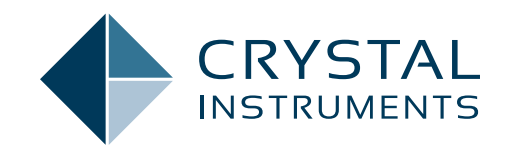

## EDM 11.1

## Engineering Data Management Software Release Notes

SPIDER VIBRATION CONTROL SYSTEMS (VCS) MULTIPLE-INPUT MULTIPLE-OUTPUT VIBRATION CONTROL SYSTEMS (MIMO VCS) DYNAMIC SIGNAL ANALYSIS (DSA) POST ANALYZER (PA) EXPERIMENTAL MODAL ANALYSIS (EMA) TEMPERATURE, HUMIDITY, VIBRATION (THV)

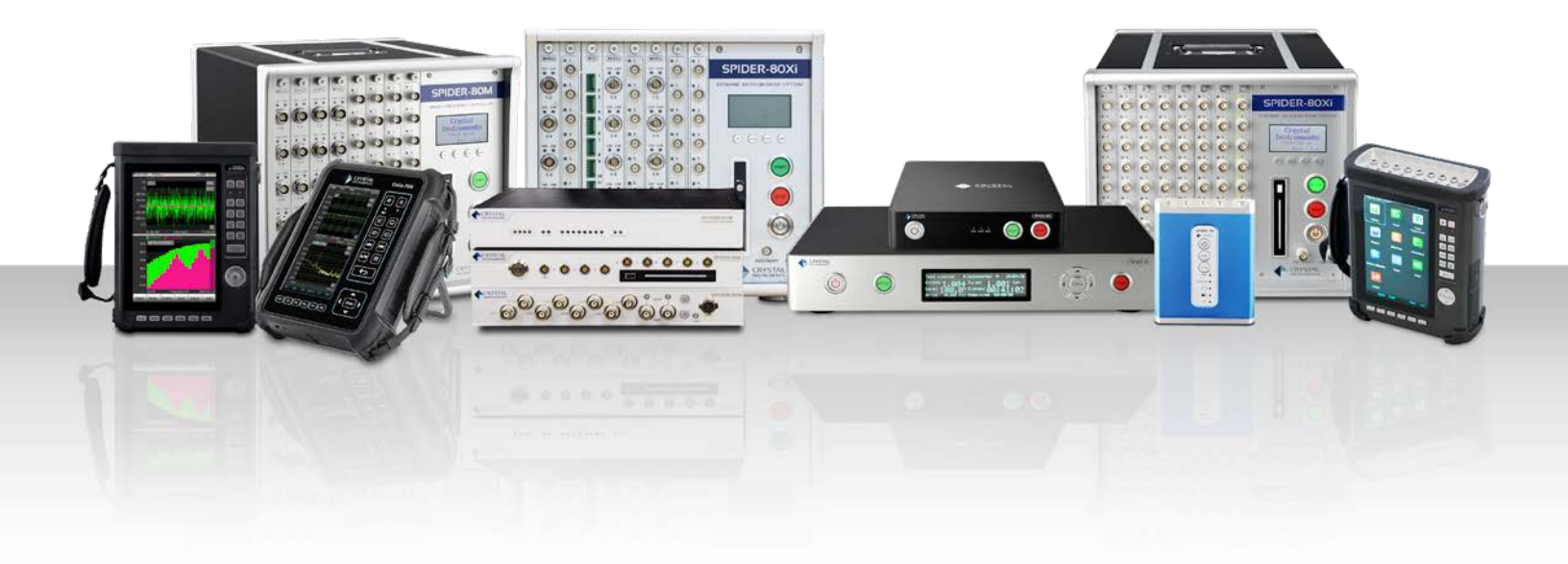

## TABLE OF CONTENTS

| Release Highlights                                                                                             | 4  |
|----------------------------------------------------------------------------------------------------|----|
| Shutdown Protection System                                                                                     | 4  |
| Shutdown protection using unfiltered data                                                                      | 4  |
| Shutdown protection using filtered data                                                                        |    |
| Proportional Filter                                                                                            | 4  |
| Fixed Bandwidth IIR Filter                                                                                     | 4  |
| Fixed Bandwidth IIR + Proportional Filter                                                                      | 5  |
| Sigma Clipping is Improved by Intelligent Clipping Algorithm                                                   | 5  |
| Improved Dynamic Range                                                                                         | 5  |
| Reduction of high frequency component to the signal                                                            | 6  |
| Signal Viewer                                                                                                  | 6  |
| Import and Display Signals                                                                                     | 6  |
| Filter Data Files                                                                                              | 6  |
| Export Data Files                                                                                              | 7  |
| Executing OMA Using Time Stamp Technology on Multiple CoCo Devices                                             | 7  |
| Data File Browser                                                                                              | 8  |
| Spider runs as Power Stabilizer System                                                                         | 8  |
| New EDM CoCo Mode                                                                                              | 8  |
| Control Multiple Units                                                                                         |    |
| Batch Operations                                                                                               |    |
| Time Stamped Signals                                                                                           |    |
| File Viewer                                                                                                    |    |
| Encryption                                                                                                    |    |
| Arbitrary Waveform Editor                                                                                      | 10 |
| Sensor Library                                                                                                 |    |
| New Blade Fatigue Testing Features                                                                             | 10 |
| Configure Control Channel for Sweep and Dwell in One Place                                                     |    |
| Configure Profile for Sweep and Dwell in One Place                                                             | 11 |
| Manual Search, Automatic Search, and Adjust Dwell Parameters during test                                       | 11 |
| Readout for BFT                                                                                                | 11 |
| Dwell Table                                                                                                    |    |
| 4-Shaker MIMO Random Control                                                                                   | 11 |
| New Features                                                                                                   |    |
| New Features in EDM-VCS Vibration Control Software                                                             |    |
| More User Notes in Checklist and Reports                                                                       |    |
| Burst Mode in ROR                                                                                              |    |
| New Features in MIMO/MESA Vibration Control Software                                                           |    |
| CAN Bus support for MIMO and MESA control types                                                                |    |
| New Features in EDM Dynamic Signal Analysis                                                                    |    |
| Measure histogram, crest factor and Kurtosis                                                                   |    |
| Histograms:                                                                                                    | 13 |
| Crest Factor and Kurtosis Time histories:                                                                      | 13 |
| Spiders automatically run a test in Black Box mode after powering on                                           |    |
| Extend recording duration when multiple triggers are received, or multiple limits are exceeded.                | 13 |
| Tripartite Response Spectrum                                                                                   | 14 |
| DSA - SRS Statistic Window Improved                                                                            |    |
| New Features in Post Analyzer                                                                                  | 15 |
| PA -SRS Statistic & tolerance window                                                                           | 15 |
| New General Features                                                                                           |    |
| Support 1V range on Spider-80SG/80SGi/80Gi in all EDM Applications                                             | 15 |
| Major Improvements                                                                                             | 15 |
| EDM Vibration Control Software                                                                                 |    |
| Sine Oscillator supports up to 512 channels                                                                    |    |
| Test Profile Tolerance editing improvement                                                                     |    |
| Report Builder improvements                                                                                    |    |
| Report, Report Builder (all app modes) to read in run log (origlog) from file system:                          |    |
| • Report, When EDM generates a report, the report contents can be appended to the word file selected by a user | 16 |

| Other Improvements                                                                                  |           |
|----------------------------------------------------------------------------------------------------|-----------|
| Improvements in Random                                                                              |           |
| Improvements in SoRRoR                                                                              |           |
| Improvements in Shock/TTH/SRS/Earthquake Testing/Transient Random                                   | 18        |
| Improvements in Shock/TTH/SRS/Earthquake Testing/Transient Random                                   |           |
| Improvements in Transducer Calibration                                                              | 19        |
| EDM THV Control Software                                                                            |           |
| Temperature Channels can be assigned to RTD100 and Thermocouple sensors respectively.               |           |
| 16 Additional Temperature Monitoring Channels                                                       | 20        |
| EDM THV and EDC support Spider-101 v3                                                               |           |
| Air Dryer Support                                                                                   |           |
| Product Temperature Control                                                                         | 21        |
| Liquid Nitrogen Cooling Support (optional)                                                          |           |
| Read Chamber Status with Modbus                                                                     |           |
| Other Improvements in EDM THV                                                                       | 21        |
| Experimental Modal Analysis                                                                         |           |
| Enhancement of geometric modelling                                                                  |           |
| Front-end Calibration Tool (FECT)                                                                   |           |
| Improved Message for Spider-80M Factory Calibration                                                 |           |
| Apply calibration results to passing channels and skip those that failed                            |           |
| Factory Calibration Supports Keithley DMM6500                                                       |           |
| Factory Calibration Supports Spider-80M FECT Fixture                                                |           |
| Include 1 V Range Measurements for Spider-80SG/80SGi/80Gi                                           |           |
| Signal Viewer Improvements                                                                          |           |
| Signal Viewer report generation should have file name and directory                                 |           |
| Generate report menu should not open if no signal files are loaded                                  |           |
| Default signal to report should be any plotted signals                                              | 23        |
| Signal Viewer should preload all opened signals for improved filtering performance                  |           |
| Change text to add .origlog and .atfx extensions in Report Generation window                        | 23        |
| Added a "Remove all" button next to "Remove"                                                        | _23       |
| General Improvements                                                                                | _23       |
| EDM Software supports In-line Charge Converter and External Charge Amplifier on all Spider products | 23        |
| Rename Test                                                                                         | _23       |
| Cursor / Marker window no longer automatically shows                                                |           |
| RMS box now supports copying to clipboard                                                           |           |
| Spectrum Format (Global Settings) refactor                                                          |           |
| Drag file to plot signal                                                                            |           |
| Saving Multiple Licenses                                                                            |           |
| Active Key Column                                                                                   | 25        |
| Software Release History                                                                            | _26       |
| System Requirements                                                                                 |           |
| Minimum system requirements                                                                         |           |
| Recommended system requirements (minimum for Spider systems higher than 16 channels)                | 26        |
| Version Compatibility                                                                               | <u>26</u> |

### RELEASE HIGHLIGHTS Shutdown Protection System

CI Spider systems featuring a digital input and output (DIO) interface along with EDM VCS software compatibility can run as a shutdown protection system. The main purpose of this function is to act as an independent hardware system to protect the shaker system. It can send out a shutdown digital output signal in less than 10 milliseconds based on various signal trigger conditions. It also includes various tracking filters that are identically implemented in the Sine controller.

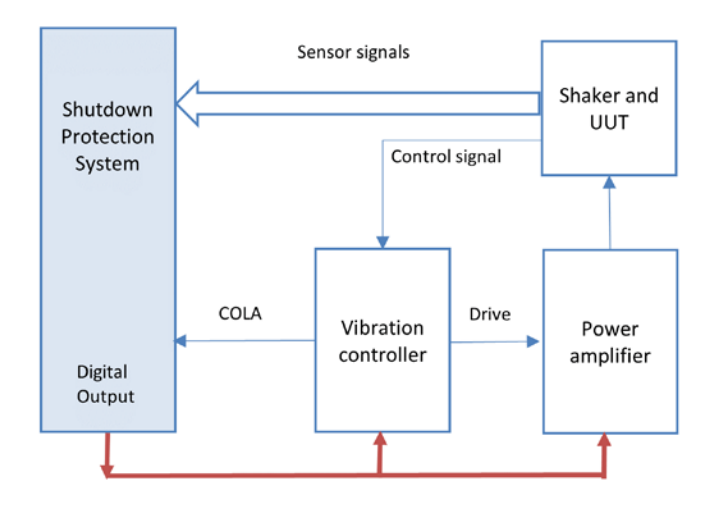

### Shutdown protection using unfiltered data

Uses time data acquired from sensors to detect if a threshold is exceeded and sends a digital output signal. It is typically useful in scenarios where the harmonics of the driving frequency potentially causes the overall vibration amplitudes to exceed acceptable limits.

The **reaction time** between the first time-domain data sample exceeding the threshold to the time of sending the digital output was determined to be about 7 ms using this approach for the shutdown system.

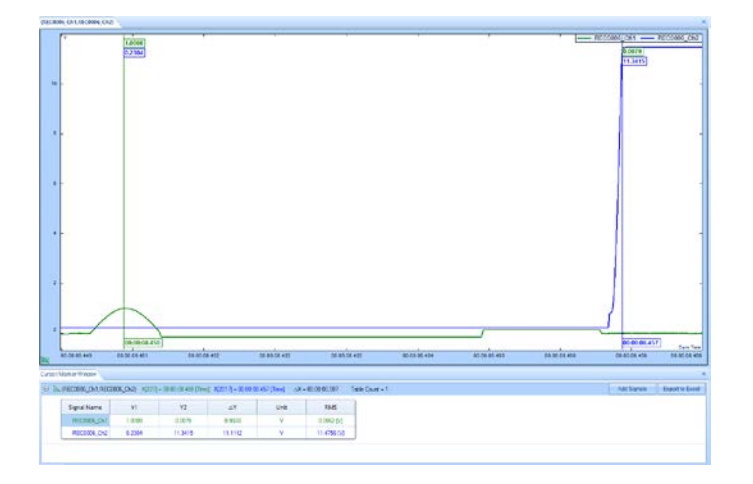

The reaction time is extremely quick and is less than 10 ms for any channel. This approach is extremely advantageous when the overall vibration or the vibration peak needs to be limited.

## Shutdown protection using filtered data

For applications involving a comparison of amplitudes for only the driving frequency, a tracking filter is required to filter all other frequencies around the driving frequency.

### **Proportional Filter**

The bandwidth of the Proportional Tracking Filter is proportional to the driving frequency. It is the fastest filter at any frequency range and has operational capabilities down to drive frequencies of 1 Hz with minimal delays.

A major advantage of the Proportional Filter is very high attenuation at harmonic frequencies. Considering that the harmonic frequencies are the most dominant frequencies during Sine vibration testing on a shaker, the Proportional Filter is the most ideal filter type to yield quick and accurate results.

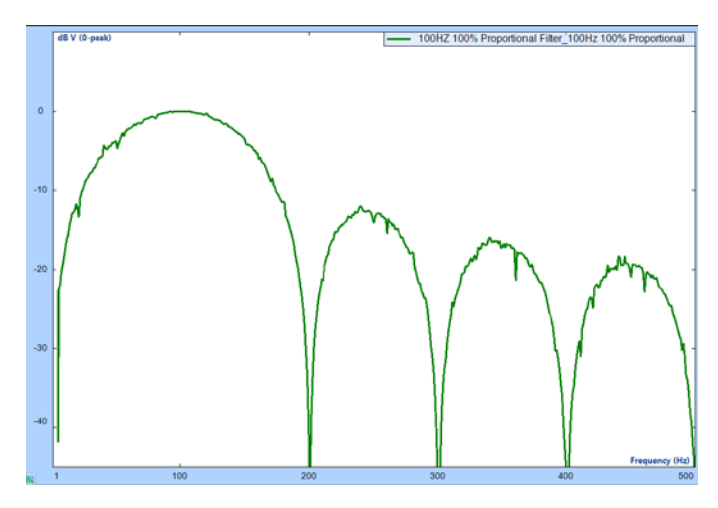

Figure 1. Frequency response of the 100% Proportional Filter with a center frequency of 100 Hz

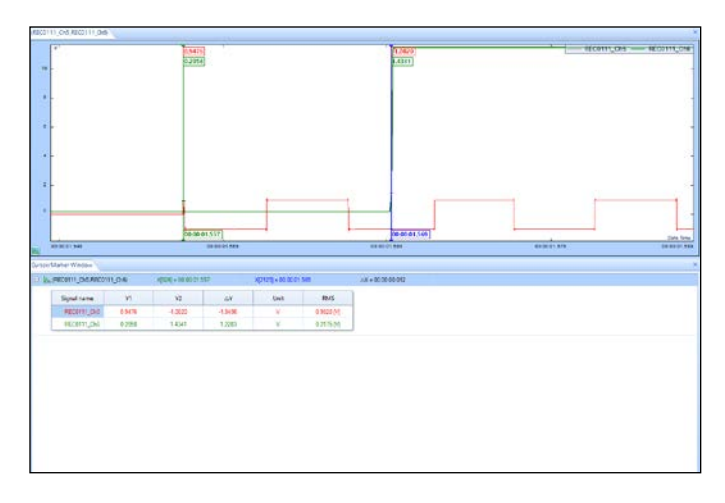

Figure 2. Time delay between when a square wave with a 100 Hz frequency exceeded a frequency-based limit (green cursor) and when the Spider-80Xi's digital output was triggered (blue cursor).

### Fixed Bandwidth IIR Filter

The primary advantage of a Fixed Bandwidth IIR Filter is that the bandwidth is constant at all frequencies. If resonant frequencies of the DUT is a major concern, it is ideal to use the Fixed Band IIR Filter instead of the Proportional Filter because a smaller bandwidth at high frequencies can significantly attenuate the response due to resonant frequencies. As in the case of any IIR Filters, the reaction time is inversely proportional to the bandwidth of the filter.

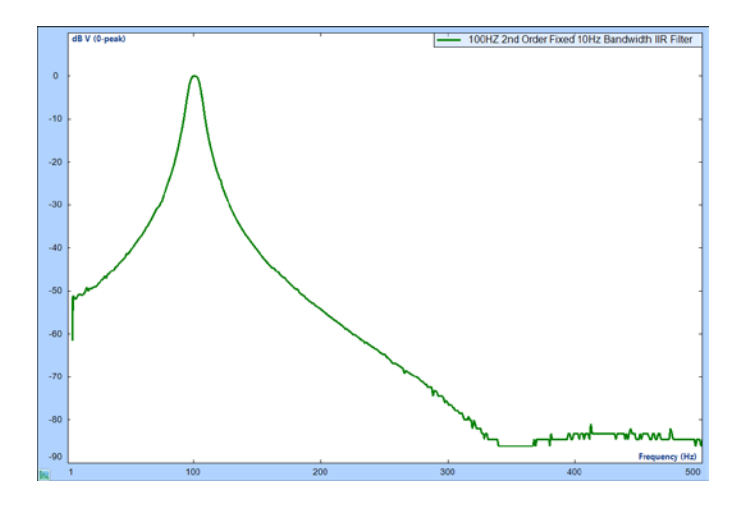

Figure 3. Frequency response of the 2nd order 10 Hz fixed bandwidth IIR Filter with a center frequency of 100 Hz

The 2nd order filter has a reaction time around 80 ms and the 4th order filter has a reaction time around 130 ms.

#### Fixed Bandwidth IIR + Proportional Filter

The Fixed Bandwidth + Proportional Filter is designed so that the harmonics attenuates significantly while keeping a fixed bandwidth. Thus, the filter is extremely effective even down to 1 Hz in effectively eliminating the harmonics while keeping a fixed band at high frequencies. The reaction time is within milliseconds which makes it ideal for all applications.

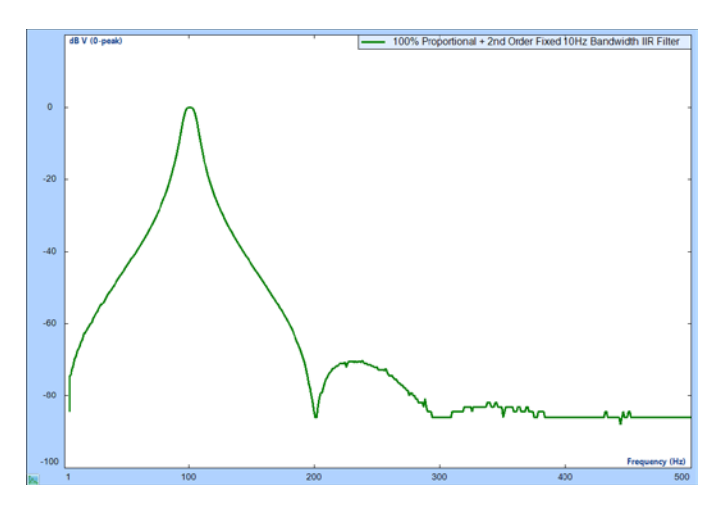

Figure 4. Frequency response of the 100% Proportional + 2nd order 10 Hz Fixed Bandwidth IIR Filter with a center frequency of 100 Hz

Users can observe that the filter preserves high attenuation at harmonic frequencies while keeping a fixed bandwidth at high frequencies.

| Driving Frequency | Reaction Time |
|-------------------|---------------|
| 10 Hz             | 142 ms        |
| 20 Hz             | 104 ms        |
| 50 Hz             | 92 ms         |
| 100 Hz            | 86 ms         |

Reaction time using a 100% Proportional + 2nd order IIR 10 Hz Fixed Bandwidth Filter The Fixed Bandwidth IIR + Proportional Filter resolves the Fixed Band IIR Filter issues by working effectively down to 1 Hz without increasing the reaction time at high frequencies.

#### Advantages of Fixed Bandwidth IIR + Proportional Filter

The Fixed Band IIR + Proportional Filter is ideal for any application with a sweep range down to low frequencies such as 1 Hz and a narrow passband is required at high frequencies.

If a Fixed Band IIR Filter is used, the bandwidth selection must be very small which makes the reaction time a matter of seconds. However, in the case of a Fixed Band IIR + Proportional Filter, the reaction time is very small and requires milliseconds even for very low driving frequencies while the reaction time is the same as the Fixed Band IIR Filter at high frequencies.

Thus, the Fixed Bandwidth + Proportional Filter works effectively where traditional analog tracking filters fail to work.

| Filter Type                              | Reaction<br>Time | Harmonic<br>Attenuation            | Bandwidth                                                             |
|------------------------------------------|------------------|------------------------------------|-----------------------------------------------------------------------|
| Proportional                             | Excellent        | Excellent                          | Excellent at low<br>frequencies,<br>Acceptable at<br>high frequencies |
| Fixed<br>Bandwidth IIR                   | Good             | Not ideal<br>at low<br>frequencies | Not ideal at low<br>frequencies,<br>Excellent at high<br>frequencies  |
| Proportional<br>+ Fixed<br>Bandwidth IIR | Good             | Excellent                          | Excellent                                                             |

Filter performance comparison
Reaction

In conclusion, assessing the endurance of a device through shakerinduced vibration is a widely used technique that poses potential damage to the Device Under Test. The implementation of a secondary shutdown protection system is crucial to mitigate the risk of substantial damage.

The Proportional Filter is the preferred method of implementation due to its very short reaction times.

In scenarios where a narrow band is required at frequencies higher than 100 Hz while operating effectively at 10 Hz or lower, the Crystal Instruments Fixed Band + Proportional Filter provides optimal functionality as a shutdown protection system.

# Sigma Clipping is Improved by Intelligent Clipping Algorithm

Sigma Clipping limits the peaks of the drive signal distribution based on a factor of sigma. Starting from the 11.1 release, it is improved by an Intelligent Clipping algorithm so that the loss in dynamic range of the control is minimal. The algorithm also massively reduces (-40 dB) the amplitude of high frequency content to the drive signal. This comparison is with respect to the drive clipping algorithm used in our older implementation.

#### Improved Dynamic Range

A dynamic range of a controller is a measure of the maximum and minimum value that can be controlled simultaneously. To expand further, consider Figure 1 below. With the intelligent clipping method, the dynamic range of the drive signal (measured by the presence of a notch between 300 Hz - 700 Hz), is 30 dB better when compared to the drive signal with a sigma clipping value of 3 using the old method.

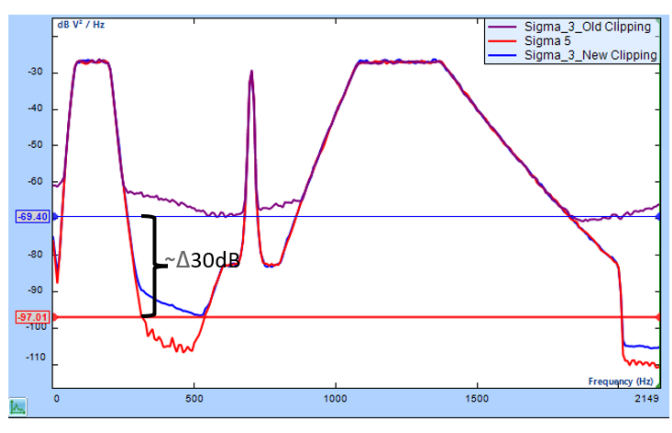

Figure 5. Drive Signals Auto Power Spectrum

### Reduction of high frequency component to the signal

The consequences of limiting or hard clipping the peak values of signal are the addition of high frequency components to the signal as shown in Figure 2. This is a huge drawback considering the resonance frequencies of the DUT could fall in these high frequency contents and potentially damage the DUT. The intelligent clipping algorithm reduces the amplitude of high frequency content of the drive signal by 40 dB compared to the old algorithm.

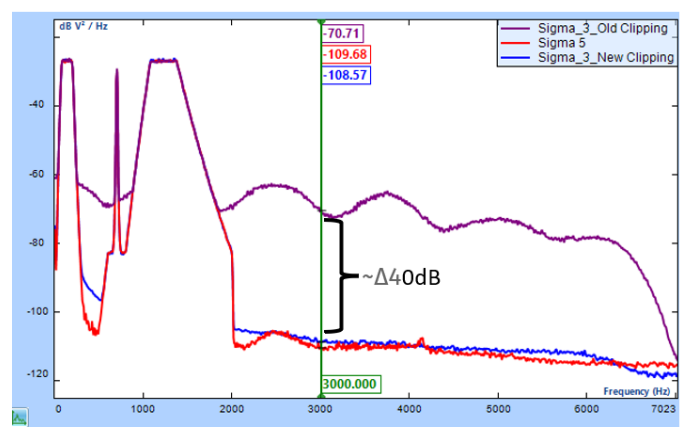

Figure 6. Drive Signal Auto Power Spectra to show high frequency components.

### **Signal Viewer**

Signal Viewer is a lightweight standalone software that displays signals acquired by Crystal Instruments' products. It is an .exe file and does not require installation. Simply run the file, and it provides the same user interface as EDM, along with the signal display and report builder features found in EDM.

### Import and Display Signals

A main feature of Signal Viewer is to display signal data generated by VCS and other EDM software.

Signal Viewer provides users with a default view of the left side and the Data Files panel. Users can click buttons to open and remove files. Atfx files can also be imported here:

|                                                                                                  | n. 1                                              | 1                                                                                                    | h.                                                                      |                  | 2                 |     |
|--------------------------------------------------------------------------------------------------|---------------------------------------------------|----------------------------------------------------------------------------------------------------|-------------------------------------------------------------------------|------------------|-------------------|-----|
| © Open Signal File                                                                               |                                                   |                                                                                                    |                                                                         |                  |                   | - 5 |
| 👳 👾 🗠 🕇 🚺 ) Dist                                                                                 | PC > Desktop > Signal Viewer >                    | VCS Files > DATA FLES                                                                                       | .*                                                                      | OP               | Search DATA FILES |     |
| Organize - New folder                                                                            |                                                   |                                                                                                    |                                                                         |                  | (c) •             | 0   |
| 🔤 Weekly Reports 🦈                                                                               | Name                                              | Date modified                                                                                               | boe                                                                     | Size             |                   |     |
| DeeDHure - Cryste     Starr Cl Dropbox     Tris PC     Tris PC                                   | audialiteuchig<br>drid sample<br>num logs<br>teat | 0/6/2023 3:52 PM<br>10/16/2023 3:59 PM<br>10/11/2023 10:02 AM<br>10/11/2023 10:02 AM<br>11/11/2023 10:06 AM | File Folder<br>File folder<br>File Folder<br>File Folder<br>Face Folder | 411 8            |                   |     |
| 30 Objects                                                                                       | SIG0001.attx                                      | 1/12/2012) 2012 PM                                                                                          | Recording File                                                          | -295.9           | B)                |     |
| E Devenients<br>♦ Devenients<br>♦ Devenients<br>Multise<br>₩ Februes<br>₩ Videous (5)<br>↓ 9 (2) | 6 500002-eth<br>6 500002-eth<br>6 500005-eth      | 9(21(2023) 3:05 PM<br>7(72)2001 2:00 PM<br>7(72)2023 2:00 PM                                                | Recording File<br>Recording File<br>Recording File                      | 1,000 K<br>302 K | 8<br>8<br>8       |     |

The files will open in the panel and can be expanded to display the internal signals, including time and frequency signals. Users can display these signals in the open chart window by dragging the signals into the view. Alternatively, right-click the chart window and select the "Add/Remove Signal" option:

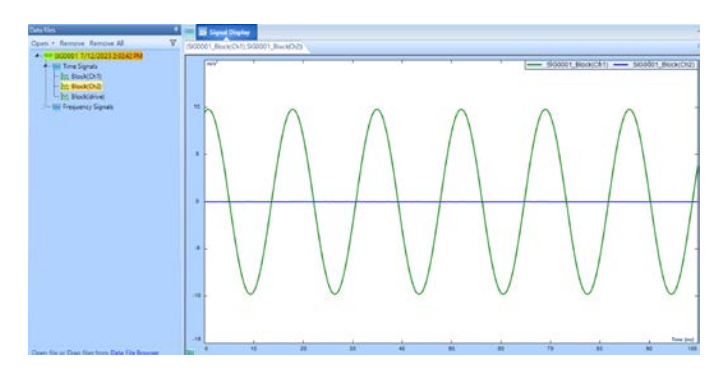

Users can also open new tabs and name them accordingly to organize displays:

| 📷 🎫 Time Signals | 🔢 Frequency Signals |
|------------------|---------------------|
|------------------|---------------------|

#### Filter Data Files

Signal Viewer now includes a new filter for Data Files.

Click the Filter button in the top right corner of the Data Files panel to open the Filter Panel:

| Data files  |                       | <b>P</b>  |
|-------------|-----------------------|-----------|
| Open 🝷 Remo | ve Remove All         | V         |
| Filters     |                       | Clear all |
| Date from   | 11/2/2023             | -         |
| Date to     | 11/2/2023             | -         |
| Signal Type | Time History          |           |
| Search      |                       |           |
| ₩ SIG0001   | 7/12/2023 2:02:42 PM  |           |
| ₩ SIG0003   | 7/12/2023 2:03:12 PM  |           |
| ₩ SIG0005   | 7/12/2023 2:03:40 PM  |           |
| ₩ SIG0002   | 9/21/2023 12:23:26 PM |           |

Users can filter the signal files according to a Start Date and End Date. There are also options to filter the Time and Frequency signals by Signal Type and a Search option.

The features allow users to easily filter results for search and display:

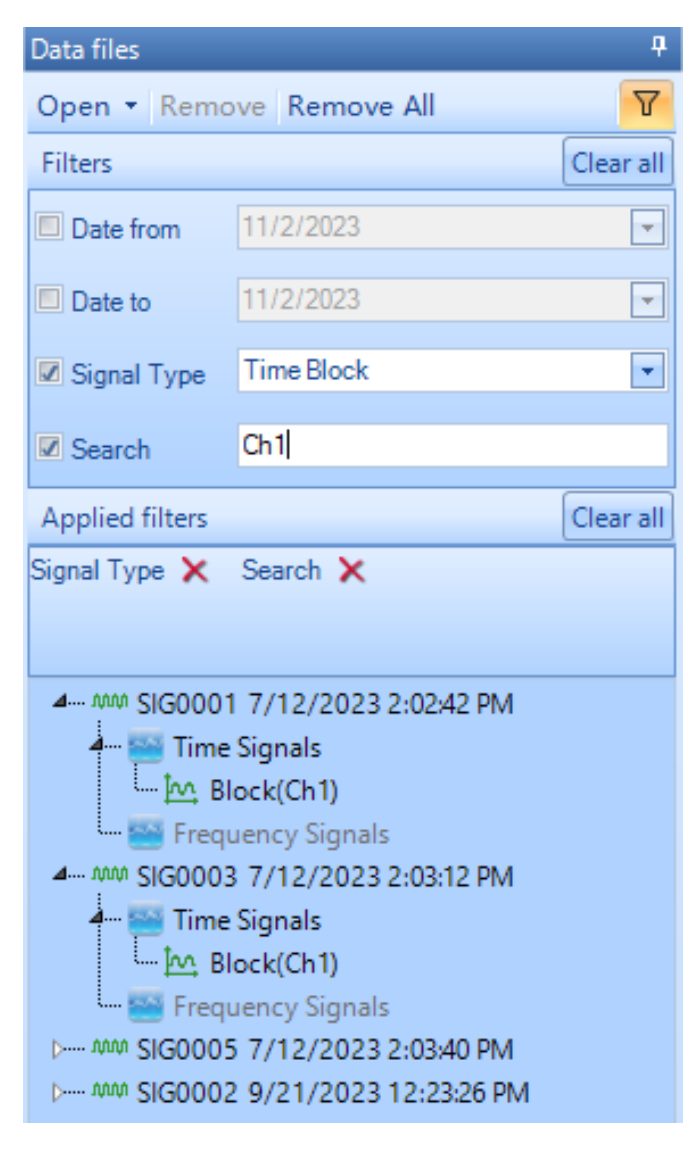

### **Export Data Files**

Users can also export data files for external use.

Inside the Data Files panel, right click on any Signal file and select the "Export" option. Several file formats are available to export the signal data:

| ata files                                                                                                    | 4                                                           |
|----------------------------------------------------------------------------------------------------|-------------------------------------------------------------|
| Open • Remove Remo                                                                                                    | ove All 🛛 🖓                                                 |
| D MM SIG0001 7/12/202<br>D MM SIG0003 7/12/202<br>D MM SIG0005 7/12/202                                                                                                    | 23 2:02:42 PM<br>23 2:03:12 PM<br>23 2:03:40 PM             |
| Minimum Signals     Minimum Signals     M | Signal Details<br>Export<br>Open in File Explorer<br>Remove |

# Executing OMA Using Time Stamp Technology on Multiple CoCo Devices

The handheld CoCo conveniently and accurately records measurements in the field. Its rugged system features a compact display for quick, easy, and accurate data recording and analysis. This powerful hardware system combined with patented GPS time synchronization (time accuracy of 100 ns) technology and Operational Modal Analysis can be used to study the dynamic characteristics of large structures, such as bridges and buildings. The testing plans and the 3D model geometry created in EDM Modal can be transferred onto multiple CoCo devices to acquire the ambient vibration responses. The GPS time stamp technology will assist in synchronizing the measurements carried out simultaneously on the various handheld systems. The EDM Modal software will post-process and analyze the data to provide the modal parameters of the test structure. This robust workflow provides a seamless integration of the operational modal analysis process.

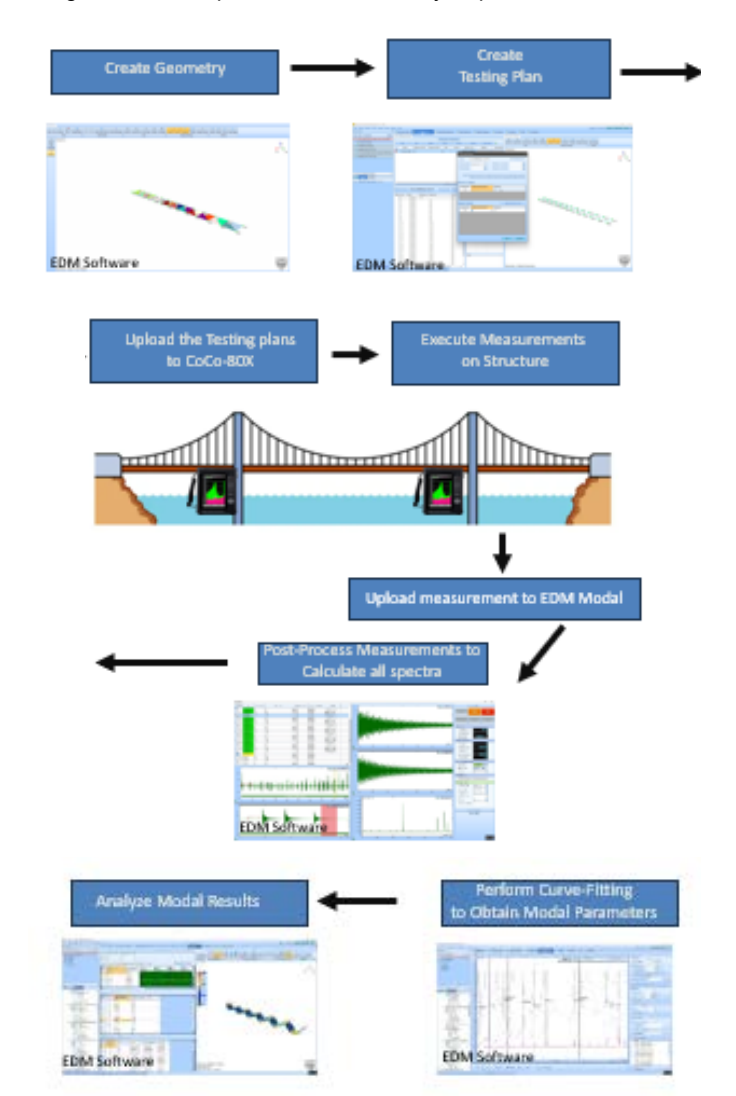

#### **Data File Browser**

This is an independent application developed at Crystal Instruments to help users select saved recordings and signal files from their PC. The application is available by default when EDM / PA v11.1 is installed, and the user can find it while importing a recording or signal as a source file. It indexes the file system for all recordings and saved signals to display it on the User Interface as shown in the following figure. Basic information such as name, time, and date of the signal saved, etc. is displayed when the cursor is hovered over a recording.

| Enter keywords to search       |                                |                                                                                                    | Search                                        | h   |
|--------------------------------|--------------------------------|----------------------------------------------------------------------------------------------------|-----------------------------------------------|-----|
| =                              | All CDM files Total 3413 files | 盛)                                                                                                    | selected (1) [1] N+ V· H·····                 | . 0 |
| (18) All EDM Ries<br>Favorites |                                | munipumumumum                                                                                                    | M WWWWWWWWWWW                                 | ė   |
| Saved queries                  |                                |                                                                                                    | as humadan                                    |     |
| Documents                      | munning                        | www.www.human.www                                                                                                    | n numering ward                               |     |
| > Downloads                    |                                |                                                                                                    | 1 MWWWWWWW                                    |     |
|                                | WWWWWWWW                       | ANNA ~~~~~                                                                                                    |                                               |     |
|                                | 1 mm                           | <u> </u>                                                                                                    | WWWWWW                                        |     |
|                                | (                              |                                                                                                    |                                               |     |
|                                | General information Signal     | Information Channel table                                                                                                    |                                               | 2   |
|                                | A Recording property           | Ve                                                                                                    | lues                                          | 4   |
|                                | User     Instrument            | April April |                                               | -   |
|                                | Test note                      | Untitled Test Note                                                                                                    |                                               | -   |
|                                | Recording name                 | SIG0001                                                                                                    |                                               | -   |
|                                | Recording path                 | Ci/Users\PrithviKanugovi\Documents\EDM\Spider_D                                                                                                    | SA\test46\Run2 11-2-2023 3-26-04 PM\SiG0001.a | t)  |
|                                | Recording type                 | ASAM ODS Format - XML                                                                                                    |                                               |     |
|                                | Saved by EDM version           | 11.0.9.1                                                                                                    |                                               |     |
|                                | 4                              |                                                                                                    |                                               | ¢.  |

The key pain point addressed with this application is to prevent users from searching through their file directory for a recording. Instead, users can simply locate the recording in the UI as shown in the preceding figure and drag it into their source files list.

### Spider runs as Power Stabilizer System

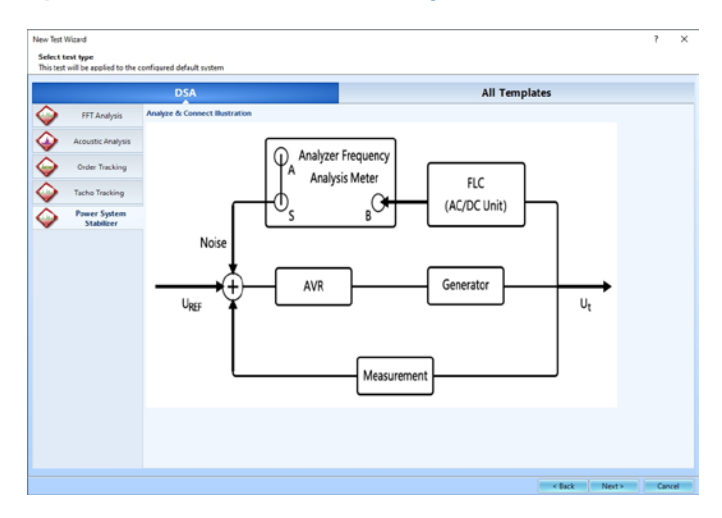

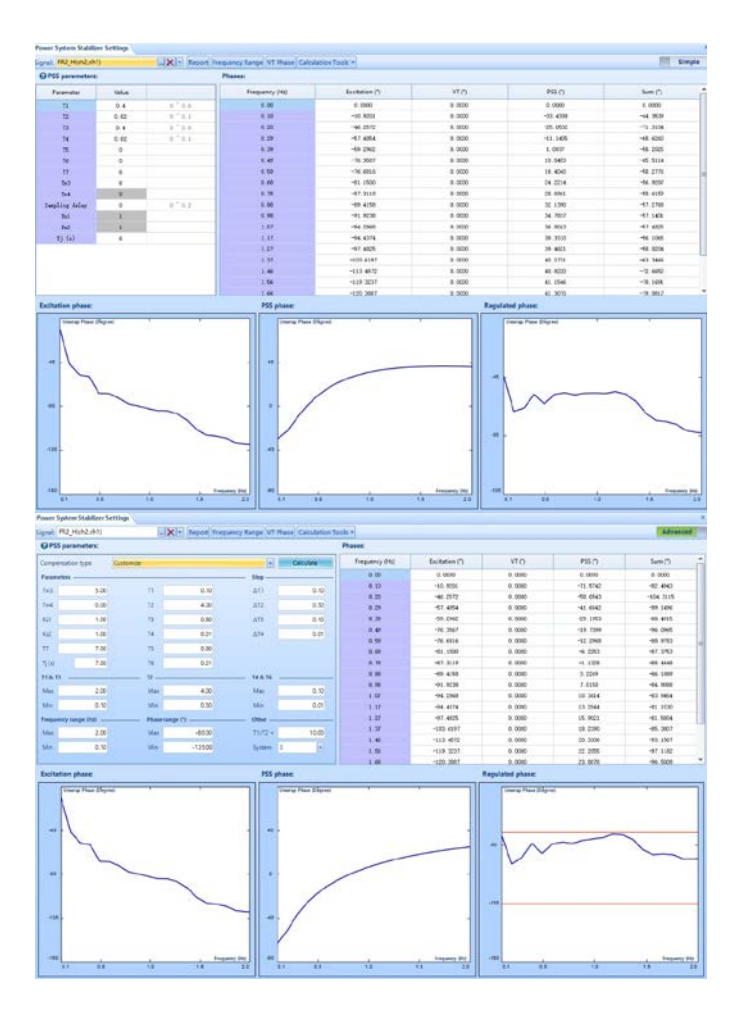

### New EDM CoCo Mode

The user interface is redesigned to function more intuitively.

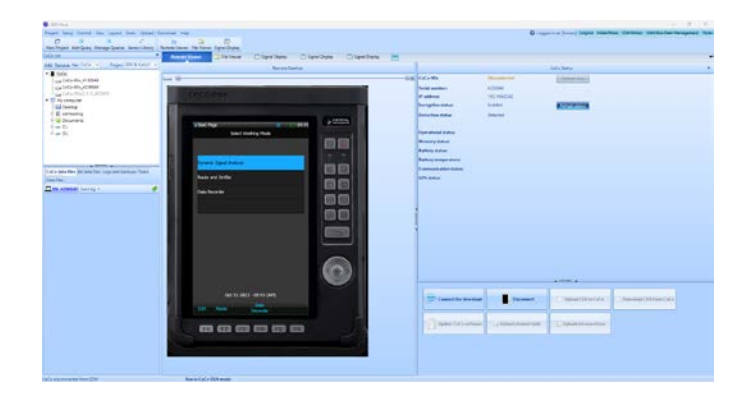

#### **Control Multiple Units**

The software now provides a straight-forward method to switch control among CoCo and GRS devices.

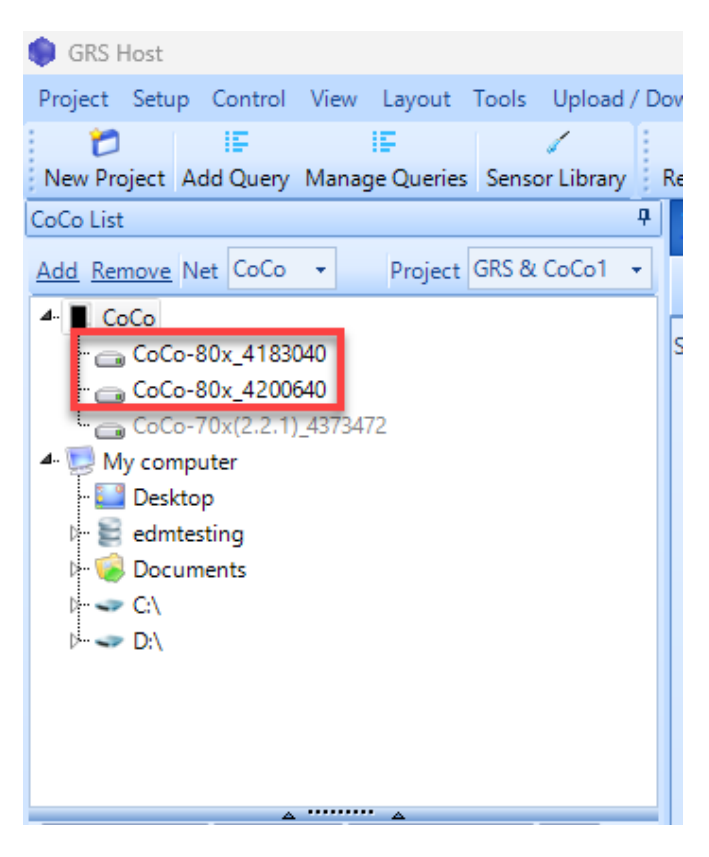

#### **Batch Operations**

It can become tedious to upload configurations and download data with multiple units deployed. Batch operations is a robust solution that allows users to upload and download files simultaneously from multiple devices, streamlining the data management process.

| elect | CoCo<br>name    | Serial<br>number | IP address(if detected) | Detection<br>status | Download signal data to CoCo<br>Host |
|-------|-----------------|------------------|-------------------------|---------------------|--------------------------------------|
| 0     | CoCo-70x(2.2.1) | 4373472          |                         | Not detected        | Download                             |
|       | CoCo-80x        | 4200640          |                         | Not detected        | Download                             |
|       | CoCo-80x        | 4183040          | 192.168.0.102           | Detected            | Download                             |
|       |                 |                  |                         |                     |                                      |

#### Time Stamped Signals

GPS time-stamping technology is introduced to the CoCo systems. When the time accuracy of a sampling clock demands millisecond resolution, the digital input paths of the data acquisition system, especially its ADC, must be designed with control from a more accurate time base, such as GPS or IEEE 1588 PTP (precision time protocol). This newly implemented time stamping technology allows users to synchronize measurements from separate CoCos to perform spectral analysis, among other signal processing functions. Users can view time stamped data on EDM CoCo DSA and synchronize multiple time stamped datasets using Post Analyzer.

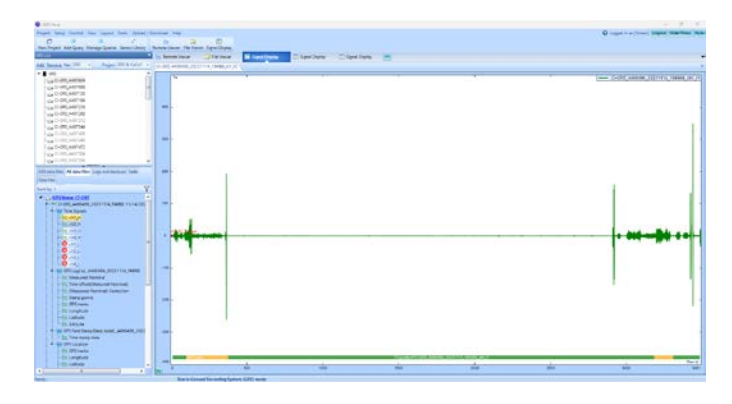

Before Synchronization:

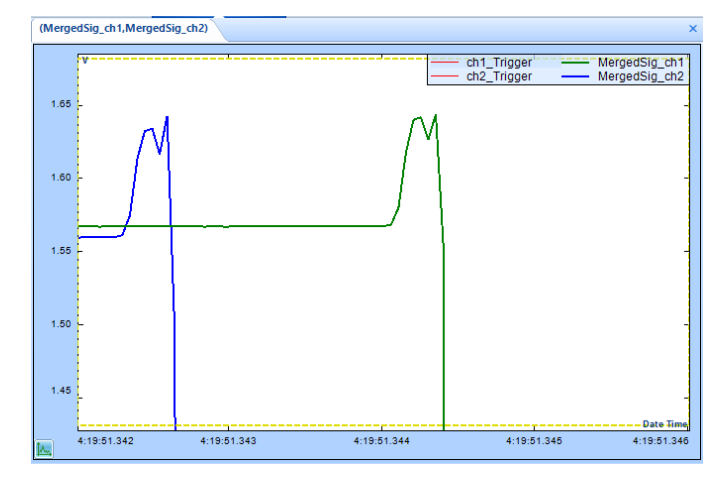

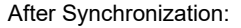

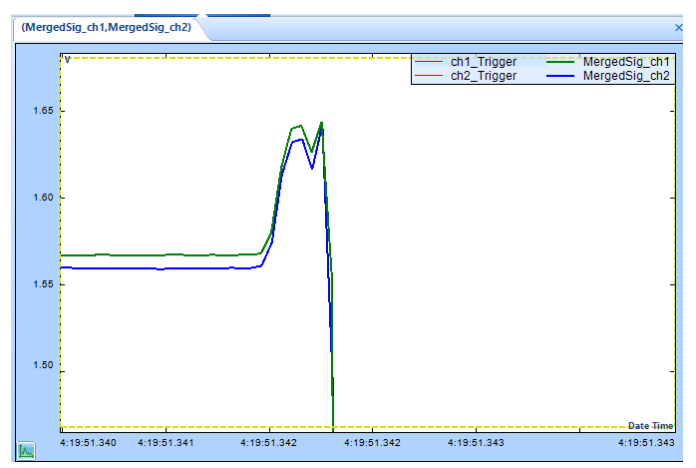

## File Viewer

The new file viewer design provides a cleaner interface to locate and manage files on the CoCo and GRS.

| Kin Friger, Hoo Query, manage Queries, denice Cerra<br>Gallier | Ze Renote Viewer                                  | 🗄 Signal Display 📄 Signal Displa       | / 📰 Signal Da          | olay 🛤           |              |
|----------------------------------------------------------------|---------------------------------------------------|----------------------------------------|------------------------|------------------|--------------|
| dd Estimote Net CoCo - Project GRS & CoCo1                     | 😤 💕 Rabech 🗂 Judo expert + 🗏 China 💋 Cut          | Apening    Recurse developining \Store | pe Card Record 11, 411 | 12010,20211021,3 | DDISN        |
| CuCu                                                           | 1 Name                                            | Sas 3ps                                | <b>Cute created</b>    | Remain time(c)   | Download (50 |
| C5C6-631,4183040 ·                                             | · · · · · · · · · · · · · · · · · · ·             | 72 Bone CI Emary Secondin.             | 10/11/2023 0/9024      | 00100            | 105          |
| <ul> <li>Internal SDCard</li> </ul>                            |                                                   | <b>B Russi Ci Kinary Recordin</b>      | 10/01/2020 60914       | 004000           | 1.0%         |
| - 🔄 Configurable Signal Analysis (CSA)                         | The street with the street of                     | 6.57 MB CI Einary Recordin.            | 16/31/2023 439-14      | 00.0000          | 2.304        |
| Charriel Table                                                 | · +1030+0 20231031 143905m                        | 72 Byres O Binary Recording            | 16/31/2021 62514       | 00:0000          | 6.075        |
| + Co Calibration Files                                         | 4183141 10121021 10000 mm                         | <b>DiRules Clinary Records</b>         | 10/31/2073 n/908       | 004000           | 120          |
| L B Addrary Risceforer Files                                   | 4183040 30231031 1830H.m                          | 2.5E MEC Einery Recordin.              | 10/01/2021 62904       | 000000           | 1205         |
| A D External SD Card                                           | · 4103040 20221031 1030345                        | 72 Burn O Linery Bernyde.              | 10/21/2021 63548       | 00.0000          | 0.000        |
| <ul> <li>Signal Files</li> </ul>                               | 4183345 20231031 18004-m                          | Differen Cillinary Recordin-           | 16/01/2023 03034       | 00:000           | 125          |
| - 1% Sackup Hies                                               | ATRIAL 20221021 IEMMA                             | 2 TS 682 CI Binary Kercoldin.          | 10/31/20/3163834       | 004000           | 135          |
| + Las Spreenshots                                              | C) GRS #408720 20021102 182836.mm                 | 145.17 MB C Binary Recordin.           | 11/2/2022 639-36       | 00.000           | 0.909        |
| - CiCe 031,420060                                              | CI-085 4456729 20221103 100630m                   | 187.03 MB CI Einary Recordin           | 11/3/2022 63038        | 000000           | 1.014        |
| "40a CoCor71e(2.2 11,4123472                                   | CH-GRS #4987210 2012 10111 MM/07/WE               | 1.04 05 C Binary Recording             | 11/3/2022 32521        | 00-00-00         | 0.079        |
| D My computer                                                  | <ul> <li>OLGES 4408720 20221031 W3487m</li> </ul> | 17.04 KE Cillinary Recordin.           | 11/9/2022 82503-       | 000000           | 125          |
| of a data film All data like I you and har him. Take           | 0 4408076 20220027 195650.m                       | 2.54 KB C Bisary Recordin              | 8/07/202275650         | 000000           | TRN          |
| and one and the set of the set of the                          | 4450975 20220927 199530.w                         | 188.29 MB O Sinary Recordin.           | 9/27/2022 7.9650       | 000000           | 0.10%        |
| uta files                                                      | · 4498979 20220927 99444.5                        | 1.73 KB Cillinary Recordin             | 9/27/2022754:52_       | 00.0000          | 200          |
| m Open file Open folger, formaler,                             | A468076 20220927 105661 w                         | 172.55 MB CI Binary Recordin.          | 9/27/2022 75644        | 0001000          | 1304         |
|                                                                | # 4450078 20220527 90234av                        | 3.11 KB C Einary Recordin              | \$/27/2022 7/23/14     | 000000           | 8.005        |
|                                                                | 4456975 20220927 192314.w.                        | 195,16 5/8 Cillinery Recording         | 9/27/2022 723.14_      | 000000           | 1.079        |
|                                                                | · 4492979_20219927_582588                         | 1004 Bynes Cl Sinary Recordin          | 9/27/202172306         | 0000000          | 5.0%         |
|                                                                | £108076 20220627 102250.w                         | Q.SEMECI Emany Records.                | 8/2772022772248        | 000000           | 1209         |
|                                                                | · 4450975 20229527 702240.m                       | 1,04 KB CI Einary Recording            | 9/07/2022 7/22/58      | 000000           | 8305         |
|                                                                | 4450975 20220527 V9224Las                         | 9.56 ME C Sinery Recording             | 3/27/2023 725-42       | 000000           | 1.075        |
|                                                                | · ALMINETS 20210477 WILLSON                       | 7.54 KE C Binary Recordin.             | 9/27/2022 75740        | 0000000          | 2304         |
|                                                                | C 4/60075 20220527 101142-m                       | 92.50 ME CI Rinary Remotion            | 9/27/2022 TATAR        | 00-0000          | 1304         |
|                                                                | 4460076 20210627 301220 av                        | A COMMON COLUMN Exception              | 9.07/0021 TeTOR        | 00.0000          | 8.90         |

### Encryption

Users can encrypt SD cards with EDM software.

| SD Card Encryption Setti | ngs X                        |
|--------------------------|------------------------------|
| Drive name :             | E:\                          |
| Memory :                 | 116 GB / 116                 |
| Encryption status :      | Disabled                     |
|                          |                              |
|                          |                              |
|                          |                              |
| Enable En                | cryption Format drive Cancel |

### Arbitrary Waveform Editor

Users can now create or edit waveforms with the CoCo-DSA software. Easily upload waveforms to the CoCo and generate a custom signal through the output channel.

|                                         | ary Waveform Editor                                                                                                    |                         |           |                                                                                              |
|-----------------------------------------|----------------------------------------------------------------------------------------------------|-------------------------|-----------|----------------------------------------------------------------------------------------------|
|                                         | import file                                                                                                    | Browse                  |           |                                                                                              |
| A                                       | barry Vylanda and rowning a raise                                                                                                    | www.www.ww              | MANANANAN | Ar will have an illight                                                                      |
|                                         |                                                                                                    |                         |           |                                                                                              |
|                                         |                                                                                                    |                         |           |                                                                                              |
|                                         |                                                                                                    |                         |           |                                                                                              |
|                                         |                                                                                                    |                         |           |                                                                                              |
| 10 V                                    | v<br>rement Quantity : Acceleration: Sensitivity : 1000 mV/(m/V <sup>1</sup> ): Sengling Rate : 2.63 Hi                                                                                                    | e Duntion : 438.9 (st;  |           | Otange servitivity                                                                           |
| 6 V                                     | v<br>rement Quantity: Acceleration: Sensitivity: 1000 mV/(mV <sup>2</sup> ): Sampling Rate (2.83 H)                                                                                                    | e Dunition : 438.9 (a); |           | Diangeseroltivity<br>Peak 1,5303 V                                                           |
| ie v                                    | v<br>ement Quenty; Acceleration; Sensbrin; 1000 m//(m//%; Sengling Bare 2.4) H<br>(by 1 Apply Applied Caling 1                                                                                                    | z Duntion : 438.9 (s);  |           | Otange servitivity<br>Peak: 1.53001V                                                         |
| de la                                   | v<br>emene Quantity: Acceleration; Sensitivity: 1000 mV/t(m/V); Sampling Raw 2.83 Hi<br>thy 1 Applied Scaling 1<br>Applied Scaling 1                                                                                                    | z Duntion: 438.9 (s);   | 8         | Otange servitivity<br>Peak 1.3303 V<br>RMS 27.2539 V                                         |
| 1                                       | v         senset Quantity: Acceleration: Sensitivity: 1000 mV/(m/v <sup>2</sup> ); Sengling Rate 2.63 H           thy:         1         Applied Scaling 1           V0         047         0.04                                                                                                    | e Duntion : 438.9 (s);  | Ĩ         | Change servitivity<br>Peak: 1.3309 V<br>RMS 272539 V                                         |
|                                         | v<br>ement Quantity: Acceleration: Sendbirly: 1000 w//(tw//); Sampling Kare 2.63 Ht<br>thy: 1 Acceleration: Acceleration: 1<br>300<br>Acceleration: Acceleration: 1<br>0.06<br>Acceleration: 1                                                                                                    | s Duntion: 438.9 (s);   | ő         | Diange seruithvity<br>Peak 1.5303 V<br>RMS 272508 V                                          |
|                                         | V<br>ement Quantity: Acceleration; Sensibility: 1000 mV/(m/V); Sampling Rais 2.81 Hi<br>by 1 Applied Scaling: 1<br>06<br>06<br>06<br>06<br>06                                                                                                    | e Dunston : 438.9 (s);  | ő         | Orange servicituity<br>Peak 1.5303 V<br>RMS 372358 V                                         |
|                                         | v         version Quantity: Acceleration:         Sensibility: 1000 w/0(m/V);         Sampling Rare (2.61) Ht           tby:         1         Applied Scaling: 1         V           00         00         00         00           00         00         00         00           00         00         00         00           00         00         00         00           00         00         00         00           00         00         00         00                                                                                                    | z Dunston : 438.9 (s)   | â         | Orange seruith-ity<br>Peak 1.5303 V<br>RMC 272539 V                                          |
|                                         | v         ement Quantity: Acceleration: Sensitivity: 1000 mir/t/mir/t/; Sampling Kars 2.81 H           thy         1         Applied Colling: 1           56         56         56           56         56         56           56         56         56           56         56         56                                                                                                    | z Dunston : 438.9 (st.  | i         | Orange seruitbully<br>Peak 1.5303 V<br>RMS 272539 V                                          |
|                                         | V         Version Country: Acceleration:         Sensibility: 1000 w/0(m/1);         Sampling Raw (2.81) H           tby         1         Applied Scaling: 1         V           00         557         564         564           566         564         564         564           566         566         566         566                                                                                                    | e Duntos - (18.9 (e)    | ő         | Otenge seruibvity<br>Peak 1.5303 V<br>RMS 272538 V                                           |
|                                         | v         emera Quantity: Acceleration:         Sensitivity: 1000 mV/t(m/V);         Sampling Raw 1.8.1 H           thy         1         Applied         Coling 1           00         06         06         06           06         06         06         06                                                                                                    | s Queston : Q43 (s;     | â         | Orange serulbuhy Peak 1.5303 V RMC 27.2539 V Usale Clear Cent                                |
|                                         | V         Version Quantity: Acceleration: Sensibility: 1000 w/d(m/t)t; Sampling Raw (2.81 H)           tby         1         Applied Scaling: 1           VD         Applied Scaling: 1           05         56           56         56           56         56           56         56           56         56           56         56           56         56           56         56           56         56           56         56           56         56           56         56           56         56           57         58                                                                                                    | s Dumlon (019)g         | ĉ         | Change serulbuhy<br>Peak 1.5303 V<br>RAIS 272558 V<br>Chanter<br>Elegent                     |
| ale<br>3<br>2<br>5<br>7<br>8<br>9<br>10 | V         Immed Quantity, Acceleration, Sensitivity, 1000 w/r/(m/r/k), Sampling Raw 1.8.8 Hi           Mp         Immed Quantity, Acceleration, Sensitivity, 1000 w/r/(m/r/k), Sampling Raw 1.8.8 Hi           Mp         Immed Quantity, Acceleration, Sensitivity, 1000 w/r/(m/r/k), Sampling Raw 1.8.8 Hi           Mp         Immed Quantity, Acceleration, Sensitivity, 1000 w/r/(m/r/k), Sampling Raw 1.8.8 Hi           Mp         Immed Quantity, Acceleration, Sensitivity, 1000 w/r/(m/r/k), Sampling Raw 1.8.8 Hi           Mp         Immed Quantity, Acceleration, Sensitivity, 1000 w/r/(m/r/k), Sampling Raw 1.8.8 Hi           Mp         Immed Quantity, Acceleration, Sensitivity, 1000 w/r/(m/r/k), Sampling Raw 1.8.8 Hi           Mp         Immed Quantity, Acceleration, Sensitivity, 1000 w/r/(m/r/k), Sampling Raw 1.8.8 Hi           Mp         Immed Quantity, Acceleration, Sensitivity, 1000 w/r/(m/r/k), Sampling Raw 1.8.8 Hi           Mp         Immed Quantity, Acceleration, Sensitivity, 1000 w/r/(m/r/k), Sampling Raw 1.8.8 Hi           Mp         Immed Quantity, Acceleration, Sensitivity, 1000 w/r/(m/r/k), Sampling Raw 1.8.8 Hi           Mp         Immed Quantity, Acceleration, Sensitivity, 1000 w/r/(m/r/k), Sampling Raw 1.8.8 Hi           Mp         Immed Quantity, Acceleration, Sensitivity, 1000 w/r/(m/r/k), Sampling Raw 1.8.8 Hi           Mp         Immed Quantity, Acceleration, Sensitivity, 1000 w/r/(m/r/k), Sampling Raw 1.8.8 Hi           Mp         Immed Quantity, Acceleration, Sensitivity, 1000 w/r/(m/r/k | e Dunton (043)(e        | ā         | Orange servicitvity<br>Pesis: 1,5201V<br>RMS: 27,25001<br>User<br>Export<br>Export<br>Export |

#### Sensor Library

A new sensor library allows users to download and upload sensor characteristics to the CoCo.

|     | Name                                       | Manufacturer     | Nodel | Description | Sensor<br>SN | Sensor<br>type | mode |    | Quantity       |   | Unit              |   | Sensitivity                 |
|-----|--------------------------------------------|------------------|-------|-------------|--------------|----------------|------|----|----------------|---|-------------------|---|-----------------------------|
|     | 56150r                                     |                  |       |             |              |                |      |    | Acceleration   |   | en/s <sup>2</sup> |   | 0.0000(mV/(m/s <sup>2</sup> |
| 1   | Template_27_Microphone_BuiltinPreamplifier | PCB Piezotronics | 378   |             | 147106       |                | IEPE | 14 | Sound Pressure |   | Pa                | 4 | 12.1663(mW/Pa)              |
| . 1 | template_27_Microphone_BuiltinPreamplifier | PC8 Piezotronics | 378   |             | 152720       |                | IEPE | Y  | Sound Pressure | ¥ | Pa                | Y | 12.2793(mW/PA)              |
| 1   | Template_27_Microphone_BuiltinPreamplifier | PCB Piezotromics | 130   |             | 36518        |                | IEPE |    | Sound Pressure |   | Pa                |   | 36.4161(mW/P4)              |
| 1   | Template_27_Microphone_BuiltinPreamplifier | PCB Piezotronics | 130   |             | 35003        |                | IEPE |    | Sound Pressure |   | Pa.               |   | 40.0047(mW/Pa)              |

## New Blade Fatigue Testing Features

Blade Fatigue Testing was initially introduced in the EDM 10.0 release. Since then, Crystal Instruments has received feedback from several users recommending improvements. Our team attentively reviewed their suggestions and implemented the following enhancements.

| angling th                                                                                                    | Parties 11                 |                | Cristinger(). | internal (                                                                                                    | Deline Connects | on logant     | Control Control                                                                                                    | them improvements | Carlot Reason                                                                                                    | COLUMN TWO IS | Code to Law 1944         | strangenet in the second                                                                                                    |
|----------------------------------------------------------------------------------------------------|----------------------------|----------------|---------------|----------------------------------------------------------------------------------------------------|-----------------|---------------|----------------------------------------------------------------------------------------------------|-------------------|----------------------------------------------------------------------------------------------------|---------------|--------------------------|----------------------------------------------------------------------------------------------------|
| A Prior of Long Agency<br>Applied Type Address of Contract Agency<br>Applied Type Address of Contract Agency<br>Applied Type Address of Contract Agency<br>Applied Type Address of Contract Agency<br>Applied Type Address of Contract Agency<br>Applied Type Address of Contract Agency<br>Applied Type Address of Contract Agency<br>Applied Type Address of Contract Agency<br>Applied Type Address of Contract Agency<br>Applied Type Address of Contract Agency<br>Applied Type Address of Contract Agency<br>Applied Type Address of Contract Agency<br>Address of Contract Agency<br>Address of Contrac | À                          |                | 202.          | 21                                                                                                    | -1.6            | 07            | 3.02                                                                                                    | 298               | 9927                                                                                                    | 228           | 00:07:28                 | Internet See                                                                                                    |
| and<br>rational and the<br>spiriture (1)                                                                                                    |                            |                | 0.00          | 00                                                                                                    | 2.0             | 00            | 3.00                                                                                                    | 000               | 10000                                                                                                    | 0000          | 11/11/2023<br>6:06:51 AM | 150.0<br>3.0295<br>Transmitter<br>202.21                                                                                                    |
|                                                                                                    |                            | - 1            | The Teacers   | ans. I                                                                                                    |                 |               |                                                                                                    |                   | -                                                                                                    | -             |                          | 22271 2 462                                                                                                    |
|                                                                                                    |                            | 1              | (repart) int  | -                                                                                                    | des l'unit      | 10.007        | Pase                                                                                                    | larget phase      | Sectors.                                                                                                    | Direct public | Treadence -              | Lengtherene .                                                                                                    |
|                                                                                                    |                            |                | 04.4          | 1007                                                                                                    | 1.410           | 1.190         | 10.000                                                                                                    | 1.464             | 4.0.16                                                                                                    | 1001110       | 1535101000.00            | 11/11/2022 6:06                                                                                                    |
| 24 PARAW DUTING                                                                                                    | State of the second second | 11             | 24.5          | 19435                                                                                                    | 1.616           | 1168          | 1.000                                                                                                    | 0.000             | 40.0010                                                                                                    | 10.42         | 11/10/00/44/10/19        |                                                                                                    |
| and and a second second                                                                                                    | a support of the second    |                | dest.         | 20460                                                                                                    | 1.005           | 1.000         | -1.0000                                                                                                    | 2,000             | and a                                                                                                    | showing       | 110003334398894          |                                                                                                    |
| No DOLUMINE                                                                                                    | 8 1.000                    |                |               | -                                                                                                    |                 | 1999 - C      | 10.00                                                                                                    | 1.84              | and a                                                                                                    | County .      | 11120114.60.98           | Case Creat                                                                                                    |
| -9 peer 2017/04 11                                                                                                    | 2                          |                | -             | tion of the local division of the local division of the local divi | 1.000           | 1000          | 1000                                                                                                    | 1000              | -                                                                                                    | and see       | Induction advection      | Services Inches !!                                                                                                    |
| and a state of the                                                                                                    | C Antes J                  |                | 20.0          | (rim)la                                                                                                    | 1.010           | 1.80          | 1.000                                                                                                    | 0.000             | manual literature                                                                                                    | animite       | IN NAMES ADDRESS         | take terms and                                                                                                    |
|                                                                                                    |                            |                | 210           | 2010                                                                                                    | 1.011           | Later         | 44.75                                                                                                    | 2,909             | 1000                                                                                                    | 191319        | 13/10/223 4340 76        | And Address of the Address of the Ad |
|                                                                                                    |                            | 1              | 10.000        | 625                                                                                                    | 1.64            | 1.018         | 1000                                                                                                    | 1.00              | 1004.78                                                                                                    | 10141         | 1335/07544-0794          | and the second second                                                                                                    |
|                                                                                                    |                            |                |               |                                                                                                    |                 |               |                                                                                                    | -                 | -                                                                                                    | 1075748       | -                        | See.                                                                                                    |
|                                                                                                    |                            |                | 10 mm         | Spec                                                                                                    |                 |               |                                                                                                    |                   |                                                                                                    |               |                          | distributes .                                                                                                    |
|                                                                                                    |                            |                |               |                                                                                                    |                 | Carlos Street |                                                                                                    |                   |                                                                                                    |               |                          | School and Second                                                                                                    |
| etre la Serie la la                                                                                                    | Cherne Inch                | Cornel Section | e la bet      | int 1                                                                                                    | Latnice +       |               | the state of the state of the s | -                 | _                                                                                                    |               |                          | Chantloop sample                                                                                                    |
| main for                                                                                                    | 404( 202)                  |                | MUL           |                                                                                                    | Madat           | 100           |                                                                                                    |                   |                                                                                                    |               |                          |                                                                                                    |
| 100 Te                                                                                                    | reference: 22.2            |                | 362           |                                                                                                    | ineter          | 14            | _                                                                                                    |                   |                                                                                                    |               |                          | Litera couranti                                                                                                    |
| and by                                                                                                    | (Sabig 202)                | LEV-SE or      | 10.0          |                                                                                                    | Inetie          | 4.0           |                                                                                                    |                   |                                                                                                    |               |                          | Text usering                                                                                                    |
| ranne, merra-more by                                                                                                    | 104                        | Land Manage    | No. 14        | 1000                                                                                                    | and an          | 11            |                                                                                                    | 10000             | CALCULAR OF THE OWNER.                                                                                                    |               |                          |                                                                                                    |
| and the second second se                                                                                                    |                            |                |               |                                                                                                    |                 |               |                                                                                                    |                   | And the owner of the owner of the owner of the owner of the owner of the owner of the owner of the owner owner |               | 100.000                  |                                                                                                    |

**Configure Control Channel for Sweep and Dwell in One Place** Configure separate control channels for sweep and dwell within the same input channel table. Eliminates the need for manual updates before each sweep or dwell operation.

| De loput  | Channels   | for BFT_8c   | S (VCS/BFT)      |                         |    |                   |        |                      |             |                       |                      |                     |      | 3                           |
|-----------|------------|--------------|------------------|-------------------------|----|-------------------|--------|----------------------|-------------|-----------------------|----------------------|---------------------|------|-----------------------------|
| Input Cha | machs 5    | ensors (     | a · Read all TE  | 00 Preferences          |    | import • Exp      | ert •  |                      |             |                       |                      |                     |      |                             |
| in Use Ch | ri+C and C | tel+V to cop | y and pacts cale | thed rows or cells.     |    | Second Sec        |        | 1000000000           | -           |                       |                      | S201                | _    | Unite comments              |
|           | Actions    | On Off       | Lecition ID      | Measurement<br>quantify |    | Engineering unit. | Server | Max. sensor<br>sange | Sensitivity | Sweep channel<br>type | Dwel channel<br>type | Input mode          |      | High-pais<br>filter Fc (Hz) |
| 1         |            | 20           | Ch1              | Acceleration            | Y  |                   | N/A    | 20 (V)               | 100 (mWgi   | Menitor ~             | Manitar              | AC-Single End       |      | 05                          |
| 2         | - *        | 10           | n Ch29UT         | Displacement            | 9  | inn:              | N/A    | 20.00                | 10 (mi//mm) | Menitor ~             | Costrol              | AC-Single Ind       | 4    | 05                          |
| 3         | · · ·      | 20           | · ChSAm          | Acceleration            | -  | ÷9                | N'A    | 20(1)                | 10 mil/g)   | Control ~             | Monitor              | AC-Single Ind       | 4    | 03                          |
| 4         | - •        | 00           | f CNI            | Detrainetteren          |    |                   | N/A    | 20.00                | 100 (mWgi   | Ulandra               | Harabas              | - the straight find | 1    | 0.5                         |
| 5         |            | 00           | 1 CN5            | Acceleration .          | 10 | 10                | N/A    | 20(7)                | 100 (mV/g:  | Martin -              | (Acrolle)            | AC-Single Ind.      | 100  | 05                          |
| 6         | - +        |              | f Ch6            | Accemation              |    | w                 | NA     | 23 (1)               | 100 (mWigi  | - United              | Monitol              | AC-Seglebal         | 1.50 | 05                          |
| . 7       | - •        | 00           | f Ch7            | Accementation           | 9  | -                 | N/A    | 20.00                | 100 (mWg)   | Uppelar               | Dispana              | - All Geogle Test   | 10   | 0.5                         |
| - 8       | - *        | 00           | t CNI            | Accession to the        | 1  |                   | N/A    | 20 (7)               | 100 LmWg    | Matotice of           | (Accession)          | AC Gegle Ind.       | 1    | 05                          |

### Configure Profile for Sweep and Dwell in One Place

Preconfigure distinct profiles for sweep and dwell to eliminate the need for manual updates each time before performing either sweep or dwell.

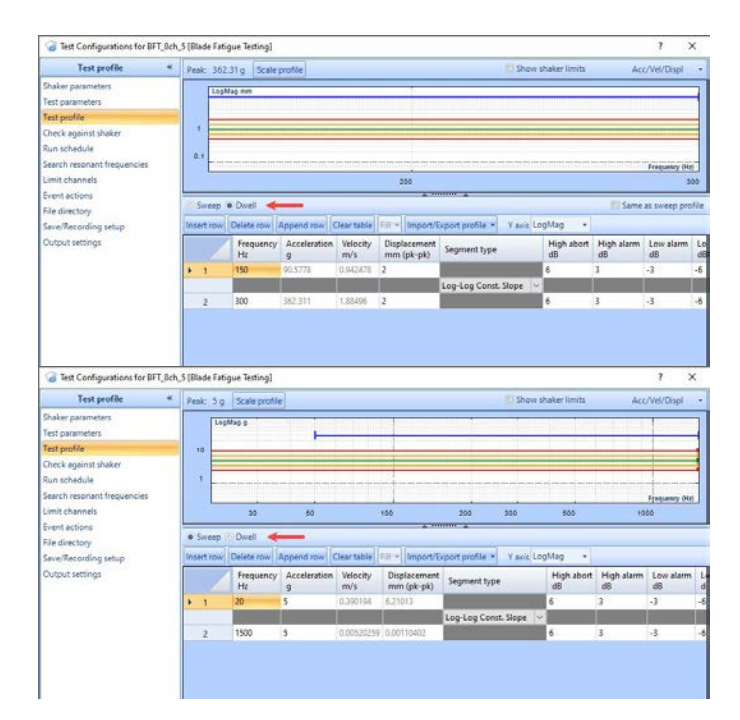

### Manual Search, Automatic Search, and Adjust Dwell Parameters during test

Dwell frequency, target peak, and target phase can be adjusted before initiating the dwell and tracking process, as the resonance identified during the sweep may not be accurate enough, necessitating manual adjustments.

Additionally, this feature allows users to manually search for resonance if the automatic search during dwelling does not meet expectations.

Users can update certain dwell parameters in the Advanced section while a test is running in case the original schedule does not align with the test requirements after initiation.

| arget peak                |                |               |       |    | 11/11/2023            | 5.58:00 A |
|---------------------------|----------------|---------------|-------|----|-----------------------|-----------|
| Format:                   | Absolute Value |               |       |    | -                     |           |
| Target PkPk (mm):         | 123            | Apply         |       |    | Divel                 |           |
| hase control              |                |               |       |    |                       |           |
| Target phase:             | -37.26         | Apply         |       |    | Abort checks:         | OFF       |
| Phase clope:              | e up down      |               |       |    | Schedule clock timer: | OFF       |
| idvanced                  |                |               |       | _  | Closed loop control:  | ON        |
| Dwell time:               | 0013: 42:      | 19 (HH:MM-55) | Apply |    | Freque                | ncy (Hz): |
| Dwell cycles#             | 10,000,000.00  | Apply         |       |    | A 4                   |           |
| Tracking speed (Oct/Min): | 05             | Apply         |       |    |                       | 201.20    |
| Compression rate (d8/s):  | 20             | Apply         |       | ×  |                       | 201.38    |
|                           | 1.000          |               |       | 51 |                       |           |

### Readout for BFT

A swift and customized numerical display presents essential test status information.

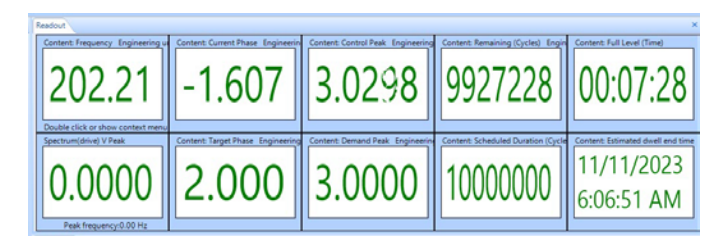

### Dwell Table

Keeps records of necessary information for each dwelling frequency. Each record can be saved periodically or when a resonance frequency changes. The table can be exported to a file.

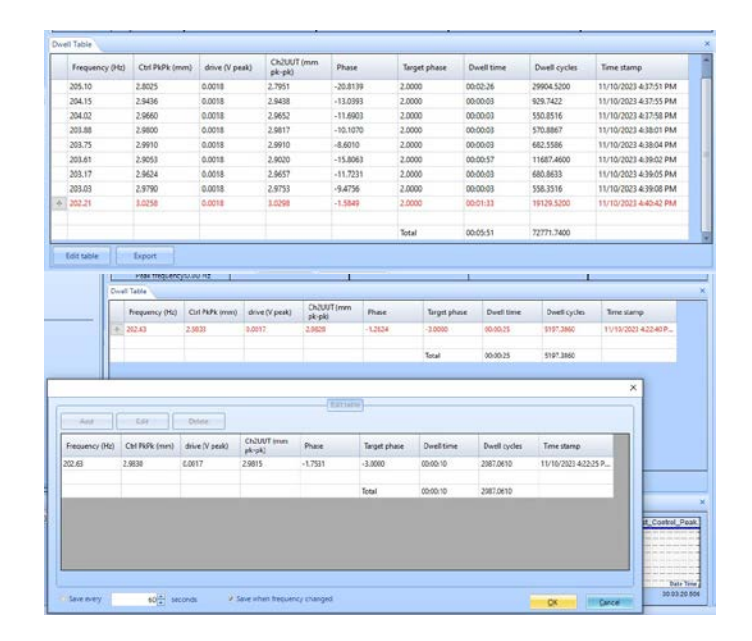

## 4-Shaker MIMO Random Control

MIMO Random now includes 4x4 (four shaker configuration) control.

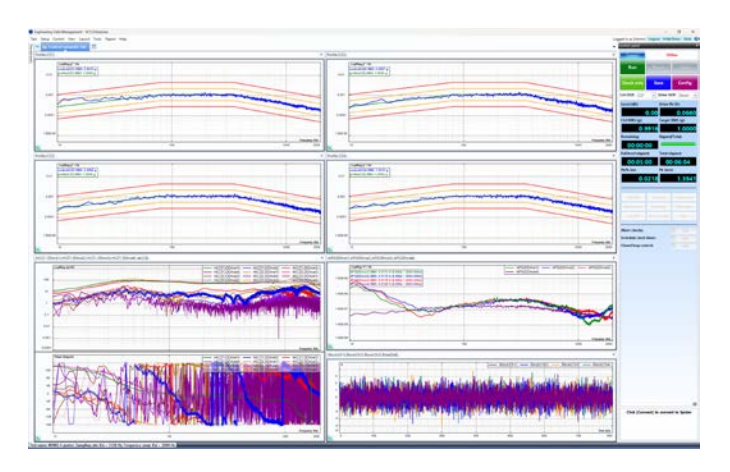

### **NEW FEATURES**

### New Features in EDM-VCS Vibration Control Software More User Notes in Checklist and Reports

User Notes are more prominently featured in the Checklist (before running a test) and reporting feature. Additionally, the Run Folder name can be set according to the input User Notes values.

| User Notes Set                                                                                                    | tings                                                                                                    |                                                                                                    |                                                                                                    | ×                                                                                                    |  |  |  |
|----------------------------------------------------------------------------------------------------|----------------------------------------------------------------------------------------------------|----------------------------------------------------------------------------------------------------|----------------------------------------------------------------------------------------------------|----------------------------------------------------------------------------------------------------|--|--|--|
| User notes —                                                                                                    |                                                                                                    |                                                                                                    |                                                                                                    |                                                                                                    |  |  |  |
| Insert                                                                                                    | Delete Append                                                                                                    | Move                                                                                                    | up Mov                                                                                                    | e down                                                                                                    |  |  |  |
| Field la                                                                                                    | abel In run f                                                                                                    | folder nam                                                                                                    | e?                                                                                                    |                                                                                                    |  |  |  |
| ▶ 1 UUT                                                                                                    |                                                                                                    |                                                                                                    |                                                                                                    |                                                                                                    |  |  |  |
| 2 SN                                                                                                    |                                                                                                    | 1                                                                                                    |                                                                                                    |                                                                                                    |  |  |  |
| 3 Avis                                                                                                    |                                                                                                    |                                                                                                    |                                                                                                    |                                                                                                    |  |  |  |
| JAXIS                                                                                                    |                                                                                                    | ы£.                                                                                                    |                                                                                                    |                                                                                                    |  |  |  |
|                                                                                                    |                                                                                                    |                                                                                                    |                                                                                                    |                                                                                                    |  |  |  |
|                                                                                                    |                                                                                                    | 0                                                                                                    | к                                                                                                    | Cancel                                                                                                    |  |  |  |
| Spider Check List                                                                                                    | ini al anno 100 anno 100 anno 100 anno 100 anno 100 anno 100 anno 100 anno 100 anno 100 anno 100 anno 100 anno             |                                                                                                    |                                                                                                    | ? ×                                                                                                    |  |  |  |
| Profile                                                                                                    | inical parameters for this test                                                                                            | Schedule test                                                                                                    |                                                                                                    |                                                                                                    |  |  |  |
| 1                                                                                                    |                                                                                                    | Item                                                                                                    |                                                                                                    | Parameter                                                                                                   |  |  |  |
| Level 0.00dB, duration 00:0                                                                                             | 2000.00 Hz                                                                                                    | Shaker name<br>Payload mass<br>Target RMS<br>Maximum level<br>Total test durati<br>Drive limit<br>Sigma clipping | on                                                                                                    | Sentek Dynamics L<br>0.22 lb<br><u>1.001 q</u><br><u>0.00dB</u><br>00:05:30<br><u>5.00 V</u><br><u>5.00</u> |  |  |  |
| Pre-test                                                                                                    |                                                                                                    | Input channels                                                                                                   |                                                                                                    |                                                                                                    |  |  |  |
| Item<br>Pre-test mode<br>Initial drive<br>Response level goal<br>Maximum drive                                          | Parameter<br><u>Run pre-test with confirmation</u><br>0.005 V<br>-20.00d8<br>0.7 V                                         | Location ID<br>Ch1 (C)<br>Ch2<br>Ch9<br>Ch10                                                                     | Parameter           100.0000 (mV/q)           100.0000 (mV/q)           100.0000 (mV/q)           100.0000 (mV/q)           100.0000 (mV/q) | , AC-Single End<br>, AC-Single End<br>, AC-Single End<br>, AC-Single End                                    |  |  |  |
| User notes                                                                                                    |                                                                                                    | Run description                                                                                                  |                                                                                                    |                                                                                                    |  |  |  |
| Field label<br>UUT<br>SN<br>Axis                                                                                        | Content<br>Steering Wheel<br>SN12345<br>X                                                                                  | Random/SN1234                                                                                                    | 15_X                                                                                                    |                                                                                                    |  |  |  |
| Test directory: C:\Users\Sc<br>• Create a new folder every<br>Run folder name: SN12345_X<br>Show this window and wait f | cott\Documents\EDM\Spider_VCS\Random<br>run Use the same folder for every run<br>CSequence number<br>or user confirmation. | r starts from:                                                                                                   | Choose                                                                                                    | heck list                                                                                                   |  |  |  |

### Burst Mode in ROR

In VCS SORROR, users can modify RoR and SoR profiles. Previously, there was a burst mode implemented for SoR profile, where the tones would start and stop rapidly based on user settings.

Now, RoR Profile also has this feature. Simply open Config > RoR profile, and scroll toward the bottom to the "Burst (gunfire)" section:

| -                                   | 112                             |                           | LET ME CHARTER AND AND AND AND AND AND AND AND AND AND |            |
|-------------------------------------|---------------------------------|---------------------------|--------------------------------------------------------|------------|
| RoR profile                         | Oemand ((g)*/Hz)                | 0.025                     |                                                        |            |
| haker parameters                    | High-alarm (dB)                 | 3                         |                                                        |            |
| fest parameters                     | High-abort (dß)                 | 6                         |                                                        |            |
| Pre-test parameters<br>Test profile | Ramping rate (dB/s)             | 12                        |                                                        |            |
| UMS limits                          | Sweep parameters                |                           |                                                        |            |
| lun schedule                        | Low frequency (Hz)              | 53                        | Definition                                             |            |
| imit channels<br>vent actions       | High frequency (Hz)             | 197                       |                                                        |            |
| loR profile                         | Start frequency (Hz)            | 53                        |                                                        |            |
| ioR profile                         | Sweep type                      | Log (Oct/Min)             |                                                        |            |
| ile directory                       | Initial direction               | Up .                      |                                                        |            |
| lave/Recording setup                | Sweep count                     | 0                         |                                                        |            |
| Output settings                     | Extend schedule duration unt    | il narrowband sweeping is | completed                                              |            |
|                                     | Sweeprate                       |                           |                                                        |            |
|                                     | Number of sweeps.               | 2 per 00000               | 031 55 0HHAMAS0                                        |            |
|                                     | Sweep rate (Oct/Min)            | 1                         |                                                        |            |
|                                     | Summation technique at each t   | frequency                 |                                                        |            |
|                                     | Sum all narrowbands and br      | oadband profile together  |                                                        |            |
|                                     | Use the largest value of name   | owband or broadband prof  | le                                                     |            |
|                                     | Burst (gunfire)                 |                           |                                                        |            |
|                                     | Burst this tone on and off rapi | dy                        |                                                        |            |
|                                     | Time on (s)                     | to + Time off (s)         | 0.00                                                   |            |
|                                     |                                 |                           |                                                        |            |
| Confin Denti +                      |                                 |                           |                                                        | OK Exercit |

# New Features in MIMO/MESA Vibration Control Software

#### CAN Bus support for MIMO and MESA control types

CAN Bus extension is supported in all MIMO and MESA control types. This feature allows testing for automotive applications at a new level.

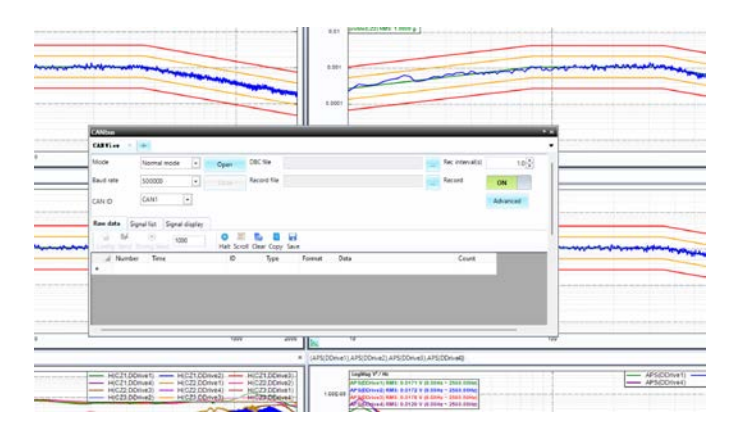

## New Features in EDM Dynamic Signal Analysis Measure histogram, crest factor and Kurtosis

EDM DSA software can now generate histograms from time blocks. Additionally, crest factors and Kurtosis can be derived histograms and displayed in EDM.

| Create Histogram Signals                                                                                                    |                                                                                                    |                                                                                                    | ×                         |
|----------------------------------------------------------------------------------------------------|----------------------------------------------------------------------------------------------------|----------------------------------------------------------------------------------------------------|---------------------------|
| PC Histogram signals are computed of                                                                                                    | on PC by using synchroniz                                                                                       | ed <u>Time Block signals</u>                                                                                                    |                           |
| Select All           - Ø Ch1           - Ø Ch2           - Ø Ch3           - Ø Ch4           - Ø Ch5           - Ø Ch6           - Ø Ch8 | <ul> <li>✓ Histogram</li> <li>✓ Kurtosis</li> <li>✓ Crest Factor</li> <li>&gt;&gt;</li> <li>&lt;&lt;</li> </ul> | Histogram(Ch1)<br>Histogram(Ch2)<br>Histogram(Ch3)<br>Histogram(Ch4)<br>Histogram(Ch6)<br>Histogram(Ch6)<br>Histogram(Ch6)<br>CrestFactor(Ch2)<br>CrestFactor(Ch2)<br>CrestFactor(Ch3)<br>CrestFactor(Ch5)<br>CrestFactor(Ch6)<br>CrestFactor(Ch6) | ignals                    |
|                                                                                                    |                                                                                                    | Kurtosis(Ch2)                                                                                                    | -                         |
|                                                                                                    |                                                                                                    |                                                                                                    | <u>O</u> K <u>C</u> ancel |

#### Histograms:

EDM DSA can now plot a live signal of Histogram from all input channels. It gives the user control over the max/min range and number of bins. This is computed on the PC and not on the board, hence does not utilize any DSP resources.

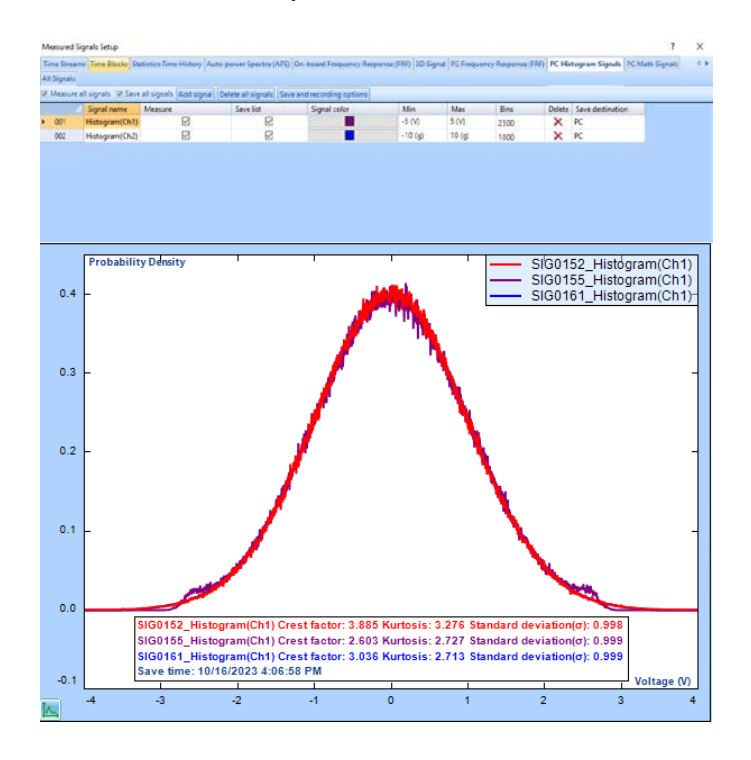

#### Crest Factor and Kurtosis Time histories:

Similar to Histograms, Crest Factor and Kurtosis from each block is measured on the PC and is displayed as a live signal. Users can view time histories.

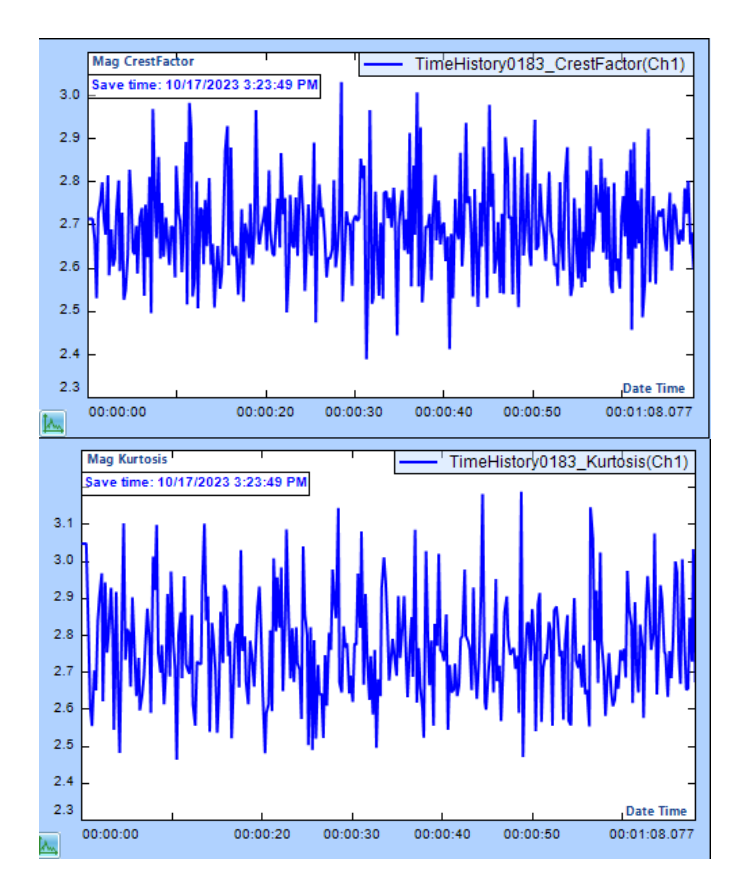

## Spiders automatically run a test in Black Box mode after powering on

All Spiders are now designed to automatically execute a test upon powering on, if in Black Box mode. The test to be executed is defined in EDM and uploaded to the Spider front-end.

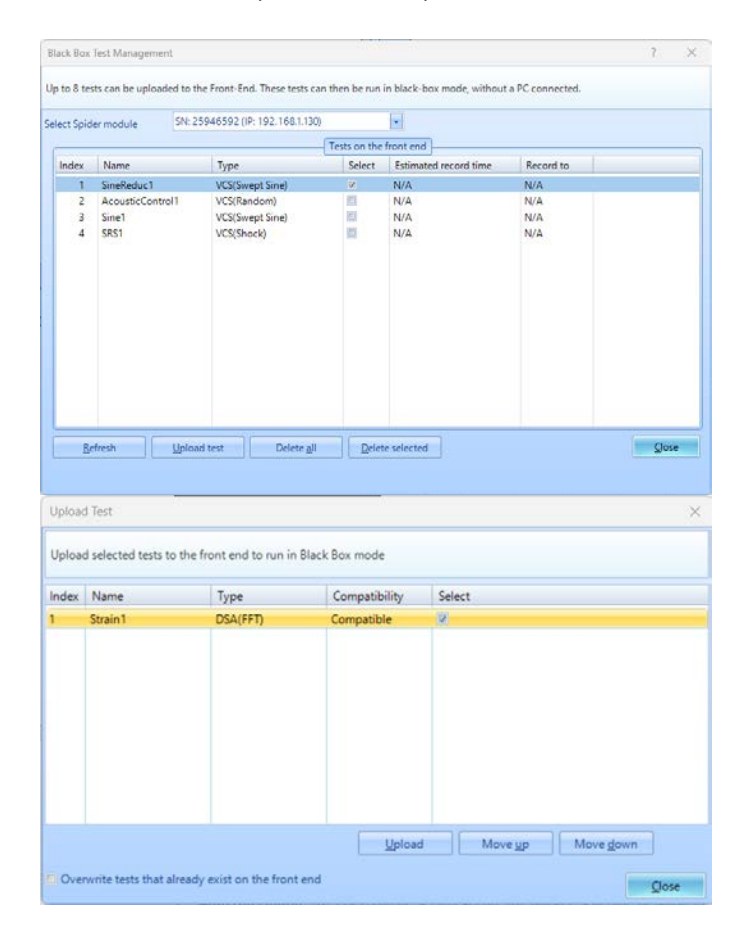

## Extend recording duration when multiple triggers are received, or multiple limits are exceeded.

Numerous events can be linked to Start Recording commands. In situations where a recording is in progress, the Spider can be configured to ignore upcoming triggers/limits or instead extend the recording duration.

| Save/Recording setup                | Note: Saved signals, consist of one block of time and frequency data. These signals are saved to the PC and can be viewed instantly                                                                                                    |
|-------------------------------------|----------------------------------------------------------------------------------------------------|
| Analysis parameters<br>Run schedule | Recorded signals: consist of continuous time data, either processed or new, captured during a recording. These recordings are stored the Spider's internal memory and must be downloaded before viewing.<br>The signals to be saved or recorded can be selected from the "Measured Signals" setup.                                                                                                    |
| Event actions<br>File directory     | Save signals Record time streams                                                                                                    |
| Save/Recording setup                |                                                                                                    |
|                                     | Stop recording under the selected event                                                                                                    |
|                                     | III When digital input is received from Input #1 +                                                                                                    |
|                                     | When limit exceeded (Limits of Spectrum or Time Block must be configured in setup first)                                                                                                    |
|                                     | When time status exceeds the limit (Limits of Time Stream must be configured in setup first)                                                                                                    |
|                                     | 💯 Below low alarm 💯 Below low abort 🗭 Exceeds high alarm 💯 Exceeds high abort                                                                                                    |
|                                     | Recording options                                                                                                    |
|                                     | Record duration: 0000: 01: 00 (HH:MM:SQ (Set 00:00:00 to record until stopped by user or system)                                                                                                    |
|                                     | Start Recording events during Recording         Extend the recording duration         Ignore           © Enable circular recording         When using circular recording, the number of channels being recorded must be a power of 2.           • Recording size <u>Bootting</u> Mg © Recording length <u>Bootting</u> Section (Section (Section |
|                                     | Recording destinations                                                                                                    |
|                                     | Destination for raw time stream signals. Record to Front-End internal storage                                                                                                    |
|                                     | Destination for processed time signals (Peak/RMS/RPM) PC and front end internal storage  When recorded to PC, generates file every day.                                                                                                    |
|                                     | File options                                                                                                    |
|                                     | Auto download data at the end of each test, and convert to affs 💽 format.                                                                                                    |
|                                     | Cocate and expand the recorded data after download                                                                                                    |
|                                     | Note 1: When there is already a file with the same name in the folder, a number will be appended to the filename.                                                                                                    |
|                                     | Note2: Signals are recorded to the Spider internal storage.                                                                                                    |

### Tripartite Response Spectrum

Display Tripartite Response Spectrum of acceleration, velocity, and displacement.

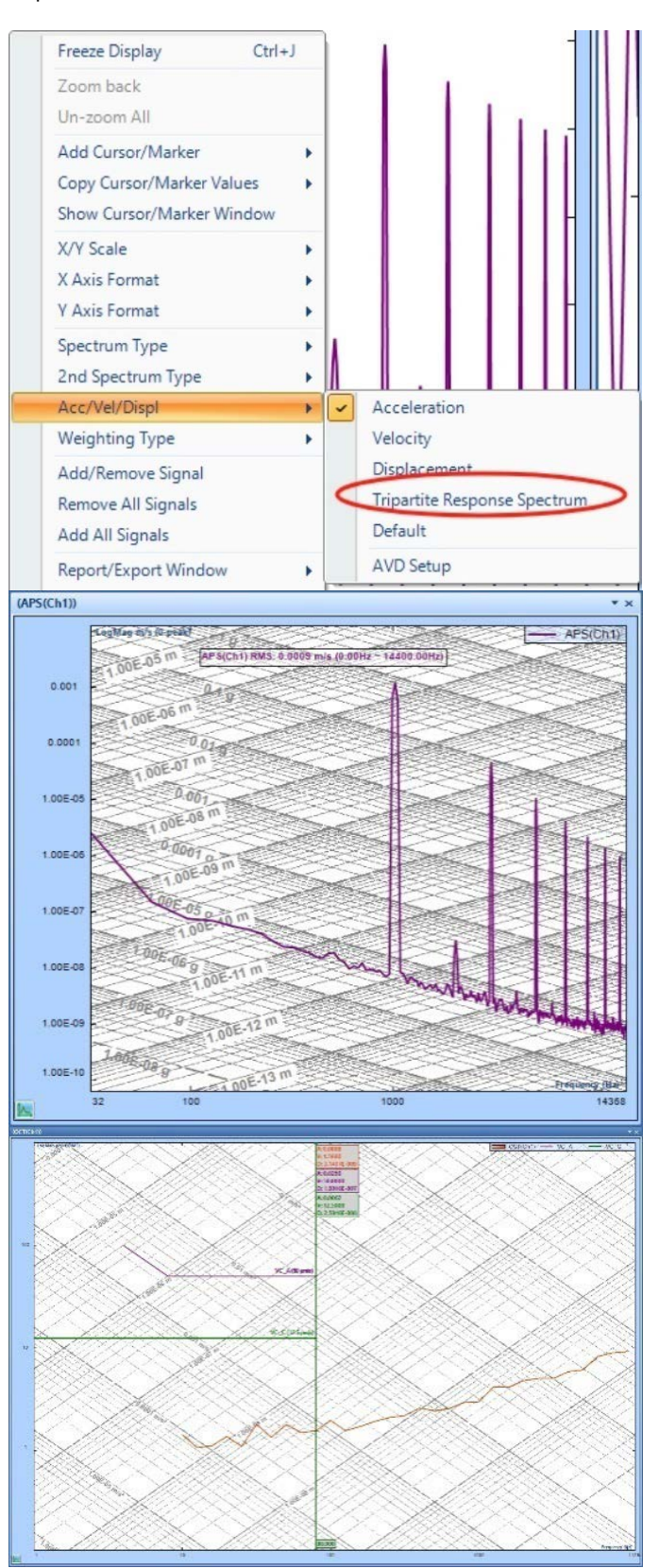

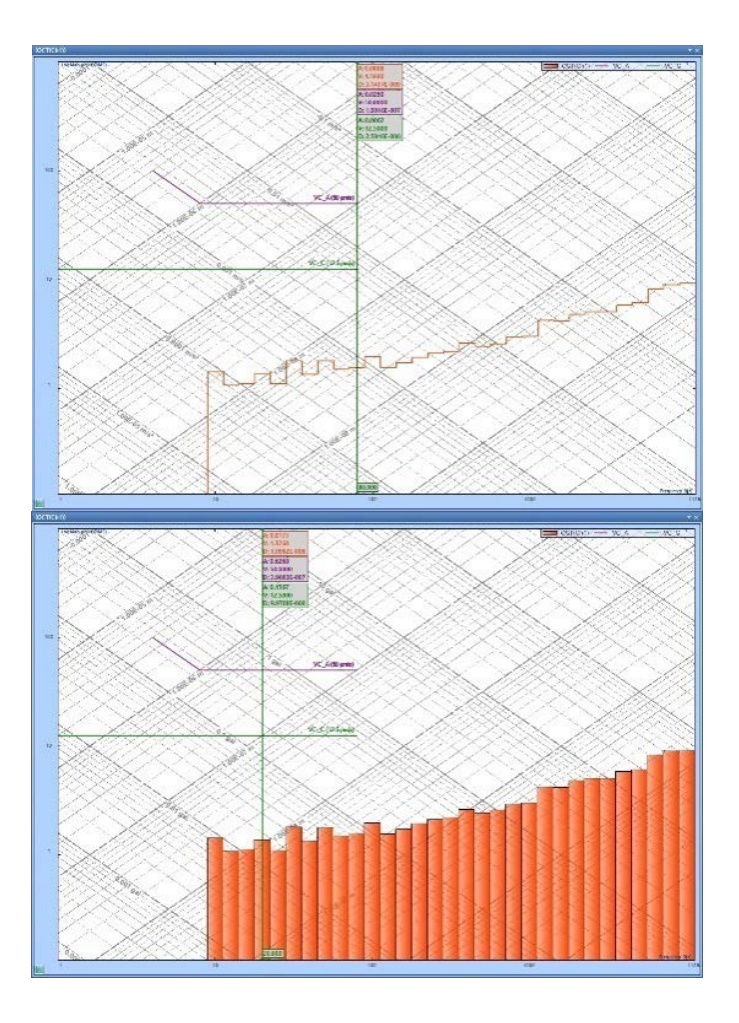

### DSA - SRS Statistic Window Improved

The DSA SRS statistic window now includes a tolerance tab for MIL STD 810 calculations and analysis. This feature calculates the percentage of which a measured SRS is within the abort and alarm reference limits as well as the degree to which it exceeds the reference profile.

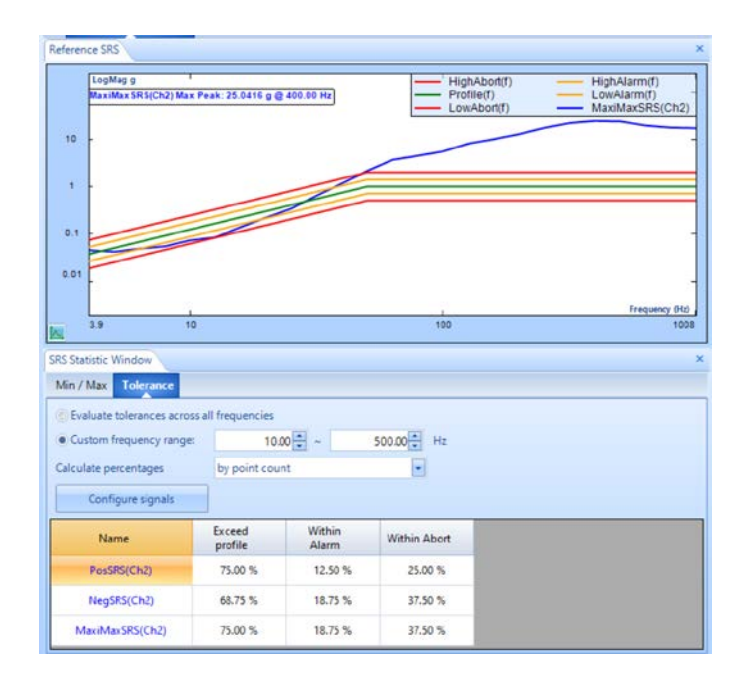

The percentage calculation can be based on the entire frequency range or on a custom range. Right clicking the signal table allows users to select certain signals of interest. Multiple signals may be displayed on top of the reference profile.

### New Features in Post Analyzer PA -SRS Statistic & tolerance window

SRS statistic and tolerance window has now been added to Post Analyzer SRS test. The SRS tolerance window is a feature that allows the analysis of an SRS signal based on the MIL STD 810 proc III. This feature calculates the percentage of which a measured SRS is within the abort and alarm reference limits as well as the degree to which it exceeds the reference profile.

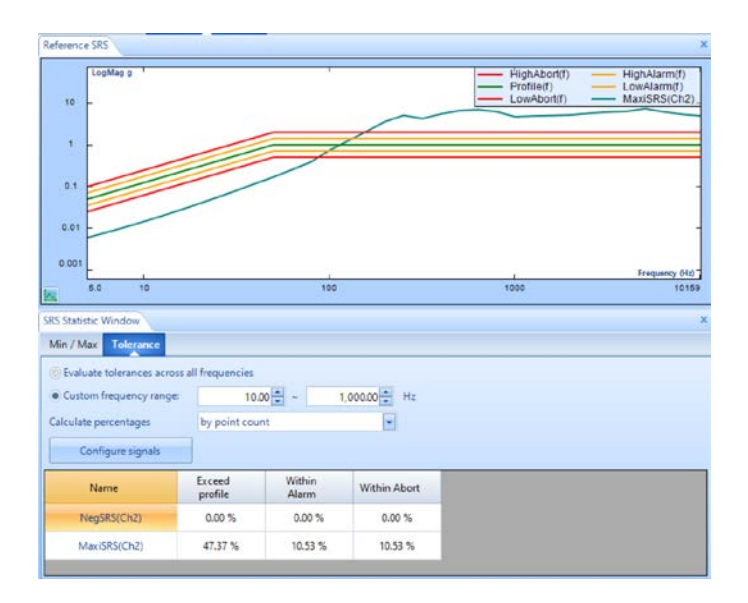

The percentage calculation can be based on the entire frequency range or on a custom range. Right clicking the signal table allows users to select certain signals of interest. Multiple signals may be displayed on top of the reference profile.

| Min / Max Tolerance        |                   |                 |              |              |        |
|----------------------------|-------------------|-----------------|--------------|--------------|--------|
| Evaluate tolerances across | all frequencies   | 00              | 00000 H-     |              |        |
| Calculate percentages      | by point cou      | nt              |              |              |        |
| Configure signals          |                   | 745             | 31 24        |              |        |
| Name                       | Exceed<br>profile | Within<br>Alarm | Within Abort | NegSR5(Ch1)  | 11 181 |
| NegSR5(Ch2)                | 0.00 %            | 0.00 %          | 0.00 %       | MaxiSRS(Ch1) | 13     |
| MaxiSR5(Ch2)               | 47.37 %           | 10.53 %         | 10.53 %      | NegSRS(Ch2)  |        |

## **New General Features**

## Support 1V range on Spider-80SG/80SGi/80Gi in all EDM Applications

|     | Actions | On/Off | Location ID | Measurement<br>quantity |        | Engineering<br>unit | Sensitivity | Input mode        | Input range |
|-----|---------|--------|-------------|-------------------------|--------|---------------------|-------------|-------------------|-------------|
| 1   |         | 🛃 On   | Ch1         | Voltage                 | $\sim$ |                     | 1000 (mV/V) | DC-Single End 🗸 🗸 | Auto ~      |
| 2   |         | 🛃 On   | Ch2         | Voltage                 | $\sim$ |                     | 1000 (mV/V) | DC-Single End 🗸   | Auto ~      |
| 3   |         | 🖸 On   | Ch3         | Voltage                 | ×      |                     | 1000 (mV/V) | DC-Single End 🗸 🗸 | Auto 🗸      |
| - 4 |         | 🛃 On   | Ch4         | Voltage                 | v      |                     | 1000 (mV/V) | DC-Single End 🗸 🗠 | Auto ~      |
| 5   |         | 🛃 On   | Ch5         | Voltage                 | v      |                     | 1000 (mV/V) | DC-Single End 🛛 🗠 | Auto ~      |
| 6   |         | 🖸 On   | Ch6         | Voltage                 | v      |                     | 1000 (mV/V) | DC-Single End 🛛 🗠 | Auto ~      |
| 7   |         | 🖸 On   | Ch7         | Voltage                 | v      |                     | 1000 (mV/V) | DC-Single End 🛛 🗸 | Auto 🗸      |
| 8   |         | 🖸 On   | Ch8         | Voltage                 | Y      |                     | 1000 (mV/V) | DC-Single End 🛛 🗠 | Auto 🗠      |
| 19  |         | 🖸 On   | Ch9         | Strain                  | v      |                     | N/A         | DC-Differential ~ | 10mV ~      |
| 10  |         | 🖸 On   | Ch10        | Strain                  | v      |                     | N/A         | DC-Differential   | 10V         |
| 11  |         | 🖸 On   | Ch11        | Strain                  | v      |                     | N/A         | DC-Differential   | 100mV 3     |
| 12  |         | 🕑 On   | Ch12        | Strain                  | Y      |                     | N/A         | DC-Differential 🗸 | 10mV        |
| 13  |         | 🕑 On   | Ch13        | Strain                  | v      | με                  | N/A         | DC-Differential 🗸 | 10mV ~      |
| 14  | *       | 🔽 On   | Ch14        | Strain                  | v      | με                  | N/A         | DC-Differential 🗠 | 10mV ~      |
| 15  |         | 🕑 On   | Ch15        | Strain                  | v      | με                  | N/A         | DC-Differential 🗸 | 10mV ~      |
| 16  |         | 🖸 On   | Ch16        | Strain                  | ¥      | με                  | N/A         | DC-Differential   | 10mV 🗸      |

## MAJOR IMPROVEMENTS

EDM Vibration Control Software Sine Oscillator supports up to 512 channels

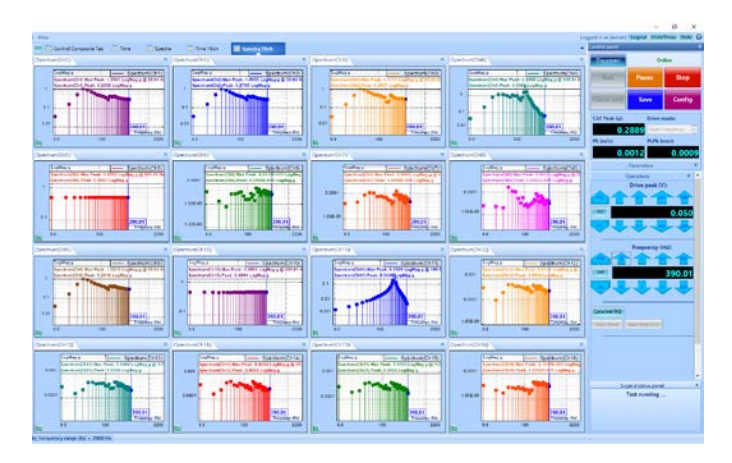

#### Test Profile Tolerance editing improvement

Improved usability features for bulk editing the breakpoint and tolerance values for a given **Test Profile**, applied in Random, Sine and SRS Synthesis test types. Use right-click menu options such as "Copy Breakpoints" / "Paste Breakpoints" or "Copy Column" / "Paste Column", as well as simplified CSV import/export flows.

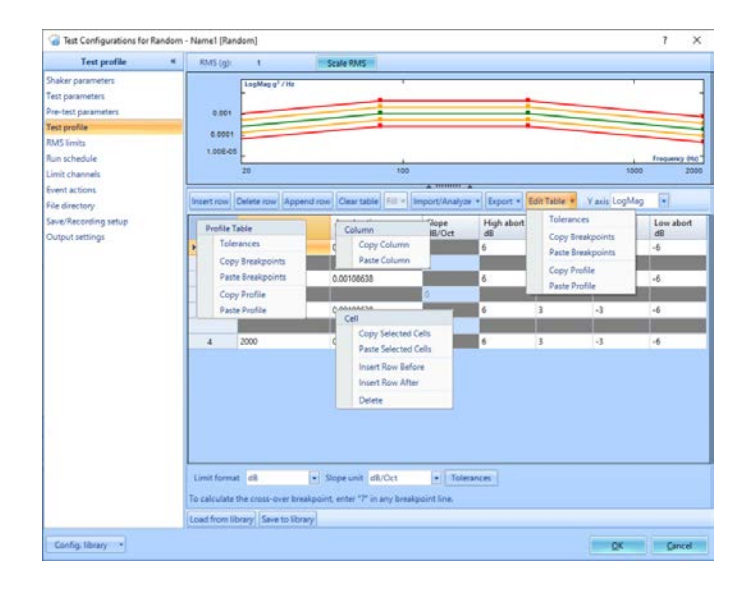

#### **Report Builder improvements**

**Report Builder** provides direct options to configure **Title** and **User Notes** settings, as well as **Measurement Status** entries within testing results. Reports can be generated directly from the Report Options window.

| Report Options                                |                                                                                                    | 7 | × |
|-----------------------------------------------|----------------------------------------------------------------------------------------------------|---|---|
| Custom templates System templates Report sett | ngs                                                                                                    |   |   |
| Templates My Report                           | Create Revame Delete Import Export Reset defaults                                                                                                    |   |   |
| Report builder Logo File name Page Header &   | footer Graphs                                                                                                    |   |   |
| Search report item                            | Edit Duplicate Remove Disable Move up Move down Clear all                                                                                                    |   |   |
| Internation User rote Sensit such advances    | And exclam<br>Lear notes<br>Learbarg results<br>Composite display<br>Rais Internation<br>Anning<br>Test configuration<br>Lear parameters<br>Import Jammés<br>Portice thorises<br>Desting<br>Splite system setting<br>Channel calibration |   |   |

### Report, Report Builder (all app modes) to read in run log (origlog) from file system:

After Signal Viewer was designed, it was decided to bring more testing and run information over through the atfx files. This includes the run log, which is taken directly from the run log in VCS while a test is running.

This led to some issues, however, since the run log can become very large for long runs.

Instead, the idea was born to simply take along the ".origlog" file with the atfx file, and the log can be read separately from there.

The best example for this is in Signal Viewer. When creating a report in Signal Viewer for a specific signal file, since the run log is separate, it must be chosen separately by the user:

|                                                                                                    |                                                                                                    | Report builder preview                                                                                                    |
|----------------------------------------------------------------------------------------------------|----------------------------------------------------------------------------------------------------|----------------------------------------------------------------------------------------------------|
| My Report<br>C:\Users\MCarroll\Do<br>15_50_07_647<br>fx / .dat):<br>anal: SIG TEST.atfx<br>origlog):<br>ile: 2-2-2023 2-33-22 | •<br>Browse<br>.pdf                                                                                                    | Title section (SIG TEST)<br>User notes (SIG TEST)<br>Testing results (SIG TEST)<br>Composite display<br>Channel status<br>Active windows<br>Active tab<br>Run information (2-2-2023 2-33-22 PM)<br>Run log<br>Test configuration (SIG TEST)<br>Test parameters<br>Input channels<br>Profile<br>Run schedule |
|                                                                                                    | My Report<br>C:\Users\MCarroll\Do<br>15_50_07_647<br>ffx / .det):<br>anal: SIG TEST.atfx<br>origlog):<br>ite: 2-2-2023 2-33-22 | My Report<br>C:Users\MCarroll\Do Browse<br>15_50_07_647 ,pdf<br>ftx / .det):<br>gnal: SIG TEST.atfx<br>origlog):<br>ite: 2-2-2023 2-33-22                                                                                                    |

## Report, When EDM generates a report, the report contents can be appended to the word file selected by a user

When generating a report in VCS or other, the user now has the option to choose an additional Word file to append to the end of the report. This is for the convenience of the user and can be accessed in the Report Settings.

In VCS, go to the top toolbar menu and go to Report > Report Settings.

Once the menu opens, users can select the option "Append selected word files to the report":

| aport Options                                                                                                    |                                                                                                    | 7. 1 |
|----------------------------------------------------------------------------------------------------|----------------------------------------------------------------------------------------------------|------|
| Custom templates System templates Report se                                                                                                    | ttings                                                                                                    |      |
| Report creation                                                                                                    |                                                                                                    |      |
| Prompt user notes setup at time of repo                                                                                                    | rt generation                                                                                                    |      |
| Automatically open report                                                                                                    |                                                                                                    |      |
| R Append selected word files to the report                                                                                                    | 1                                                                                                    |      |
| Save report to run folders                                                                                                    | -                                                                                                    |      |
| Default directory for report files                                                                                                    |                                                                                                    |      |
| C/\Users\MCarroll\Documents\Reports                                                                                                    | Browse                                                                                                    |      |
| Open XML. Cruste report in Open XML<br>PDF Cruste report in Adole PC<br>MS office: Cruste report in Microsoft<br>MS MS Office/Or comparison with th<br>Signal style | L format, which can be read by many office sub-is (recommended)<br>of format.<br>office format<br>ar text.that will be defected)<br>© Print signals in black and white |      |
| 1 PX + 2 PX 3 PX                                                                                                    |                                                                                                    |      |
|                                                                                                    |                                                                                                    | Cos  |

Once this is selected, a menu will appear to ask which files to append when generating a report:

| THE REPORT OF A DESCRIPTION OF A DESCRIPTION OF A DESCRIP |                                                                        |
|----------------------------------------------------------------------------------------------------|------------------------------------------------------------------------|
| emplates: My Report                                                                                                    | Create Rename Delets Import Export Reset defaults                      |
| Report builder Logo File name Page                                                                                                    | Header & footer Graphs                                                 |
| Search report item                                                                                                    | Edit Duplicate Remove Disable Move up Move down Clear all              |
| Title section<br>User notes<br>Saved results during run<br>Testing results                                                                                                    | Title section     User index     Testing reality     Composite display |
| - Composite display                                                                                                    | Append Files ×                                                         |
| - Channel status                                                                                                    | Select files to be attached to the report:                             |
| Active signal window     Active signal window     Active sab     All signal window     Run information     Run log                                                                                                    | Emore (99)                                                             |
| test someurenden     Test pasemeters     Input channels     Profile     Run schedule     Shaker limits     Limit channels     Shaker some                                                                                                    | Sale DC Cancel                                                         |
| test somaturation     Test parameters     input channels     Profile     Run schedule     Shaker limits     Limit channels     Shaker specs     Test check list                                                                                                    | Sip Dr Sweet                                                           |

From there, clicking OK will generate the report with the chosen word file(s) appended.

#### Other Improvements

Sine Oscillator, added a frequency increment of 0.01 Hz and removed 100 Hz  $\,$ 

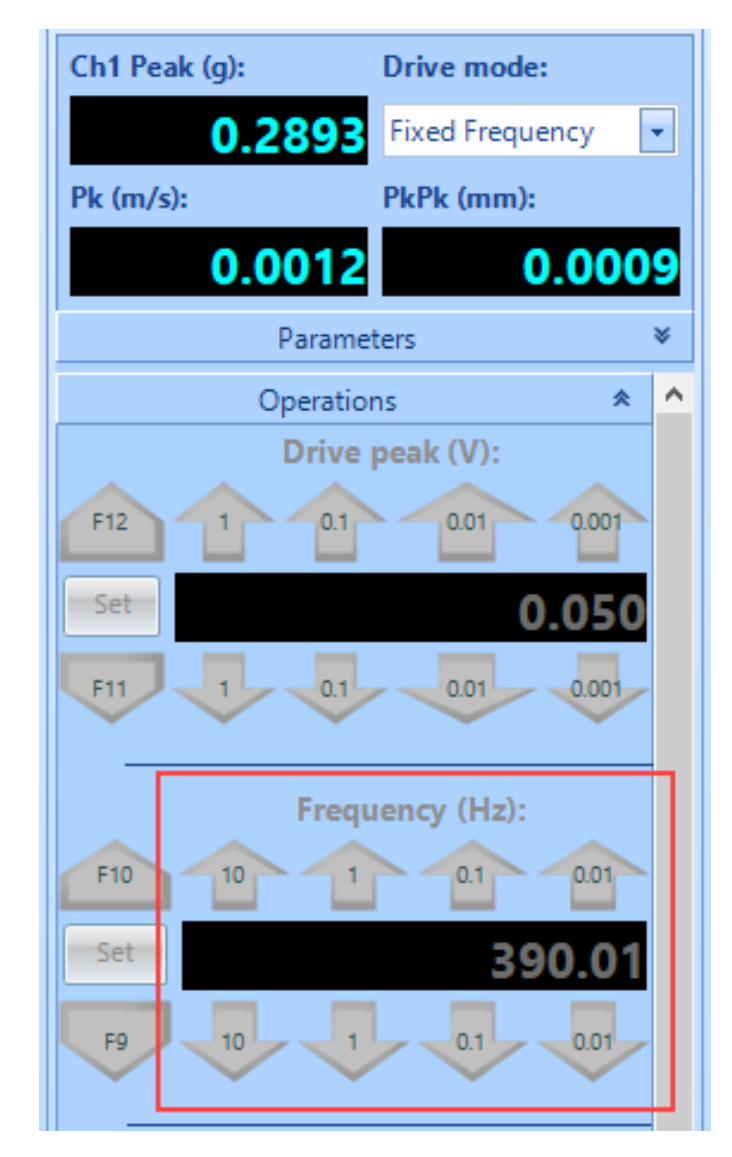

Notes for creating a Vector RSS signal and an Overturning Moment signal

| Frequ   | uency domain                                                       | Time doma    | ain Advan        | ced limit  | Advance      | d settings | User-de               | fined  | limit       |  |
|---------|--------------------------------------------------------------------|--------------|------------------|------------|--------------|------------|-----------------------|--------|-------------|--|
| () Su   | mmed channel                                                       | Vector       | r RSS 💿 C        | verturning | g moment     | t Add      |                       |        |             |  |
| Time li | imit mode: 🛛 🖲                                                     | High limit   | O Low lin        | mit 🔘 Hig  | gh/low lin   | nit 🔘 RN   | IS                    |        |             |  |
|         | Signal name                                                        | 2            | Edit             | signal     | Freq. lin    | nit Freq   | . limit               | Tim    | e limit     |  |
| Ove     | rturning Mome                                                      | ent Signal   |                  |            |              |            |                       |        | ?           |  |
| Not     | Note: Only channels measuring acceleration or force are supported. |              |                  |            |              |            |                       |        |             |  |
| Sign    | al name:                                                           |              |                  |            | Method       | : • X      | <ul> <li>γ</li> </ul> | X      |             |  |
|         | estion ID                                                          | Includ       | X-coordinate     |            | Y-coordinate |            | Measur                | emen   | ıt          |  |
| 100     |                                                                    | includ       | mr               | n          | mm           |            | quantit               | у      |             |  |
| Ch1     |                                                                    |              | ] 1000           |            | 1000         |            | Accelera              | ation  |             |  |
| Ch2     |                                                                    |              | ] 1000<br>] 1000 | )          | 1000         |            | Accelera              | ation  |             |  |
| Ch3     |                                                                    |              |                  |            | 1000         |            | Displace              | ation  |             |  |
| Ch5     |                                                                    |              | 1000             |            | 1000         |            | Accelera              | ation  |             |  |
| Ch6     |                                                                    |              |                  |            |              |            | Accelera              | ation  |             |  |
| Ch7     |                                                                    |              |                  |            |              |            | Accelera              | ation  |             |  |
| Ch8     |                                                                    |              | ]                |            |              |            | Accelera              | ation  |             |  |
|         |                                                                    |              |                  |            |              |            |                       |        |             |  |
|         |                                                                    |              |                  |            |              |            |                       |        |             |  |
|         |                                                                    |              |                  |            |              |            |                       |        |             |  |
|         |                                                                    |              |                  |            |              |            |                       |        |             |  |
|         |                                                                    |              |                  |            |              |            |                       |        |             |  |
|         |                                                                    |              |                  |            |              |            |                       |        |             |  |
|         |                                                                    |              |                  |            |              |            | <u>0</u> K            |        | <u>C</u> ar |  |
| _       |                                                                    |              |                  |            |              |            | Y                     |        |             |  |
| Freq    | uency domain                                                       | Time dom     | ain Advar        | ced limit  | Advance      | ed setting | User-de               | efined | limit       |  |
| 🔘 Su    | immed channe                                                       | I 💿 Vecto    | r RSS 🔘 🤇        | Overturnin | g momen      | nt Add     |                       |        |             |  |
| Time I  | limit mode: 🤇 🔵                                                    | ) High limit | t 🔘 Low li       | mit 🔘 Hi   | gh/low li    | mit 🔘 RM   | ٨S                    |        |             |  |
|         | Signal nam                                                         | e            | Edit             | signal     | Freq. lir    | nit Fred   | ą. limit              | Tin    | ne limit    |  |
|         | Vector RSS Sig                                                     | gnal         |                  |            |              |            |                       | ×      |             |  |
|         | Note: Only c                                                       | hannels me   | easuring ac      | celeration | or force     | are suppo  | orted.                |        |             |  |
|         | Signal name:                                                       |              |                  |            |              |            |                       |        |             |  |
|         | Location ID                                                        |              | ncluded          | Direction  | 1            | Measur     | ement                 |        |             |  |
|         | Ch1                                                                |              |                  | v          |              | quantity   | /<br>•:               |        |             |  |
|         | Ch2                                                                |              |                  | X          | ~            | Accelera   | tion                  |        |             |  |
|         | Ch3                                                                |              |                  | X          | ~            | Accelera   | tion                  |        |             |  |
|         | Ch4                                                                |              |                  | X          | ~            | Displace   | ment                  |        |             |  |
|         | Ch5                                                                |              |                  | Х          | ~            | Accelera   | tion                  |        |             |  |
|         | Ch6                                                                |              |                  | Х          | ~            | Accelera   | tion                  |        |             |  |
|         | Ch7                                                                |              |                  | Х          | ~            | Accelera   | tion                  |        |             |  |
|         | Ch8                                                                |              |                  | Х          | ~            | Accelera   | tion                  |        |             |  |
|         |                                                                    |              |                  |            |              |            |                       |        |             |  |
|         |                                                                    |              |                  |            |              |            |                       |        |             |  |
|         |                                                                    |              |                  |            |              |            |                       |        |             |  |
|         |                                                                    |              |                  |            | <u>O</u> K   |            | <u>C</u> ancel        |        |             |  |

Import .wav files to VCS as a TWR profile

#### Improvements in Random

The Ramp Up rate and Level change rate can be reduced to 0.1 dB/s to better support hydraulic shakers.

| Level change rate (dB/s):                                                          | 0.1 🜩                                                                          |                                            |
|------------------------------------------------------------------------------------|--------------------------------------------------------------------------------|--------------------------------------------|
| Pretest ramp-up rate                                                               |                                                                                |                                            |
| <ul> <li>Slow ramp-up (about 2dB/s)</li> </ul>                                     | Fast ramp-up (about 20dB/s)                                                    | <ul> <li>Fastest (about 60dB/s)</li> </ul> |
| For pre-tests, EDM will use the lower va<br>"Fastest" is not commonly used – pleas | lue between "Level change rate" and "<br>e confirm system connections and safe | Pre-test ramp rate."<br>ty concerns.       |

#### Measure, display, and save Kurtosis of each input signal.

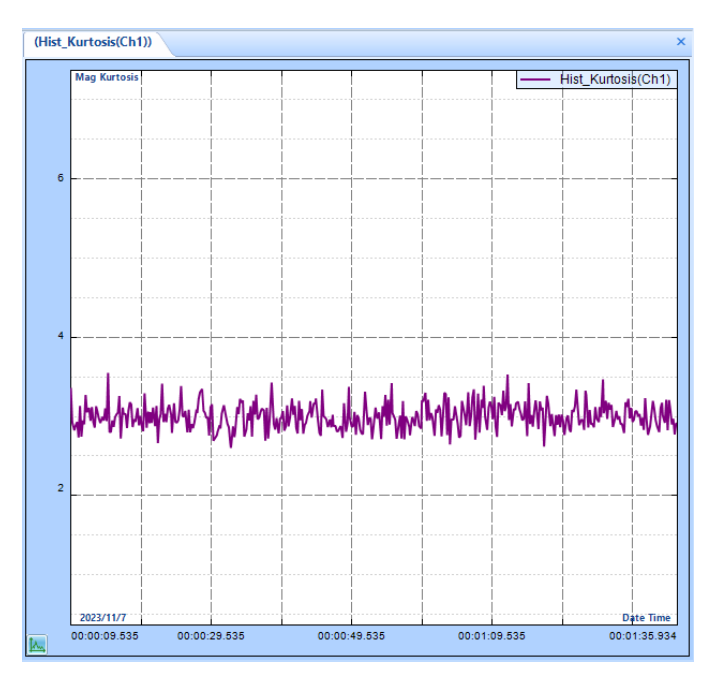

#### Improvements in SoRRoR

#### SoR/RoR RMS Limits support % or dB

Users can set the limits manually For Random tests inside the RMS Limits panel in Config. This can be done using EU units, percentage, or dB units.

SoR and RoR tests previously did not have this feature, and instead only supported EU and percentage.

Now, SORROR tests should match this feature with a slight difference. Since Sine and Random tones can be added to the run schedule, the high limits may adjust accordingly. To adjust for this, in RMS Limits, the percentage and dB values for high alarm and abort are based on the overall RMS (including tones), and the same values for low alarm and abort are based on the standard profile RMS.

| Control RMS                     | limits during test —— |     |        |         |
|---------------------------------|-----------------------|-----|--------|---------|
| <ul> <li>Calculate b</li> </ul> | ased on the table     |     |        |         |
| O Enter manu                    | ually (g)             |     |        |         |
| Enter manu                      | ually (dB)            |     |        |         |
| O Enter manu                    | ually (%)             |     |        |         |
|                                 |                       |     |        |         |
|                                 | (g)                   |     | (dB)   | (%)     |
| High abort                      | 4.743 🔹               | (+) | 6.00 🖛 | 199.5 🔹 |
| High alarm                      | 3.359 🔶               | (+) | 3.00   | 141.3 🛋 |
| Overall RMS                     | 2.377                 |     |        |         |
| Profile RMS                     | 1.001                 |     |        |         |
| Low alarm                       | 0.7084                | (-) | -3.00  | 70.8    |
| Low abort                       | 0.5013 🜩              | (-) | -6.00  | 50.1 🜩  |

As pictured in the preceding figure, with one sine tone and one random narrowband active in the run schedule, the overall and profile RMS values are different, and the high and low limits are adjusted based on overall and profile RMS respectively.

**SoR Advanced Profile should support "Limit format" dropdown:** In VCS SORROR, users can choose to use an advanced profile when configuring the sine tones and random narrowbands. This allows users to define strict terms on how the tones and narrowbands will behave.

Inside the Advanced Profile menu, users can now use the "Limits format" dropdown menu to change the format of the limits. This can be changed between dB, percentage, and absolute value:

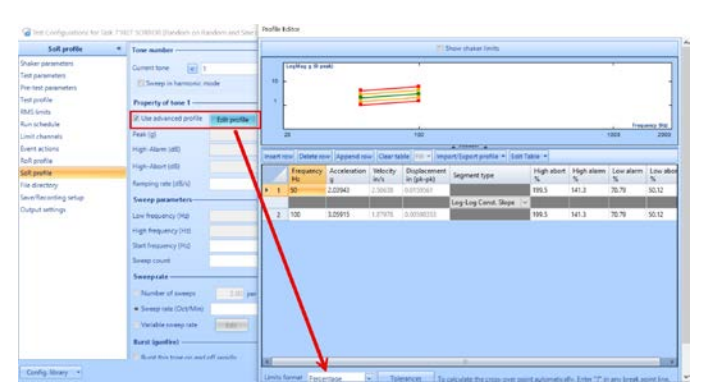

#### Improvements in Shock/TTH/SRS/Earthquake Testing/ Transient Random

#### Sine Sweep Entry improvements

Previously, in VCS Swept Sine, changing the profile may have resulted in error if the new profile is outside of the defined range in the Run Schedule sweep.

Now, the Run Schedule has an updated design.

Previous design:

| Sweep Entry              |                    |                    |                 |                     |            | ?           | ×    |
|--------------------------|--------------------|--------------------|-----------------|---------------------|------------|-------------|------|
| -Sweep entry type        |                    |                    |                 |                     |            |             |      |
| Fixed range and time     | e per sweep        | Fixed rate         | nge and sweepir | ng speed            | ł          |             |      |
| Left frequency (Hz):     | 5 🛟                | Time per sweep:    | 0000:           | 05:                 | 19 (HH:MM  | I:SS)       |      |
| Start frequency (Hz):    | 5 🖨                | Sweep speed:       |                 | 1 <mark>*</mark> (0 | ct/Min)    |             |      |
| Right frequency (Hz):    | 200 🖨              | Sweep#:            |                 | 5 ≑                 |            |             |      |
| Initial sweep direction: | Up 💌               | Total time:        | 0000:           | 26:                 | 36 (HH:MM  | I:SS)       |      |
| Level (%):               | 100.00             | Total sine cycles: | 844004          | 4 🜲                 |            |             |      |
| Hold sweep after target  | get level reached. |                    |                 |                     |            |             |      |
|                          |                    |                    |                 |                     |            |             |      |
|                          |                    |                    |                 |                     |            |             |      |
|                          |                    |                    |                 |                     | <u>O</u> K | <u>C</u> ar | ncel |

#### Updated design:

| Sweep Entry         |                       |                    |              |       |     |              | ?    | ×  |
|---------------------|-----------------------|--------------------|--------------|-------|-----|--------------|------|----|
| Level (dB):         | 0.00                  |                    |              |       |     |              |      |    |
| Sweep range ——      |                       |                    |              |       |     |              |      |    |
| • Test profile (up) | Test profile (down    | ) 💿 Custom         |              |       |     |              |      |    |
| Left frequency (Hz) | 5                     | Right frequency    | (Hz):        | 100 🜩 |     |              |      |    |
| Start frequency (Hz | : 5                   | Initial sweep dire | ection: Up   | *     |     |              |      |    |
| Sweep rate          |                       |                    |              |       |     |              |      |    |
| Time per sweep      | Sweep speed           |                    |              |       |     |              |      |    |
| Time per sweep:     | 0000: 04:             | 19 (HH:MM:SS)      | Sweep speed: |       | 1   | (Oct/Min)    |      |    |
| Sweep#:             | 2 🔹                   |                    | Total time:  | 0000: | 08: | 38 (HH:MM:SS |      |    |
| Total sine cycles:  | 16446.7 🜻             |                    |              |       |     |              |      |    |
| Hold sweep after    | target level reached. |                    |              |       |     |              |      |    |
|                     |                       |                    |              |       |     |              |      |    |
|                     |                       |                    |              |       |     | <u>o</u> k   | Cano | el |

The main changes are in the "Sweep range" section. Here, the user can choose to simply sweep the profile up, down, or in a custom manner. When the test profile is changed in Swept Sine, this option will default back to "Test profile (up)", so the user will not need to change the schedule manually.

#### Improvements in Shock/TTH/SRS/Earthquake Testing/ Transient Random

## Displacement assisted channel (in Shock/TTH/SRS/Earthquake testing)

Add a displacement channel to enhance time waveform control for Shock/TTH/SRS/Earthquake testing. This addition improves control accuracy in both acceleration and displacement.

| 1  | Actions | On/Off | Location D | Measurement    | Engineering | Sensor     | Max, sensor<br>range | Sensitivity   | Channel type         | Input mode       | High-pass<br>litter Fc (Hr) |
|----|---------|--------|------------|----------------|-------------|------------|----------------------|---------------|----------------------|------------------|-----------------------------|
| 1  |         | 20 On  | Ch1        | Acceleration V |             | REF_301A11 | 20 (V)               | 101 (mW/g)    | Monitor              | AC-Single End    | ON                          |
| 2  | -       | 210a   | Ch2        | Acceleration ~ | 4           | 333830-Z   | 20 (V)               | 99.442 (mV/g) | Control              | AC-SingleEnd 🖂   | Off                         |
| 3  | •       | 20e    | Ch3        | Acceleration 🔍 | -           | 3023A1-Z   | 20 (V)               | 3.69 (mV/g)   | Monitor              | AC-SingleEnd 🗸   | Off .                       |
| 4  |         | 2 O#   | Ch4        | Displacement ~ | enter 1     | NA         | 20.(V)               | 400 (mV/mm)   | Disp. Assist Control | AC-SingleEnd 🗸 🗸 | Off                         |
| 5  |         | 2 Ort  | Ch5        | Acceleration ~ | 9           | N/A        | 20 (V)               | 100 (mV/g)    | Monitor              | AC-Single End ~  | Off                         |
| δ. |         | 0*     | CHE        | Incolumna .    | <u>i</u>    | NA         | 20 (M)               | 100 (mk/g)    | Charles .            | AC Graph Tref    | OW                          |
| 7  | -       | 0#     | Ch7        | Liceleana a    | 100         | NA         | 20 (V)               | 100 (mW/g)    | Meratas              | S.C. Single End  | ON                          |
| 8  |         | 0#     | Ch8        | Linkenton      | 6 3         | NA         | 20 (V)               | 100 (mW/g)    | Moster               | AC-SegleEnd -    | Off                         |

#### SRS Synthesis – UI refactor and cursor support

Intuitive improvements to the SRS Synthesis page includes added cursor support to view the shock response at a particular frequency, as well as iterating on just that cursor wavelet.

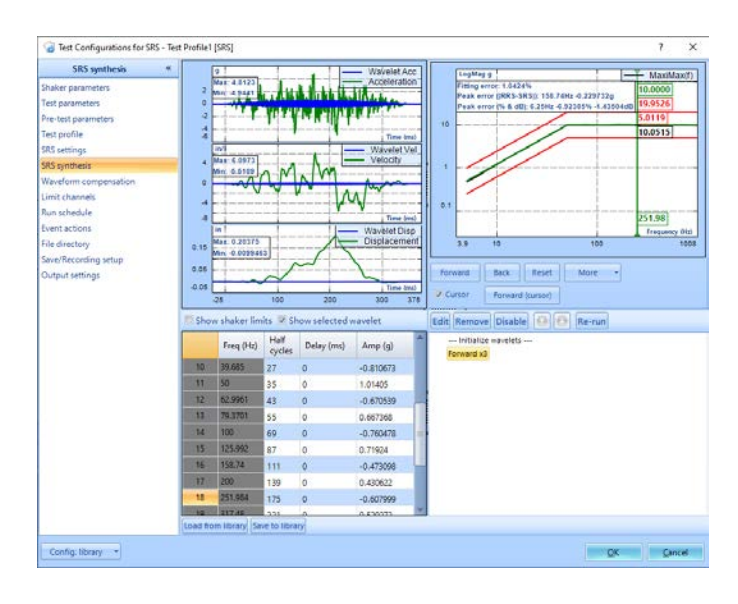

## Includes the advanced profile of sine tone

If a Sine tone is enabled with an advanced profile, the profile table and display are included when a report is generated.

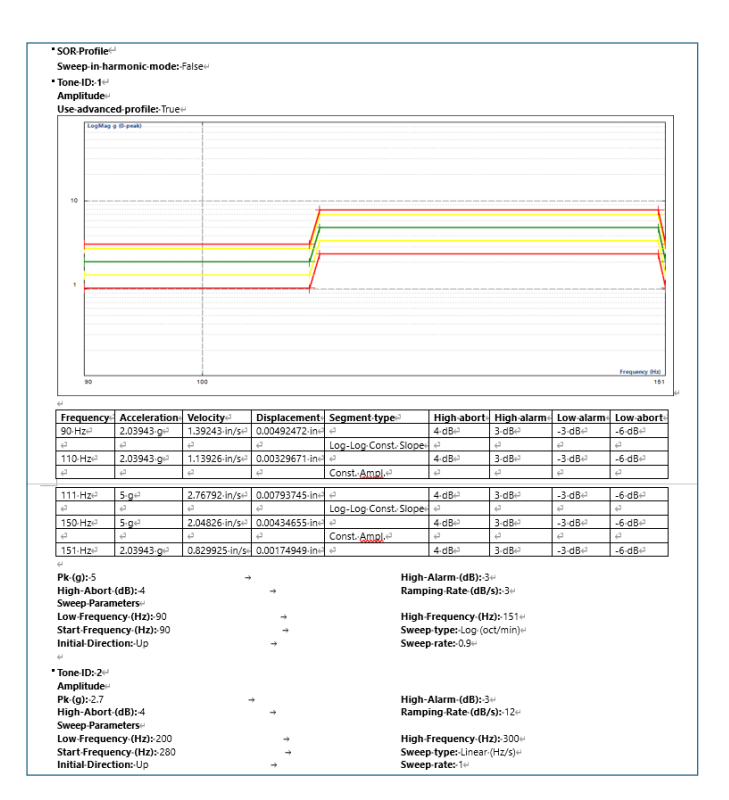

### *Improvements in Transducer Calibration* Measurement uncertainty at each frequency point

|                                                                                                    |                                                                                                    |                                                                                                    |                                                                                                    |                                 | ~                                                                                                    |                                                                                        |
|----------------------------------------------------------------------------------------------------|----------------------------------------------------------------------------------------------------|----------------------------------------------------------------------------------------------------|----------------------------------------------------------------------------------------------------|---------------------------------|----------------------------------------------------------------------------------------------------|----------------------------------------------------------------------------------------|
| Calib. freq. re                                                                                                    | sponse:                                                                                                    |                                                                                                    | Live Signa                                                                                                    | ls Run Folders                  |                                                                                                    |                                                                                        |
| Tolerance (±%                                                                                                    | 6):                                                                                                    | 5                                                                                                    | A Sa Run2                                                                                                    | 10/26/2023 1:3                  | 38:25 PM                                                                                                    |                                                                                        |
| Dwell time (s)                                                                                                    |                                                                                                    | 5                                                                                                    | p mm SI                                                                                                    | 50003 10/26/20                  | 23 1:41:09 PM                                                                                                    |                                                                                        |
| Point list:                                                                                                    |                                                                                                    | Setup                                                                                                    | p-ww SI                                                                                                    | 30002 10/26/20                  | 023 1:39:00 PM                                                                                                    |                                                                                        |
| Measurement                                                                                                    | t uncertainty:                                                                                                   |                                                                                                    | C D                                                                                                    | S Uncertainty Ta                | ble                                                                                                    |                                                                                        |
|                                                                                                    |                                                                                                    |                                                                                                    | Run1                                                                                                    | 10/6/2023 5:05                  | 5:19 PM                                                                                                    |                                                                                        |
| Calil                                                                                                    | brating Freq<br>sensitivity 9                                                                                    | . Response<br>95.6 (mv/g)                                                                                             | S Defau                                                                                                    | <u>ult Folder</u> 10/6/2        | 2023 4:59:10 PM                                                                                                   |                                                                                        |
| with                                                                                                    |                                                                                                    |                                                                                                    |                                                                                                    |                                 |                                                                                                    |                                                                                        |
| with                                                                                                    |                                                                                                    |                                                                                                    | D                                                                                                    |                                 |                                                                                                    |                                                                                        |
| WITN                                                                                                    | B<br>ate (95% confidence                                                                                         | C                                                                                                    | D                                                                                                    | E                               |                                                                                                    |                                                                                        |
| A<br>Uncertainty estim<br>Frequency (H2)                                                                                                    | B<br>ate (95% confidence<br>Spectrum(RLF) (g)                                                                    | C<br>5, k-2)<br>Sectrum(REF) Uncertainty(±5)                                                                          | D<br>Spectrum(Ch2) (g)                                                                                                | E<br>Spectrum(Ch2) Uncertainty( | F                                                                                                    | (±%)                                                                                   |
| A<br>Uncertainty estim<br>Frequency (H2)                                                                                                    | B<br>ate (95% confidence<br>Spectrum(RDS) (g)<br>0.050079                                                        | , k=2)<br>Spectrum(REF) Uncertainty(1.5%)<br>0.015                                                                    | D.<br>Spectrum(Ch2) (g)<br>0.050594                                                                                   | E<br>Spectrum(Ch2) Uncertainty  | F<br>15%) H(Ch2,REF) Uncertaint)<br>0.01%                                                                         | (±%)<br>0.01%                                                                          |
| A<br>Uncertainty estimation<br>Frequency (HZ)<br>20                                                                                                    | E<br>ste (95% confidence<br>Spectrum(RLF) (g)<br>0.050079<br>0.10008                                             | C<br>, t=2)<br>Spectrum(REF) Uncertainty(± %)<br>0.01%                                                                | D<br>Spectrum(Ch2) (g)<br>0.050694<br>0.10233                                                                         | E<br>Spectrum(Ch2) Uncertainty( | F<br>t %) H(Ch2,REF) Uncertaint)<br>0.01%<br>0.01%                                                                | (±%)<br>0.01%<br>0.02%                                                                 |
| A<br>Uncertainty estim<br>Frequency (H2)<br>20<br>40                                                                                                    | E<br>te (95% confidence<br>Spectrum(RUF) (g)<br>0.050079<br>0.10008<br>0.9994                                    | C<br>, k=2)<br>Spectrum(REF) Uncertainty(1.%)<br>0.01%<br>0.05%                                                       | D<br>Spectrum(Ch2) (g)<br>0.050694<br>0.10233<br>1.0106                                                               | E<br>Spectrum(Ch2) Uncertainty( | r<br>1: %) H(Ch2,REF) Uncertaint)<br>0.01%<br>0.05%                                                               | (± %)<br>0.01%<br>0.02%<br>0.09%                                                       |
| A<br>Uncertainty estimation<br>Frequency (H2)<br>10<br>20<br>40<br>50<br>50<br>50                                                                                                    | 5<br>te (95% confidence<br>Spectrum(REF) (g)<br>0.050079<br>0.1000<br>0.9994<br>1.0003                           | c<br>, k-2)<br>Spectrum(REF) Uncertainty(2.5)<br>0.015<br>0.055<br>0.059                                              | D<br>Spectrum(Ch2) (g)<br>0.050694<br>0.10233<br>1.0106<br>1.0159                                                     | E<br>Spectrum(Ch2) Uncertainty( | 5%) H(Ch2,REF) Uncertainty<br>0.03%<br>0.05%<br>0.05%                                                             | (± %)<br>0.01%<br>0.02%<br>0.09%<br>0.04%                                              |
| A<br>Uncertainty estim<br>Frequency (Hz)<br>20<br>40<br>50<br>100                                                                                                    | B<br>ate (95% confidence<br>Spectrum(REF) (g)<br>0.1000<br>0.9994<br>1.0003<br>0.9998                            | C<br>, 4-2)<br>Spectrum(REF) Uncertainty(1 %)<br>0.01%<br>0.05%<br>0.05%                                              | D<br>Spectrum(Ch2) (g)<br>0.005084<br>0.0233<br>1.0106<br>1.0159<br>1.017                                             | E<br>Spectrum(Ch2) Uncertainty( | F<br>1 %) H(Ch2,REF) Uncertainty<br>0.01%<br>0.05%<br>0.05%                                                       | (± %)<br>0.01%<br>0.02%<br>0.09%<br>0.04%<br>0.06%                                     |
| A<br>Uncertainty estim<br>Frequency (Hz)<br>0<br>0<br>0<br>0<br>0<br>0<br>0<br>0<br>0<br>0<br>0<br>0<br>0<br>0<br>0<br>0<br>0<br>0<br>0                                                                                                    | E<br>ate (95% confidence<br>9,000079<br>0,000079<br>0,0000<br>0,0994<br>1,0000<br>0,09902<br>0,09925             | C<br>5, k=2)<br>5pectrum(REF) Uncertainty(ž. %)<br>0.05%<br>0.05%<br>0.05%                                            | D<br>Spectrum(Ch2) (g)<br>0.000694<br>0.1023<br>1.0156<br>1.0157<br>1.0017                                            | C<br>Spectrum(Ch2) Uncertainty  | F<br>1 %) H(Ch2,REF) Uncertainty<br>0.01%<br>0.05%<br>0.05%                                                       | (±%)<br>0.01%<br>0.02%<br>0.05%<br>0.04%<br>0.08%<br>0.13%                             |
| A A Uncertainty estimation frequency (it) 10 10 10 10 10 10 10 10 10 10 10 10 10                                                                                                    | 2<br>spectrum(REF) (g)<br>0.0000<br>0.9994<br>1.0000<br>0.99985<br>0.99985<br>0.99985<br>0.9997                  | C<br>, k=2)<br>Spectrum(REF) Uncertainty(1;5)<br>0.015<br>0.055<br>0.055<br>0.055<br>0.055                            | D<br>Spectrum(Ch2) (g)<br>0.050594<br>0.0233<br>1.0105<br>1.0125<br>1.0017<br>1.0125<br>1.0017                        | E<br>Spectrum(Ch2) Uncertainty( | F<br>5.5) H(Ch2,REF) Uncertainty<br>0.035<br>0.055<br>0.055<br>0.055<br>0.055<br>0.055                            | (± %)<br>0.01%<br>0.02%<br>0.09%<br>0.04%<br>0.08%<br>0.13%<br>0.04%                   |
| A<br>Uncertainty estim<br>Frequency (Hz)<br>20<br>30<br>30<br>30<br>30<br>30<br>30<br>30<br>30<br>30<br>30<br>30<br>30<br>30                                                                                                    | 8<br>spectrum(REF) (g)<br>0.00007<br>0.0994<br>1.0008<br>0.99945<br>0.99955<br>0.99957<br>0.99957                | C<br>5.8+2)<br>5.9+ctrum(REF) Uncertainty(1.5)<br>0.015<br>0.055<br>0.055<br>0.055<br>0.055                           | D<br>Spectrum(Ch2) (g)<br>0.05024<br>0.0234<br>1.0105<br>1.0129<br>1.0017<br>1.0125<br>0.9334                         | E<br>Spectrum(Ch2) Uncertainty  | P<br>5 %) H(Ch2,R(F) Uncertaint)<br>0.01%<br>0.05%<br>0.05%<br>0.05%<br>0.05%                                     | (± %)<br>0.01%<br>0.02%<br>0.09%<br>0.08%<br>0.13%<br>0.04%<br>0.08%                   |
| A     A     Directility estim     frequency (it)     2     A     Sol     Directility     Sol     Directility     Sol | 5<br>spectrum(REF) (g)<br>0.00007<br>0.10008<br>0.99952<br>0.99925<br>0.99977<br>0.99977                         | C<br>, k=2]<br>Spectrum(REF) Uncertainty(± %)<br>0.01%<br>0.05%<br>0.05%<br>0.05%<br>0.05%                            | D<br>Spectrum(Ch2) (g)<br>0.05084<br>0.1033<br>1.010<br>1.017<br>1.0017<br>1.0017<br>1.0089<br>0.99374<br>0.99775     | E<br>Spectrum(Ch2) Uncertainty( | F<br>5.5) H(Ch2,REF) Uncertainty<br>0.055<br>0.055<br>0.055<br>0.055<br>0.055<br>0.055<br>0.055<br>0.055<br>0.055 | (± %)<br>0.01%<br>0.02%<br>0.08%<br>0.04%<br>0.08%<br>0.04%<br>0.08%<br>0.04%          |
| A<br>Uncertainty estima<br>Frequency (Hz)<br>20<br>30<br>30<br>30<br>30<br>30<br>30<br>30<br>30<br>30<br>30<br>30<br>30<br>30                                                                                                    | 8<br>ate (95% confidence<br>0.050079<br>0.10000<br>0.99945<br>0.99952<br>0.99952<br>0.99957<br>0.99957<br>1.0000 | C<br>, k=2)<br>Spectrum(REF) Uncertainty(1 %)<br>0.01%<br>0.05%<br>0.05%<br>0.05%<br>0.05%<br>0.05%<br>0.05%<br>0.05% | D<br>Spectrum(Ch2) (g)<br>0.050594<br>0.02033<br>1.0109<br>1.0017<br>1.0127<br>1.0029<br>0.99334<br>0.99334<br>1.0225 | E<br>Spectrum(Ch2) Uncertainty( | P<br>2 %) H(C2,R(F) Uncertaint)<br>0.05%<br>0.05%<br>0.05%<br>0.05%<br>0.05%<br>0.05%<br>0.05%<br>0.05%           | (± %)<br>0.01%<br>0.02%<br>0.05%<br>0.04%<br>0.08%<br>0.08%<br>0.08%<br>0.08%<br>0.08% |

#### Improved Calibration Report

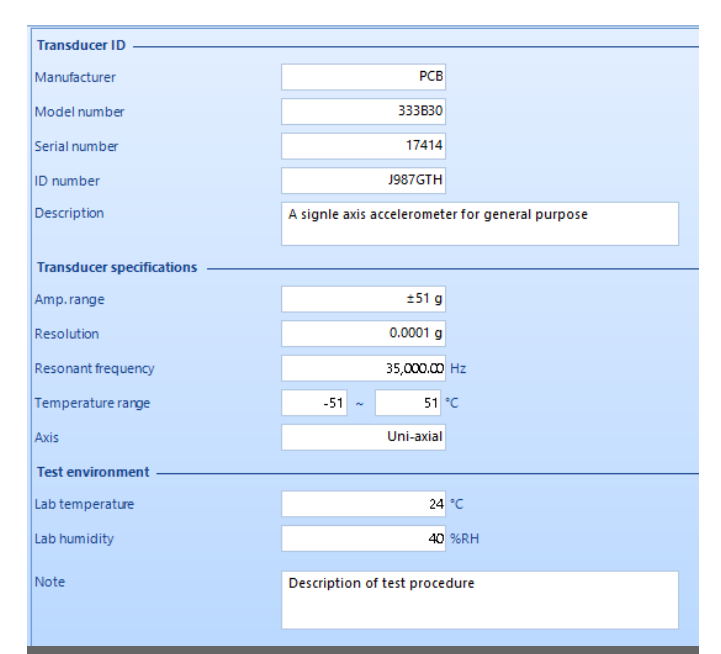

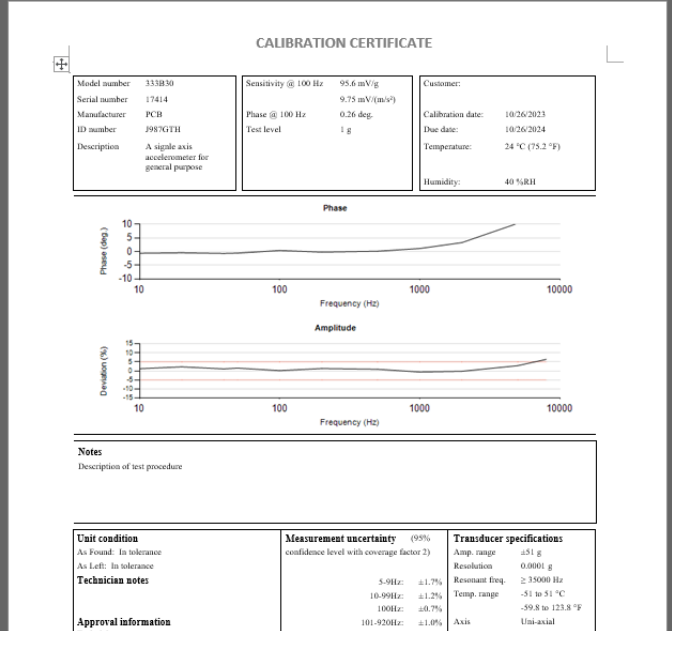

|                |               | CALIBRA      | HON CERTIFICATE |  |
|----------------|---------------|--------------|-----------------|--|
| Data table     |               |              |                 |  |
| Frequency (Hz) | Deviation (%) | Phase (deg.) |                 |  |
| 10             | 1.222         | -0.633       |                 |  |
| 20             | 2.251         | -0.459       |                 |  |
| 40             | 1.119         | -0.703       |                 |  |
| 50             | 1.558         | -0.580       |                 |  |
| 100            | 0.164         | 0.381        |                 |  |
| 200            | 1.321         | -0.201       |                 |  |
| 500            | 0.915         | 0.131        |                 |  |
| 1000           | -0.622        | 1.121        |                 |  |
| 2000           | -0.208        | 3.281        |                 |  |
| 5000           | 2.891         | 10.339       |                 |  |
| 8000           | 6.444         | 14.206       | 1               |  |

Display velocity and displacement at each measurement point and compare to shaker limits

| Inse | rt rov | Delete row Ap   | pend row Impor    | t/Export list 🔹 |                            |
|------|--------|-----------------|-------------------|-----------------|----------------------------|
|      |        | Frequency<br>Hz | Acceleration<br>g | Velocity<br>m/s | Displacement<br>mm (pk-pk) |
|      | 1      | 10              | 1                 | 0.1561          | 9.936                      |
|      | 2      | 15              | 1                 | 0.1041          | 4.416                      |
|      | 3      | 40              | 2                 | 0.07804         | 1.242                      |
|      | 4      | 50              | 2                 | 0.06243         | 0.7949                     |
|      | 5      | 100             | 2                 | 0.03122         | 0.1987                     |
|      | 6      | 200             | 2                 | 0.01561         | 0.04968                    |
|      | 7      | 500             | 2                 | 0.006243        | 0.007949                   |
|      | 8      | 1000            | 2                 | 0.003122        | 0.001987                   |
|      | 9      | 2000            | 2                 | 0.001561        | 0.0004968                  |
|      | 10     | 5000            | 2                 | 0.0006243       | 7.949E-05                  |
| •    | 11     | 8000            | 2                 | 0.0003902       | 3.105E-05                  |

Supports Velocity Sensor Calibration with reference acceleration sensor

| Input C | hannels S | ensors Real | d all TEDS Prefere | nces *      |                         |             |                              |            |   |        |
|---------|-----------|-------------|--------------------|-------------|-------------------------|-------------|------------------------------|------------|---|--------|
| 1       | Actions   | On/Off      | Channel type       | Location ID | Measurement<br>quantity | Engineering | Sensitivity                  | Input mode |   | Sensor |
| . 1     |           | 🗹 Ön        | Control            | REF         | Acceleration:           | 1           | 101 (mV/g)                   | IEPE       | V | N/A    |
| 2       | main .    | 🗹 0n        | Monitor -          | Ch2         | Velocity                | in/s        | 157.41 (mV/(in/s))           | IEPE       | ~ | N/A    |
|         | _         | 1000        |                    | 1000        |                         | -           | and the second second second | 10 C       |   | 1      |

Flexible use of any two channels for the reference sensor and the sensor under test

|          | Actions  | On/Off      | Channel type                                                                                                    | Location ID | Measurement             | Engineering | Sensitivity | Input mode                 | Senso |
|----------|----------|-------------|----------------------------------------------------------------------------------------------------|-------------|-------------------------|-------------|-------------|----------------------------|-------|
| 1        |          | 2 On        | Control ~                                                                                                    | REF         | Acceleration            |             | 101 (mV/g)  | IEPE                       | N/A   |
| 2        |          | 01          | Monitor -                                                                                                    | Ch2         | Acceleration            | a           | 95.6 (mV/g) | ILPE                       | N/A   |
| 3        |          | 01          | Monitor                                                                                                    | Ch3         | Acceleration            | - g/:       | 100 (mV/g)  | AC-SingleEnd               | N/A   |
| 4        |          | 0#          | Mondast                                                                                                    | Ch4         | Acceleration            | 2           | 100 (mV/g)  | AC-Tingle End              | N/A.  |
| 5        |          | 🗹 On        | Monitor ~                                                                                                    | Ch5         | Acceleration            | 9           | 100 (mV/g)  | AC-Single End              | N/A   |
| 6        | - *      | 0#          | Manitor 0                                                                                                    | Ch6         | Acceleration            | - W.        | 100 (mV/g)  | AC-Single End              | N/A   |
| 7        | - *      | 01          | Monitor Y                                                                                                    | Ch7         | Acceleration            | e gal       | 100 (mV/g)  | AC-Single End              | N/A   |
| 8        |          | 01          | Monitor                                                                                                    | Ch8         | Acceleration            | 01          | 100 (mV/g)  | AC-Single End              | N/A   |
| nput Cha | innels S | ensors Read | d all TEOS Preferen                                                                                                    | ices •      |                         |             |             |                            |       |
| 1        | Actions  | On/Off      | Channel type                                                                                                    | Location ID | Measurement<br>quantity | Engineering | Sensitivity | Input mode                 | Senso |
| 1        |          | 01          | Monitor ~                                                                                                    | REF         | Acceleration            | 97          | 101 (mV/g)  | 3931                       | N/A   |
| 2        | 100      | 01          | Monitor -                                                                                                    | Ch2         | Acceleration            | a)          | 95.6 (mV/g) | IEPE                       | N/A   |
| 3        | 104000   | 1 On        | Monitor ~                                                                                                    | Ch3         | Acceleration            | a.          | 100 (mV/g)  | IEPE                       | N/A   |
| 4        |          | 01          | Mondat                                                                                                    | Ch4         | Acceleration            | - 97        | 100 (mV/g)  | AE-Sungle End              | N/A   |
| 5        | -144 ·   | 🗹 On        | Control ~                                                                                                    | Ch5         | Acceleration            | 19          | 100 (mV/g)  | IEPE                       | N/A   |
| 6        |          | 011         | Maniter 0                                                                                                    | Ch6         | Acceleration            | 9 a.        | 100 (mV/g)  | AC-Single End              | N/A   |
|          |          |             | and the second second se | 1000        | CARGONAL COMPANY OF THE | 1.000       | 200 C       | Company of the local state |       |
| 7        | 140.0    | 01          | Mondor                                                                                                    | Ch/         | Acceleration            | S. 91       | 100 (mV/g)  | AL-Single and              | N/A   |

Sweep from one measurement point to the next. Avoid ramping down and up.

### **EDM THV Control Software**

## Temperature Channels can be assigned to RTD100 and Thermocouple sensors respectively.

In the channel table, temperature channels can be assigned to RTD100 and Thermocouple sensors respectively.

| EX.    | nm + Unit  | Sensor          | •   | Non-accelerat | ion control DC o | offset control | Load fro                                                                                                    | im library    | Save to library Signal            | range 😿 Save as de | rtaut | t        | 1  | 1    |
|--------|------------|-----------------|-----|---------------|------------------|----------------|----------------------------------------------------------------------------------------------------|---------------|-----------------------------------|--------------------|-------|----------|----|------|
|        | All        | JII             |     |               | Vibration        |                |                                                                                                    | 1             | Temperature                       |                    |       | Humidity |    |      |
| Use ch | On/Off     | Channel<br>type | and | Location ID   | Module:Ch#       | Measurem       | ent                                                                                                    | Engineeri     | Sensitivity                       | Input mode         |       | Sensor   |    | Man  |
| 1(M)   | 2 On       | Control         | ×   | Ch1           | (M) 2581120      | Acceleratio    | n ~                                                                                                    | m/s!          | 10.19716 (mV/(m/s*))              | AC-Single End      | 1     | N/A      | ×  | 20.0 |
| 2(M)   | 2 On       | Monitor         | 4   | Ch2           | (M) 2581120      | Acceleratio    | n Y                                                                                                    | mit           | 10.19716 (mV/(m/s <sup>2</sup> )) | AC-Single End      | Y     | N/A      | ×  | 20.0 |
| 3(M)   | 01         | Monitor         |     | Ch3           | (M) 2581120      | Acceleratio    |                                                                                                    | 111/5         | 10.19716 (mV/(m/s <sup>2</sup> )) | AC-Singly End      |       | N/A      | v  | 20.0 |
| 4040   | Crt        | Minuter         | ×   | Ch4           | (M) 2581120      | Acceleratio    | ar IX                                                                                                    | 10/12         | 10.19716 (mV/(m/s <sup>2</sup> )) | AC-Sevila End      | 10    | N/A      | ×  | 20.0 |
| 5(M)   | or or      | Meritur         |     | Ch5           | (M) 2581120      | Accelection    |                                                                                                    | mis           | 10.19716 (mV/(m/s <sup>2</sup> )) | AC-Single End      |       | N/A      | 4  | 20.0 |
| 6(M)   | Off.       | Monitor         | 14  | Ch6           | (M) 2581120      | Acceleratio    | 611 Q                                                                                                    | min           | 10.19716 (mV/(m/s²))              | AC-Seigle End      | 18    | N/A      | 4  | 20.  |
| 7050   | C C R      | Monitor         | 14  | Ch7           | (M) 2581120      | Acceleratio    | 9,119                                                                                                    | and a company | 10.19716 (mV/(m/s <sup>4</sup> )) | AC-Single End      | 18    | N/A      | Y  | 20.  |
| 8(M)   | - or       | Manitur         | -   | Ch8           | (M) 2581120      | Azzeleratin    | n K                                                                                                    | invis"        | 10.19716 (mV/(m/s*))              | At -Secie Int      | N.    | N/A      | Y  | 20.  |
| 9      | 2 On       | Control         | ×   | Tp1           | (M) 20181408     | Temperatur     | e 🖂                                                                                                    | MC            | N/A                               | RID PT100          | ~     | N/A      | V  | N/   |
| 10     | 2 On       | Monitor         | V   | Tp2           | (M) 20181408     | Temperatur     | e ~                                                                                                    | *C            | N/A                               | RTD PT100          | Y     | N/A      | V  | N/   |
| 11     | 2 On       | Monitor         | v   | Tp3           | (M) 20181408     | Temperatur     | e 9                                                                                                    | 10            | N/A                               | Thermocouple K     | Y     | N/A      | v  | N/   |
| 12     | 01         | Meeiter.        | 10  | Tp4           | (M) 20181408     | Tempolatia     | A 9                                                                                                    | 10            | N/A                               | 100 21100          |       | N/A      | Y  | N/   |
| 13     | _ ce       | Menitor         | -   | TpS           | (M) 20181408     | Temperatur     | e                                                                                                    | 2             | N/A                               | KTD PT100          | 12    | N/A      | Ŷ  | N/   |
| 14     | 0.6        | Maritor.        | 12  | Трб           | (M) 20181408     | Temperatio     | 0 9                                                                                                    | 16            | N/A                               | HID PTIDO          | 105   | N/A      | V  | N/   |
| 15     | C Ce       | Monitor         | -   | Tp7           | (M) 20183408     | Semperatur     | n 9                                                                                                    | 10            | N/A                               | FTD PT100          |       | N/A      | Y  | N/   |
| 16     | 00         | Monitor         |     | Tp8           | (M) 20181408     | Temperatur     |                                                                                                    | 10            | N/A                               | SUD #7100          | 12    | N/A      | Y  | N/   |
| 17     | OH OH      | Monitor         | 1   | Tp/9          | (M) 20181408     | Temperatur     | <ol> <li>(a)</li> <li>(b)</li> <li>(b)</li> <li>(c)</li> <li>(c)</li></ol> | 10            | N/A                               | RID PITO           | 110   | N/A      | ×  | N/r  |
| 10     | [] [Circle | A.Landana       |     | Te 10         | 18-01 20103-400  | Terrideration  |                                                                                                    | -             | N/A                               | ETD STUDE          | 112   | BI/A     | 16 | AL/  |

#### 16 Additional Temperature Monitoring Channels

16 additional temperature monitoring channels with the new chamber controller.

| or Onio I trainen                                                                                                    |           |                        |                         |                            |                                                |                                                                    |
|----------------------------------------------------------------------------------------------------|-----------|------------------------|-------------------------|----------------------------|------------------------------------------------|--------------------------------------------------------------------|
| a yes cares                                                                                                    | AR A SA   |                        |                         |                            |                                                |                                                                    |
| a pics (pic)                                                                                                    | IX.       |                        |                         |                            |                                                |                                                                    |
|                                                                                                    | 1000      |                        |                         |                            |                                                |                                                                    |
| Random3 (Random)                                                                                                    | 201       |                        |                         |                            |                                                |                                                                    |
| Random I (Random)                                                                                                    | Messee    | d Signah Satup         |                         |                            |                                                | , ,                                                                |
| Pandent   Hardent                                                                                                    | Awrite    | e history Al signals   |                         |                            |                                                |                                                                    |
| a varioust francest                                                                                                    | Test (see | niny systems and some  | units one local plan as | print from the right class | en and are directly thread on the computer. We | de acquiring the data, the signal set he second hore the heptiting |
|                                                                                                    | D. Manuel | nut signale . I fam al | agreet.                 |                            |                                                |                                                                    |
| and the second second se |           | Signal name:           | Meanure                 | light color                | Sava dectination                               |                                                                    |
| Live Marcels Run Foldors Cata Her                                                                                                    | 3.9       | PLC RETIREMENT         | 2                       |                            | ĸ                                              |                                                                    |
| 10 Pite 879-823-14                                                                                                    | 800       | PLC, HEPL #25-LP       | 8                       |                            | ĸ                                              |                                                                    |
| IN PLC_REFL.R404A.HP                                                                                                    |           | PLC, REVO BLOBA HP     | 8                       | -                          | R                                              |                                                                    |
| E PLC REFJ RACAA HT                                                                                                    | 82        | PLC, HET2 BACHA (P     | 10                      |                            | ĸ                                              |                                                                    |
| TO PLC_REF3-RADAA-LP                                                                                                    |           | AC BINADOW             | 6                       |                            | 2                                              |                                                                    |
| E PLC REFT RADAA LT                                                                                                    |           | BUC BETT BUTH UP       |                         | -                          | 2                                              |                                                                    |
| HE PLC REF HALLIP                                                                                                    | 414       | BUC METS BACKALIN      | 61                      |                            |                                                |                                                                    |
| In PLC ADD-HU-HT                                                                                                    | 817       | PLC BELLATION          | 6                       |                            |                                                |                                                                    |
| M PLC REF.HLHLP                                                                                                    | 814       | PLC HETHRISLP          | 12                      |                            | ĸ                                              |                                                                    |
| IN THE SECONDARY                                                                                                    | 010       | RC RF-H2+P             | P                       |                            | ĸ                                              |                                                                    |
| the Diff Temperation                                                                                                    | 940       | PLC. RET. HULLP        | 8                       |                            | K                                              |                                                                    |
| (in erc (emp(i)                                                                                                    | 341       | PLC, hepcil            | 60                      |                            | ĸ                                              |                                                                    |
| In PLC_Temp(2)                                                                                                    | 942       | #1.C. 3mmp[7]          | 8                       |                            | K                                              |                                                                    |
| ht PLC_Temp(3)                                                                                                    | 80        | PLC, TempEl            | 8                       |                            | ĸ                                              |                                                                    |
| In: PLC,Temp(4)                                                                                                    | 318       | PLC.SmpH               | 8                       |                            | ĸ                                              |                                                                    |
| In PLC, Temp(5)                                                                                                    | P 95      | PLC, SeepCl            | - 63                    |                            | ĸ                                              |                                                                    |
| H: PLC, Temp(6)                                                                                                    | 4 34      | PLC_beeti              | 18                      |                            | ĸ                                              |                                                                    |
| H: PLC Temp(7)                                                                                                    | M/        | PLC, long(?)           | E                       |                            | ĸ                                              |                                                                    |
| M. PLC Tempili                                                                                                    | 94        | PLC imp(I              | 8                       |                            | K                                              |                                                                    |
| in D.C. Immeth                                                                                                    | 8 30      | PLC, SmpOl             |                         |                            | R                                              |                                                                    |
| in Programment                                                                                                    | 100       | PLC, Steep(10)         | 16                      |                            | ĸ                                              |                                                                    |
| in: PLC_Isimp(10)                                                                                                    | 1.00      | PLC_Deep(10            | 6                       |                            |                                                |                                                                    |
| In: PLC_Temp(11)                                                                                                    |           | A C Tanan C C          | 12                      |                            | 2                                              |                                                                    |
| In PLC_Temp(12)                                                                                                    | 201       | AC Small               | 12                      |                            | N N                                            |                                                                    |
| h: PLC_Temp(13)                                                                                                    | 201       | BL Deep(75)            | E.                      |                            | K                                              |                                                                    |
| In: PLC, Temp(14)                                                                                                    |           | PLC Second CO          | 8                       |                            | H.                                             |                                                                    |
| The State Concession                                                                                                    | -         |                        |                         | -                          |                                                |                                                                    |

## EDM THV and EDC support Spider-101 v3

EDM THV and EDC have been updated to support Spider-101 v3 as a temperature/humidity controller and a temperature/humidity/ vibration controller.

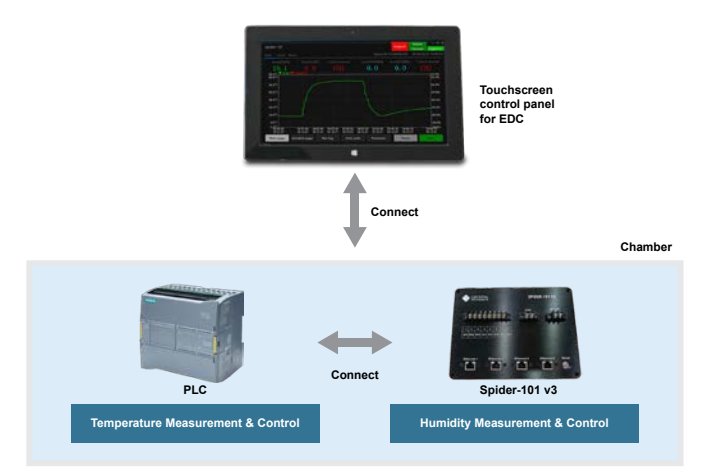

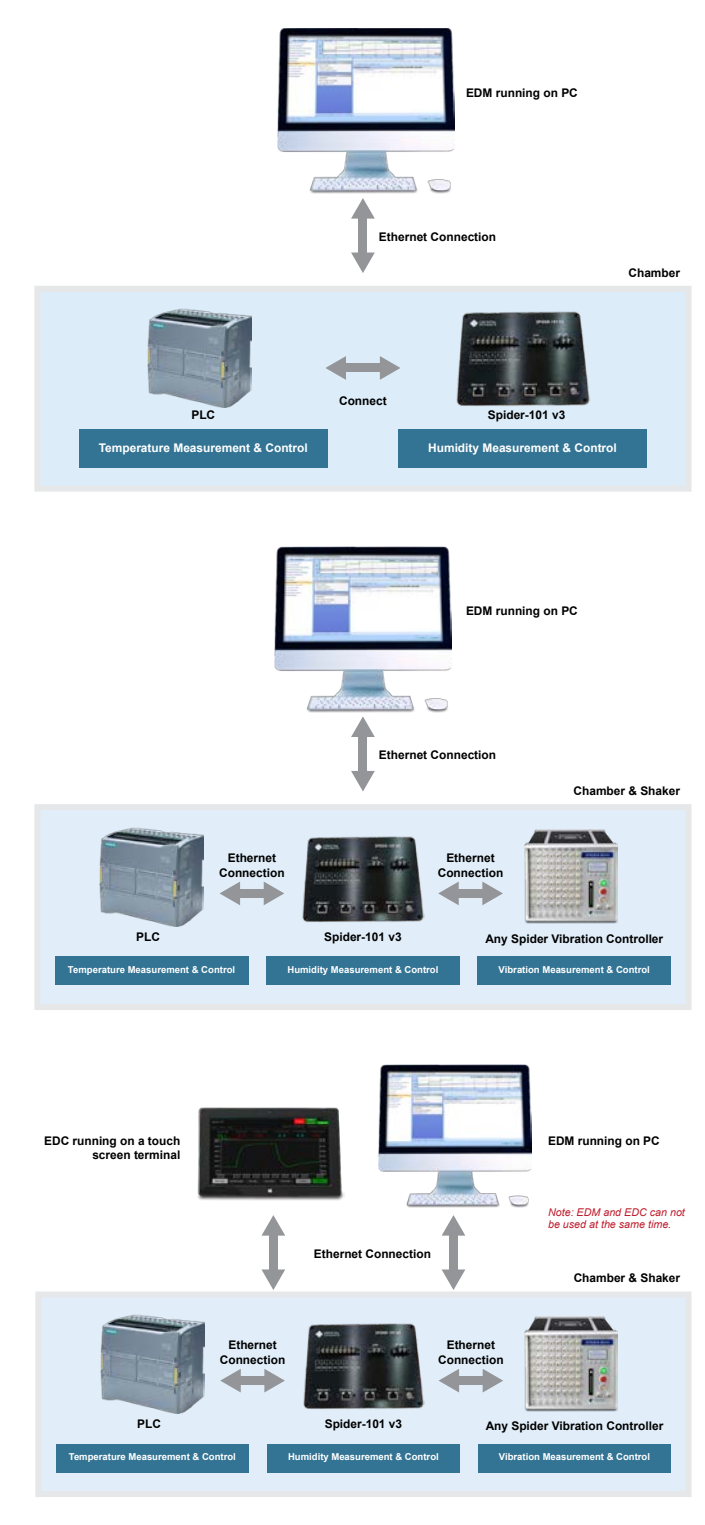

### Air Dryer Support

Accelerates humidity control by actively managing the installed air dryer.

Note: Hardware support for the air dryer is essential to utilize this advanced software feature.

### **Product Temperature Control**

Empowers the control algorithm to manage both chamber and product temperatures when a dedicated temperature sensor is installed on the product under test.

### Liquid Nitrogen Cooling Support (optional)

The controller can efficiently manage a liquid nitrogen device

installed in the chamber to facilitate cooling. Execution of this software feature requires specific hardware.

#### Read Chamber Status with Modbus

The chamber controller is equipped with a Modbus interface to facilitate communication with external devices.

#### Other Improvements in EDM THV

- Report Builder implemented in EDM THV. The report builder feature is already available in EDM VCS.
- "Add existing run folders" feature implemented in EDM THV. It is already available in EDM VCS.
- An LK for Spider-101 v3 enables EDM THV and EDC software features to work with any Spider-101 v3 hardware, regardless of the serial number.
- Version control implemented for control logic files and customize EDM THV display based on different versions.

### **Experimental Modal Analysis**

#### Enhancement of geometric modelling

The default libraries for quick creation of sub-structure models have been enhanced to assist users in extruding, revolving and creating intricate 3D geometries.

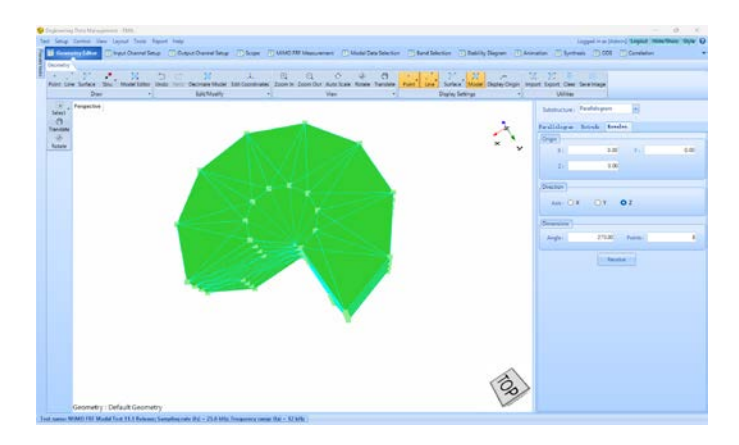

## Front-end Calibration Tool (FECT)

#### Improved Message for Spider-80M Factory Calibration

The labels 'H' and 'L' on the switch of the Spider-80M FECT fixture indicate the connection to Output 1-4 or Output 5-8, respectively. Displaying 'H' or 'L' in the message helps clarify the switch position.

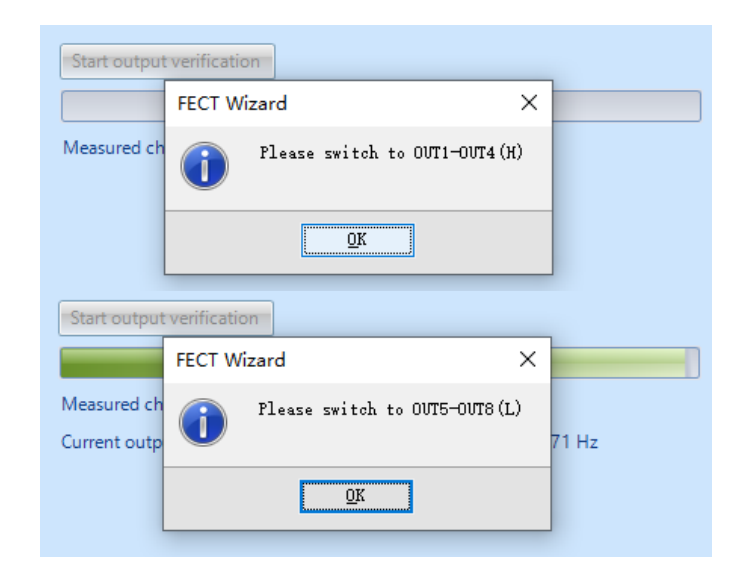

## Apply calibration results to passing channels and skip those that failed

Allow calibration to proceed even if a channel failed. Calibration results can be applied to passing channels only and skip those that failed.

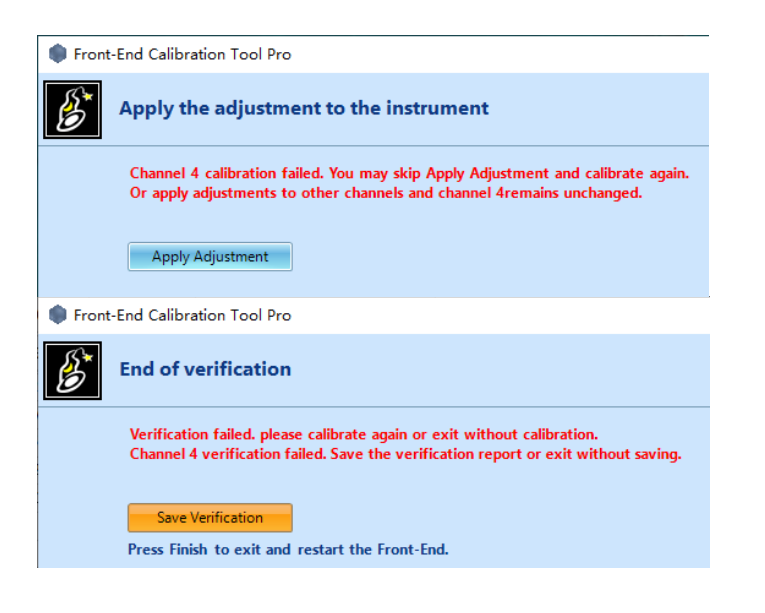

### Factory Calibration Supports Keithley DMM6500

In addition to Fluke 8845A, Keithey DMM 6500 can now be used in Factory calibration (automatic and detailed calibration process and comprehensive calibration report).

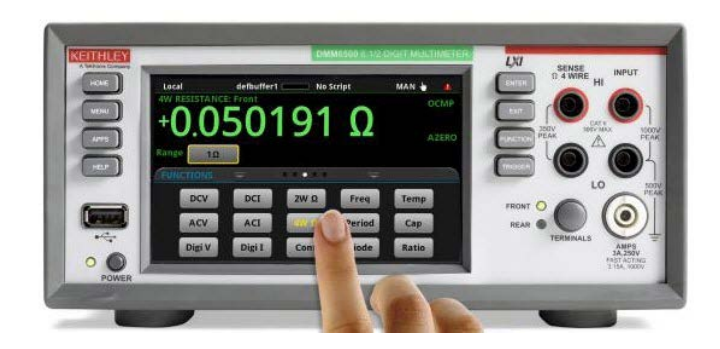

#### Factory Calibration Supports Spider-80M FECT Fixture

Factory Calibration now supports an automatic calibration process on the Spider-80M with a designated multimeter and the Spider-80M FECT Fixture.

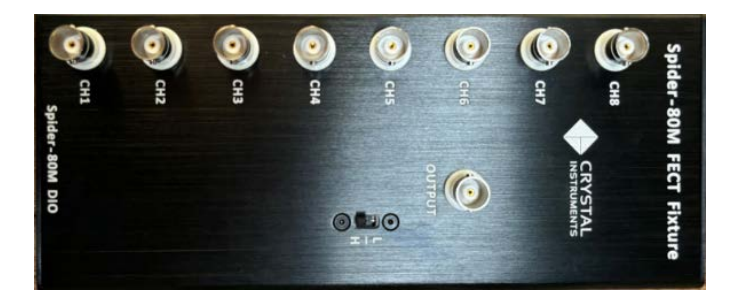

## *Include 1 V Range Measurements for Spider-80SG/80SGi/80Gi* New Spider-80SG/80SGi/80Gi hardware has 1 V measurement range. FECT supports calibration of the new hardware and verification in the range.

| Channel ID | Calibration<br>Range | Reference<br>Offset | Measured<br>Offset | Gain Error | Results | Offset Tolerance | Gain Error<br>Tolerance |
|------------|----------------------|---------------------|--------------------|------------|---------|------------------|-------------------------|
| Output 1   | 10 V                 | 0 V                 | 0.00748 V          | 0.05 %     | Pass    | ± 0.15000 V      | 5.00 %                  |
| Output 1   | 0.1 V                | 0 V                 | 0.00001 V          | 0.27 %     | Pass    | ± 0.15000 V      | 5.00 %                  |
| Input 1    | 10 V                 | 0 V                 | -0.00461 V         | 0.35 %     | Pass    | ± 0.15000 V      | 5.00 %                  |
| Input 2    | 10 V                 | 0 V                 | -0.00161 V         | 0.35 %     | Pass    | ± 0.15000 V      | 5.00 %                  |
| Input 3    | 10 V                 | 0 V                 | -0.00236 V         | 0.35 %     | Pass    | ± 0.15000 V      | 5.00 %                  |
| Input 4    | 10 V                 | 0 V                 | -0.00312 V         | 0.35 %     | Pass    | ± 0.15000 V      | 5.00 %                  |
| Input 5    | 10 V                 | 0 V                 | -0.00395 V         | 0.34 %     | Pass    | ± 0.15000 V      | 5.00 %                  |
| Input 6    | 10 V                 | 0 V                 | -0.00256 V         | 0.35 %     | Pass    | ± 0.15000 V      | 5.00 %                  |
| Input 7    | 10 V                 | 0 V                 | 0.00114 V          | 0.35 %     | Pass    | ± 0.15000 V      | 5.00 %                  |
| Input 8    | 10 V                 | 0 V                 | 0.00670 V          | 0.35 %     | Pass    | ± 0.15000 V      | 5.00 %                  |
| Input 1    | 1 V                  | 0 V                 | -0.00049 V         | 0.34 %     | Pass    | ± 0.15000 V      | 5.00 %                  |
| Input 2    | 1 V                  | 0 V                 | 0.00006 V          | 0.34 %     | Pass    | ± 0.15000 V      | 5.00 %                  |
| Input 3    | 1 V                  | 0 V                 | -0.00004 V         | 0.33 %     | Pass    | ± 0.15000 V      | 5.00 %                  |
| Input 4    | 1 V                  | 0 V                 | -0.00005 V         | 0.34 %     | Pass    | ± 0.15000 V      | 5.00 %                  |
| Input 5    | 1 V                  | 0 V                 | 0.00000 V          | 0.33 %     | Pass    | ± 0.15000 V      | 5.00 %                  |
| Input 6    | 1 V                  | 0 V                 | -0.00032 V         | 0.33 %     | Pass    | ± 0.15000 V      | 5.00 %                  |
| Input 7    | 1 V                  | 0 V                 | -0.00018 V         | 0.34 %     | Pass    | ± 0.15000 V      | 5.00 %                  |
| Input 8    | 1 V                  | 0 V                 | -0.00011 V         | 0.33 %     | Pass    | ± 0.15000 V      | 5.00 %                  |
|            |                      |                     |                    |            |         | -                |                         |

#### Signal Viewer Improvements

Verified Gain and Offset Errors before Adjustment (As Found Data)

## Signal Viewer report generation should have file name and directory

When generating a report in Signal Viewer, in contrast to VCS, the Generate Report menu will appear. This allows the user to select some information about the report that will be generated. Use this menu to enter a custom name or file path to export, otherwise use the defaults.

| Options                                                                                       |                                                                                             |          | Report builder preview                                                                                                    |
|-----------------------------------------------------------------------------------------------|---------------------------------------------------------------------------------------------|----------|----------------------------------------------------------------------------------------------------|
| Template:                                                                                     | My Report                                                                                   |          | Title section (SIG0001, SIG0005, SIG0003, SIG0002)                                                                                                    |
| Default directory:                                                                            | C:\Users\MCarroll\Do                                                                        | Browse   | User notes (SIG0001, SIG0005, SIG0003, SIG0002)<br>Testing results (SIG0001, SIG0005, SIG0003, SIG0002)                                                                                                    |
| Report name:                                                                                  | 11_12_17_717                                                                                | .pdf     | Composite display                                                                                                    |
| Select saved sin<br>SIG0003.atfx, S<br>Run log to report (.<br>Select run log t<br>PM.origlog | <u>mar:</u> sisouu 1.ath; Sisou<br>Good2.ath;<br>origlog):<br><u>ile</u> ; 2-2-2023 2-33-22 | uub.atb, | Run information (2-2-2023 2-33-22 PM)<br>Run log<br>Test configuration (SIG0001, SIG0005, SIG0003, SIG0002<br>Test parameters<br>Input channels<br>Profile<br>Run schedule<br>Shaker limits<br>Limit channels |

## Generate report menu should not open if no signal files are loaded

Signal Viewer is designed to always associate reporting with one or more signal files. The program will check to see if any loaded signals can be reported before the user opens the Generate Report menu to select a signal to report and to specify various details. If none exists, it will not let the user proceed.

| Custom templates Report settings                                                                                                    |                                                                                                    |  |
|----------------------------------------------------------------------------------------------------|----------------------------------------------------------------------------------------------------|--|
| emplates My Report                                                                                                    | Create Fename Oslete Import Export Reset defaults                                                                                                    |  |
| Report builder Logo Page Graphs                                                                                                    |                                                                                                    |  |
| Search report item                                                                                                    | Edit Duplicate Remove Disable Move up Move down Clear all                                                                                                    |  |
| The assisted       User rotes <ul> <li>Compare diplay</li> <li>Compare diplay</li> <li>Compare diplay</li> <li>Compare diplay</li> <li>Compare diplay</li> <li>Compare diplay</li> <li>Compare diplay</li> <li>Active ability</li> <li>All signal window</li> <li>All signal window</li> <li>All signal window</li> <li>All signal window</li> <li>Compare diplay</li> <li>The formation</li> <li>Specific diplay</li> <li>The formation</li> <li>Specific diplay</li> <li>The formation</li> <li>Specific diplay</li> <li>The formation</li> <li>Specific diplay</li> <li>The formation</li> <li>Specific diplay</li> <li>Specific diplay</li></ul> | The section<br>User ones<br>Testing reachs<br>Compositions<br>Active sindows<br>Active sindows<br>Active sindows<br>Active sindows<br>Active sindows<br>Active sindows<br>Active sindows<br>Active sindows<br>Active sindows<br>Reactive sindows<br>Free configuration<br>Test parentes<br>International<br>Police<br>Rouse Sciences<br>Sindor system setting<br>Spiker system centing<br>Charved calibration |  |

#### Default signal to report should be any plotted signals

Based on user feedback, the active signals are selected by default when a new report is generated. The user can still select different signals from the menu if necessary:

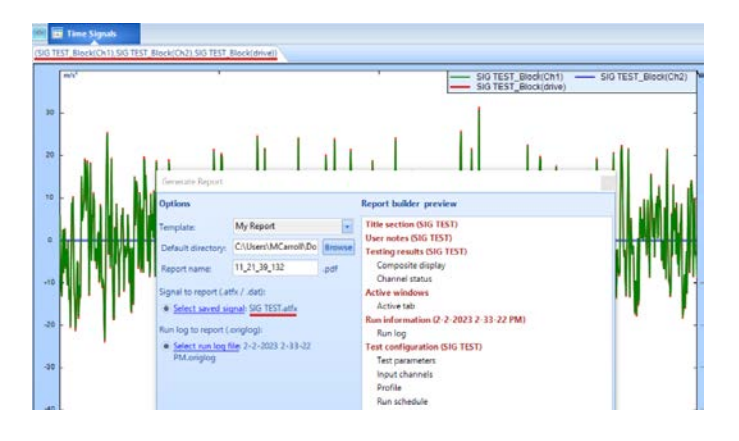

Use the following sequence of actions to check for a default signal:

- Check the current active window.
- If none, check the current active tab.
- If none, check for the first signal in the tree.
- If none at the end, do not let the user generate a report.

# Signal Viewer should preload all opened signals for improved filtering performance

Due to the accommodation made long ago for the Data Files panel, recording nodes would normally have to be expanded before the internal categories and signals would be loaded. However, the filtering function in Signal Viewer is always applied if active. If this filter is supposed to remove a certain type of signal, and all signals inside a recording are filtered out, the recording will be grayed out and disabled. This is not possible if the signal files are not loaded immediately, so this change was made to the Signal Viewer's import process.

| Open - Rem      | ove Remove All          | T         |
|-----------------|-------------------------|-----------|
| Filters         |                         | Clear all |
| Date from       | 11/1/2023               | •         |
| Date to         | 11/1/2023               | *         |
| Signal Type     | Time History            | •         |
| Search          |                         |           |
| Applied filters |                         | Clear all |
| Signal Type 🗙   |                         |           |
|                 |                         |           |
| MM SIG000       | 1 7/12/2023 2:02:42 PM  |           |
| MM SIG000       | 3 7/12/2023 2:03:12 PM  |           |
| MM SIG000       | 5 7/12/2023 2:03:40 PM  |           |
| MM SIG000       | 2 9/21/2023 12:23:26 PM |           |
| MM SIG TES      | T 10/10/2023 2:40:52 PM |           |
|                 |                         |           |

### Change text to add .origlog and .atfx extensions in Report Generation window

The window that appears after clicking Generate Report in the report templates menu will display the recommended file types for the signals and run folders:

| Generate Report                                                                                            |                                                                             |        |                                                                                                    |
|----------------------------------------------------------------------------------------------------|-----------------------------------------------------------------------------|--------|----------------------------------------------------------------------------------------------------|
| Options                                                                                                    |                                                                             |        | Report builder preview                                                                                                    |
| Template:                                                                                                  | My Report                                                                   |        | Title section (SIG TEST)                                                                                                    |
| Default directory:                                                                                         | C:\Users\MCarroll\Do                                                        | Browse | User notes (SIG TEST)<br>Testing results (SIG TEST)                                                                                                    |
| Report name:                                                                                               | 11_21_39_132                                                                | .pdf   | Composite display                                                                                                    |
| Signal to report (<br><u>Select saved si</u><br>Run log to report (<br><u>Select run log</u><br>PM.origlog | tfx / .dat):<br>gnal: SIG TEST.atfx<br>.origlog):<br>file: 2-2-2023 2-33-22 |        | Active windows<br>Active tab<br>Run information (2-2-2023 2-33-22 PM)<br>Run log<br>Test configuration (SIG TEST)<br>Test parameters<br>Input channels<br>Profile<br>Run schedule<br>Shaker limits<br>Limit channels |

#### Added a "Remove all" button next to "Remove"

Previously, a Remove button was provided to remove one signal or folder at a time in the Data Files panel. Now, a "Remove all" button is added for convenience:

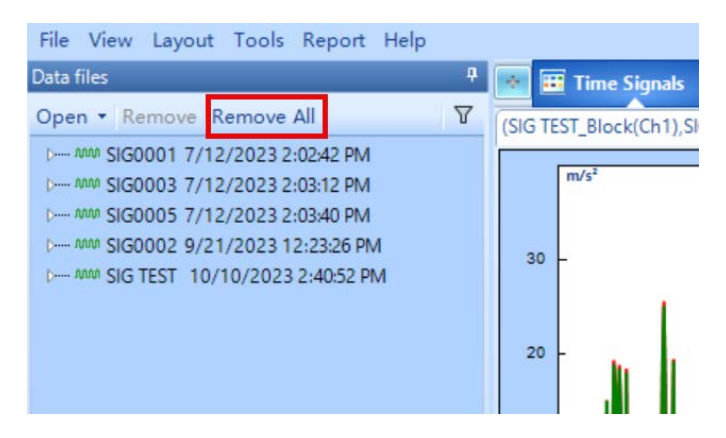

### **General Improvements**

EDM Software supports In-line Charge Converter and External Charge Amplifier on all Spider products

|   | Actio | ers. | On/Off | Location ID | Measurement               |   | Engineering | Sensor | Max. sensor<br>range | Sensitivity   | Channel type |   | Input mode             |
|---|-------|------|--------|-------------|---------------------------|---|-------------|--------|----------------------|---------------|--------------|---|------------------------|
| 1 | 1.44  | -    | 2 On   | Ch1         | Acceleration              | v | 0           | N/A    | 20 (V)               | 101 (mV/g)    | Control      | Ŷ | IEPE 🗸                 |
| 2 | 1     | •    | Ø On   | Ch2         | Acceleration              | 0 | ā.          | N/A    | 20 (V)               | 99.442 (mV/g) | Monitor      | ~ | IEPE v                 |
| 3 |       | -    | 0 M    | Ch3         | Acceleration              | Y | ĝ           | N/A    | 20 (V)               | 9.69 (mV/g)   | Monitor      | Y | IEPE                   |
| 4 |       | -    | Ø Øn   | Ch4         | Acceleration              | 4 | <u> </u>    | N/A    | 20 (V)               | 10.701 (mV/g) | Monitor      | v | DC-Single End          |
| 5 | 1.44  | -    | 1 On   | Ch5         | Acceleration              | Ý | 9           | N/A    | 20 (V)               | 100 (mV/g)    | Monitor      | Ŷ | AC-Differential        |
| 6 |       |      | 0      | Ch6         | Acceleration              | 1 | ÷           | N/A    | 20 (V)               | 100 (mV/g)    | Manitas      | 1 | In-Line Charge Convert |
| 7 |       |      | Ot     | Ch7         | Acceleration              | × | 9           | N/A    | 20 (V)               | 100 (mV/g)    | Miniher      | 2 | External Charge Amplif |
|   | _     | _    |        |             | Inc. of the second second |   |             | 144    |                      | 244 1 244 2   |              |   | External Charge Amplin |

#### Rename Test

Improved convenience method to rename a test, as well as its test directory for future runs

| Recent tests |                |   | ф             |
|--------------|----------------|---|---------------|
| New Open     | roperties      |   | <u>Delete</u> |
|              | TC (CCT)       |   |               |
|              | New Test       |   |               |
| <u> </u>     | Save Test      |   |               |
| ▷ :≡ FF      | Duplicate Test |   |               |
| ▷ :≡ FF      | Rename Test    |   |               |
| ▷ :≡ FF      | Export Test    | × |               |
| ▶ := FF1     | Report Test    |   |               |

#### Cursor / Marker window no longer automatically shows

When plotting cursor or markers, the Cursor / Marker Window no longer automatically pops up. Instead, there is a dedicated rightclick menu option to show the Cursor / Marker Window.

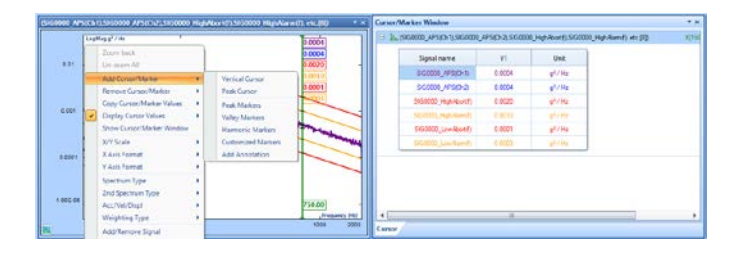

## RMS box now supports copying to clipboard

Right-click on the RMS box display to copy the RMS values to clipboard

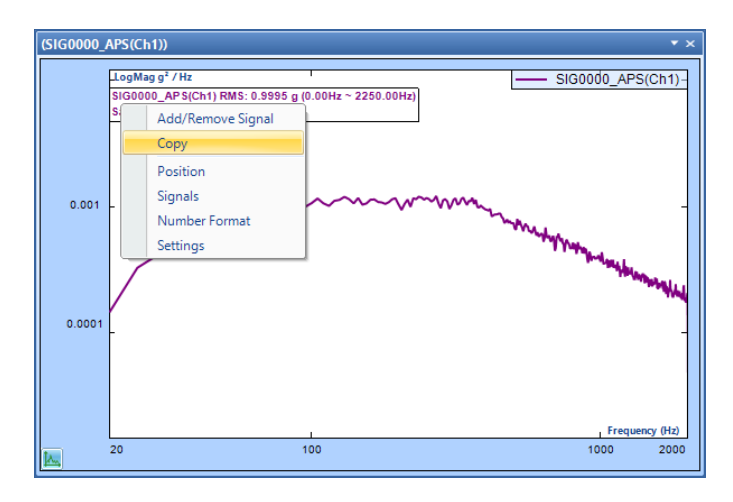

## Spectrum Format (Global Settings) refactor

The previously separate **Signal export > Spectrum format** and Default display format pages (both in Global Settings) have now been consolidated to a **Spectrum Format** page directly under **Global Settings**.

The default values adhere to industry standards (different between VCS, DSA, Modal, etc.)

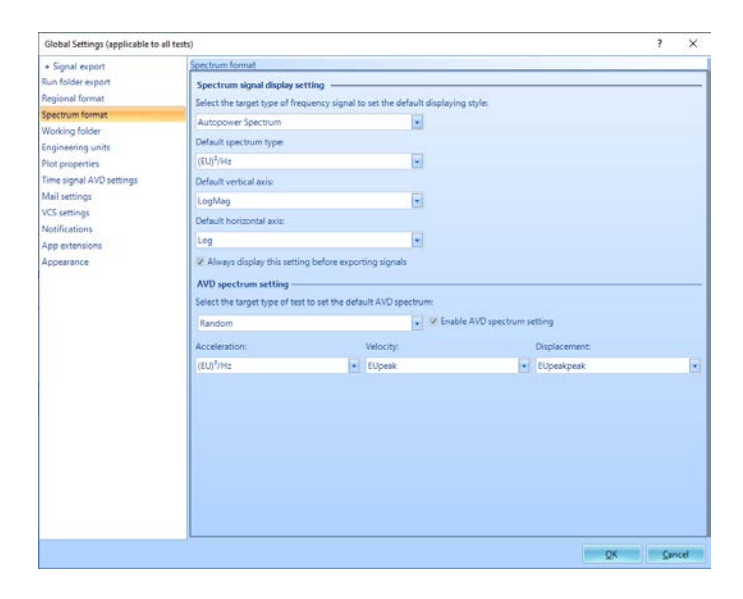

#### Drag file to plot signal

Files (ex: SIG007) can be dragged and dropped onto a plot. This will attempt to plot any matching signals (ex: Spectrum(Ch1)) already present on the plot. This is useful for comparing the same channel signal across different timestamps or multiple test runs.

In the example below, the signal Spectrum(Ch1) is compared between SIG007 and SIG006

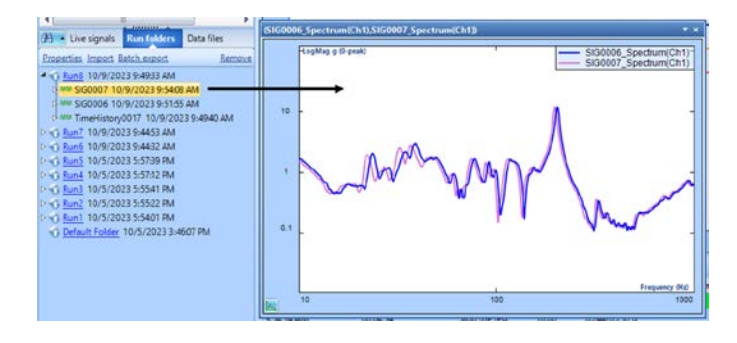

#### Saving Multiple Licenses

To save multiple licenses into one file, users can shift click licenses in the License Key Management page.

| ctive Hardware                                                                                                    | device                                                                                                    | Serial number                                                                                                    | License type                                                                                                    | Brow                                                                                                    | vse new license key               |
|----------------------------------------------------------------------------------------------------|----------------------------------------------------------------------------------------------------|----------------------------------------------------------------------------------------------------|----------------------------------------------------------------------------------------------------|----------------------------------------------------------------------------------------------------|-----------------------------------|
| Spider-81                                                                                                    | Spider-80X [                                                                                                    | 1033504   2590976, 2583008, 2                                                                                                    | 2 Flexible master license                                                                                                    | -                                                                                                    | and the line of the second second |
| CoCo-80                                                                                                    | Spider-81   S                                                                                                    | 337037,339827,341253 980                                                                                                    | 5 Flexible master license                                                                                                    |                                                                                                    | re uns neense key                 |
| Spider-80)                                                                                                    | ( SpiderVSN                                                                                                    | 2589408, 2616000   17964064                                                                                                    | Flexible master license                                                                                                    |                                                                                                    | Set as Active                     |
| Spider-81                                                                                                    | Spider-80X [                                                                                                    | 982464 2588000, 2580640, 2                                                                                                    | 5 Flexible master license                                                                                                    |                                                                                                    |                                   |
| ✓ Spider-80.                                                                                                    | K   Spider-N                                                                                                    | 2600416   3544192, 3544096                                                                                                    | Hexible master license                                                                                                    |                                                                                                    | <u>R</u> emove                    |
|                                                                                                    |                                                                                                    |                                                                                                    |                                                                                                    | Click LK to sl                                                                                                    | how SN details                    |
| SN information                                                                                                    |                                                                                                    |                                                                                                    |                                                                                                    |                                                                                                    | Activate                          |
| otal license count:                                                                                                    | 1                                                                                                    |                                                                                                    |                                                                                                    |                                                                                                    |                                   |
| vailable license cou                                                                                                    | nt: 1                                                                                                    | 2                                                                                                    |                                                                                                    |                                                                                                    |                                   |
|                                                                                                    |                                                                                                    |                                                                                                    |                                                                                                    |                                                                                                    |                                   |
| icense key informatio                                                                                                    | on(Ver:1.0.0.0)                                                                                                    |                                                                                                    |                                                                                                    |                                                                                                    |                                   |
| icense key informatio<br>oftware renewal exp<br>oftware activation e                                                                                                    | on(Ver:1.0.0.0)<br>iration: 9/22<br>xpiration: 9/22                                                                                                    | /2023 (Updates poss<br>/2023 (Software can                                                                                                    | ible to all software versions  <br>be used with this LK until th                                                                                                    | oreceding this date.)<br>is date.)                                                                                               |                                   |
| icense key informati<br>oftware renewal exp<br>oftware activation e<br>istalled EDM softwa                                                                                                    | iration: 9/22<br>xpiration: 9/22<br>re options:                                                                                                    | /2023 (Updates poss<br>/2023 (Software can                                                                                                    | tible to all software versions<br>be used with this LK until th                                                                                                    | oreceding this date.)<br>is date.)<br>May input #                                                                                |                                   |
| icense key information<br>oftware renewal exp<br>oftware activation e<br>Istalled EDM softwa<br>Options                                                                                                    | iration: 9/22<br>xpiration: 9/22<br>re options:<br>Description                                                                                                    | /2023 (Updates poss<br>/2023 (Software can                                                                                                    | ible to all software versions  <br>be used with this LK until th<br>View details                                                                                                    | is date.)<br>Max input #                                                                                                    |                                   |
| icense key informatii<br>oftware renewal exp<br>oftware activation e<br>stalled EDM softwa<br>Dptions<br>LoCo                                                                                                    | en(Ver:1.0.0.0)<br>iration: 9/22<br>xpiration: 9/22<br>re options:<br>Description<br>Edit CoCo DS                                                                                                    | V2023 (Updates pos<br>V2023 (Software can<br>A projects with Configurable                                                                                                    | ible to all software versions<br>be used with this LK until th<br>View details<br>View details                                                                                                    | Max input #                                                                                                    |                                   |
| icense key informatii<br>oftware renewal exp<br>oftware activation e<br>istalled EDM softwa<br>Dptions<br>DoCo<br>ipider General                                                                                                    | on(Ver:1.0.0.0)<br>iration: 9/22<br>xpiration: 9/22<br>re options:<br>Description<br>Edit CoCo DS<br>Instrument ci                                                                                                    | V2023 (Updates posi<br>V2023 (Software can<br>A projects with Configurable<br>alibration tool of Spider<br>drame and Fourther                                                                                                    | ible to all software versions j<br>be used with this LK until th<br>View details<br>View details<br>View details                                                                                                    | Max input #<br>N/A<br>N/A                                                                                                    |                                   |
| icense key informatii<br>oftware renewal exp<br>oftware activation e<br>stalled EDM softwa<br>Dptions<br>CoCo<br>ipider General<br>ipider Hardware                                                                                                    | on(Ver:1.0.0.0)<br>iration: 9/22<br>expiration: 9/22<br>re options:<br>Description<br>Edit CoCo DS<br>Instrument c<br>Licensed ham                                                                                                    | /2023 (Updates pos<br>/2023 (Software can<br>A projects with Configurable<br>alibration tool of Spider<br>dware configuration<br>al analyzic functione of Spider                                                                                                    | ible to all software versions  <br>be used with this LK until th<br>View details<br>View details<br>View details<br>View details                                                                                                    | Max input #<br>N/A<br>N/A<br>N/A<br>112                                                                                          |                                   |
| icense key informatii<br>oftware renewal exp<br>oftware activation e<br>isstalled EDM softwa<br>Options<br>Joptions<br>Joptior General<br>Jopider General<br>Jopider DSA General<br>Jopider DSA General                                                                                     | on(Ver:1.0.0.0)<br>iration: 9/22<br>expiration: 9/22<br>re options:<br>Description<br>Edit CoCo DS<br>Instrument c.<br>Licensed ham<br>Dynamic sign                                                                                                    | V2023 (Updates pos<br>V2023 (Software can<br>A projects with Configurable<br>alibration tool of Spider<br>dware configuration<br>all analysis functions of Spider<br>isoneral ontions                                                                                                    | ible to all software versions p<br>be used with this LK until th<br>View details<br>View details<br>View details<br>View details<br>View details                                                                                                    | Max input #<br>N/A<br>N/A<br>N/A<br>N/A<br>N/A<br>N/A<br>N/A                                                                     |                                   |
| icense key informati<br>oftware renewal exp<br>oftware activation e<br>astalled EDM softwa<br>Options<br>:oCo<br>jpider General<br>ipider Hardware<br>ipider DSA General<br>ipider DSA General<br>ipider DSA General<br>ipider DSA General<br>ipider DSA General                            | on(Ver:1.0.0.0)<br>iration: 9/22<br>xpiration: 9/22<br>re options:<br>Description<br>Edit CoCo DS<br>Instrument ct<br>Licensed han<br>Dynamic sigr<br>Licensed VCS                                                                                                    | V2023 (Updates poss<br>V2023 (Software can<br>A projects with Configurable<br>alibration tool of Spider<br>dware configuration<br>alianalysis functions of Spider<br>igeneral options<br>igeneral options                                                                                      | ible to all software versions j<br>be used with this LK until th<br>View details<br>View details<br>View details<br>View details<br>View details<br>View details<br>View details                                                                                                    | Max input #<br>N/A<br>N/A<br>N/A<br>N/A<br>112<br>N/A<br>64                                                                      |                                   |
| icense key informatii<br>oftware renewal exp<br>oftware activation e<br>stalled EDM softwa<br>Options<br>:oCo<br>ipider General<br>ipider VAS General<br>ipider VCS General<br>andom Control<br>ine Control                                                                                 | en(Ver:1.0.0.0)<br>iration: 9/22<br>xpiration: 9/22<br>re options:<br>Description<br>Edit CoCo DS:<br>Instrument ci<br>Licensed har<br>Dynamic sign<br>Licensed VCS<br>Licensed VCS                                                                                                    | /2023 (Updates pos<br>/2023 (Software can<br>A projects with Configurable<br>alibration tool of Spider<br>dware configuration<br>al analysis functions of Spider<br>i general options<br>random options<br>is die options                                                                      | ible to all software versions j<br>be used with this LK until th<br>View details<br>View details<br>View details<br>View details<br>View details<br>View details<br>View details                                                                                                    | Max input #<br>N/A<br>N/A<br>N/A<br>N/A<br>112<br>N/A<br>64<br>64                                                                |                                   |
| icense key informatii<br>oftware renewal exp<br>oftware activation e<br>nstalled EDM softwa<br>Dptions<br>Joider Dem Software<br>ipider General<br>ipider Hardware<br>ipider DSA General<br>andom Control<br>ine Control<br>incock Control                                                  | en(Ver:1.0.0.0)<br>iration: 9/22<br>re options:<br>Description<br>Edit CoCo DS<br>Instrument cc:<br>Licensed Mars<br>Licensed VCS<br>Licensed VCS<br>Licensed VCS<br>Licensed VCS                                                                                                    | Z2023 (Updates poss<br>Z2023 (Software can<br>A projects with Configurable<br>alibration tool of Spider<br>dware configuration<br>hal analysis functions of Spider<br>general options<br>sine options<br>sine options<br>shock options                                                         | ible to all software versions j<br>be used with this LK until th<br>View details<br>View details<br>View details<br>View details<br>View details<br>View details<br>View details<br>View details<br>View details<br>View details<br>View details                                                 | Max input #<br>N/A<br>N/A<br>N/A<br>N/A<br>N/A<br>N/A<br>112<br>N/A<br>64<br>64<br>64                                            |                                   |
| icense key informatii<br>oftware renewal exp<br>oftware activation e<br>nstalled EDM softwa<br>Dptions<br>CoCo<br>CoCo<br>Software<br>ipider PGS General<br>ipider VGS General<br>ipider VGS General<br>ipider VGS General<br>infor Control<br>inne Control<br>inck Control                 | on(Ver:1.0.0.0)<br>iration: 9/22<br>xpiration: 9/22<br>re options:<br>Description<br>Edit CoCo DS<br>Instrument cc.<br>Licensed han<br>Dynamic sign<br>Licensed VCS<br>Licensed VCS<br>Licensed VCS<br>Licensed VCS<br>Time wavefor                                                                            | /2023 (Updates poss<br>/2023 (Software can<br>alibration tool of Spider<br>dware configuration<br>al analysis functions of Spider<br>is andom options<br>: andom options<br>: since options<br>: shock options<br>m replication                                                                | ible to all software versions j<br>be used with this LK until th<br>View details<br>View details<br>View details<br>View details<br>View details<br>View details<br>View details<br>View details<br>View details<br>View details<br>View details                                                 | Max input #<br>N/A<br>N/A<br>N/A<br>N/A<br>N/A<br>N/A<br>64<br>64<br>64<br>64<br>64                                              |                                   |
| icense key informatii<br>oftware renewal exp<br>oftware activation e<br>stalled EDM softwa<br>Options<br>icoco<br>icoco<br>ipider General<br>ipider PSA General<br>ipider VCS General<br>andom Control<br>ihock Control<br>ihock Control<br>WR Control<br>WR control                        | en (Ver.1.0.0)<br>iration: 9/22<br>kpiration: 9/22<br>recoptions:<br>Description<br>Edit CoCC DS<br>Instrument c.<br>Licensed VCS<br>Licensed VCS<br>Licensed VCS<br>Licensed VCS<br>Licensed VCS<br>Licensed VCS                                                                                              | Z2023 (Updates poss<br>Z2023 (Software can<br>alibration tool of Spider<br>dware configuration<br>al analysis functions of Spider<br>general options<br>since options<br>shock options<br>m replication<br>ustic control options                                                               | ible to all software versions j<br>be used with this LK until th<br>View details<br>View details<br>View details<br>View details<br>View details<br>View details<br>View details<br>View details<br>View details<br>View details<br>View details<br>View details<br>View details                 | Max input #<br>N/A<br>N/A<br>N/A<br>N/A<br>N/A<br>112<br>N/A<br>64<br>64<br>64<br>64<br>64<br>64<br>112                          |                                   |
| icense key informatio<br>oftware renewal exp<br>oftware activation e<br>stalled EDM softwa<br>Options<br>SoCo<br>Spider General<br>ipider VAG General<br>ipider VAG General<br>ipider VAG General<br>andom Control<br>Andom Control<br>MR Control<br>WR Control<br>WR Control<br>WR Control | en (Ver.1.0.0)<br>iration: 9/22<br>kpiration: 9/22<br>kpiration: 9/22<br>kpiration: 9/22<br>kpiration: 9/22<br>kpiration: 9/22<br>licensed han<br>Dynamic sign<br>Licensed VCS<br>Licensed VCS<br>Licensed VCS<br>Licensed VCS<br>Licensed VCS<br>Licensed VCS<br>Licensed VCS<br>Licensed VCS<br>Licensed VCS | Z2023     (Updates poss     Z2023     (Software can     Software can     Software can     Software configuration     al analysis functions of Spider     general options     sine options     sine options     shock options     meplication     ustic control options     A options           | ible to all software versions j<br>be used with this LK until th<br>View details<br>View details<br>View details<br>View details<br>View details<br>View details<br>View details<br>View details<br>View details<br>View details<br>View details<br>View details<br>View details<br>View details | Max input #<br>N/A<br>N/A<br>N/A<br>N/A<br>N/A<br>112<br>N/A<br>64<br>64<br>64<br>64<br>64<br>64<br>N/A                          |                                   |
| icense key informatii<br>oftware renewal exp<br>oftware activation e<br>stalled EDM softwa<br>Options<br>coCo<br>spider General<br>spider VA General<br>andom Control<br>since Control<br>MA Control<br>MA Control<br>MA Control<br>MA Control                                              | en(Ver.1.0.0.)<br>iration: 9/22<br>kpiration: 9/22<br>kpiration: 9/22<br>re options:<br>Description<br>Edit CoCo DS<br>Instrument c:<br>Licensed hor<br>Licensed VCS<br>Licensed VCS<br>Licensed VCS<br>Licensed VCS<br>Licensed VCS<br>Licensed CS<br>Licensed CS<br>Licensed EM<br>Licensed EM               | /2023 (Updates poss<br>/2023 (Software can<br>alibration tool of Spider<br>dware configuration<br>al analysis functions of Spider<br>general options<br>is random options<br>is ne options<br>is ne options<br>is ne options<br>meptication<br>ustic control options<br>A options<br>A options | be used with this LK until th<br>View details<br>View details<br>View details<br>View details<br>View details<br>View details<br>View details<br>View details<br>View details<br>View details<br>View details<br>View details<br>View details<br>View details<br>View details<br>View details    | Max input #<br>Max input #<br>N/A<br>N/A<br>N/A<br>N/A<br>112<br>N/A<br>64<br>64<br>64<br>112<br>N/A<br>N/A<br>N/A<br>N/A<br>N/A |                                   |

## Clicking "Save this license key" will allow users to choose where to save the .licm file.

| ave As                                                                   |               |                  |                |        |
|--------------------------------------------------------------------------|---------------|------------------|----------------|--------|
| $\leftrightarrow \rightarrow \vee \uparrow$ 🔁 > Desktop > Lic > licenses |               |                  | C Search licer | ses "p |
| Organize - New folder                                                    |               |                  |                | ≡ • 0  |
| Stephen - Crysti Name                                                    | Date modified | Туре             | Size           |        |
|                                                                          | No items mat  | tch your search. |                |        |
| 🛄 Desktop 🛷                                                              |               |                  |                |        |
| 🛓 Downloads 🥔                                                            |               |                  |                |        |
| Documents *                                                              |               |                  |                |        |
| Pictures 📌                                                               |               |                  |                |        |
| 🚷 Music 🍬                                                                |               |                  |                |        |
| 🛂 Videos 👒                                                               |               |                  |                |        |
| 🚞 Manual Worl 🖈                                                          |               |                  |                |        |
| File name: LicenseFileJicm                                               |               |                  |                |        |
| Save as types Multi License file (".licm")                               |               |                  |                |        |
| A Hide Folders                                                           |               |                  | Save           | Cancel |

Import the .licm keys back into EDM by clicking the "Browse new license key" button.

| Active       | Hardware de    | rice        | Serial number        | License ty            | /pe            | 8          | rowse new lice  | nse key        |   |
|--------------|----------------|-------------|----------------------|-----------------------|----------------|------------|-----------------|----------------|---|
|              | Spider-81 Sp   | ider-80X    | 1033504   2590976, 2 | 583008, 2 Flexible m  | aster license  | 1          | 10.00           | 10             | - |
|              | CoCo-80   Sp   | der-81   S  | 337037, 339827, 3412 | 253   9805 Flexible m | naster license |            | Save this licen | se key         |   |
|              | Spider-80X [ S | piderVSN    | 2589408, 2616000   1 | 7964064 Flexible m    | haster license | 1          | Get art Sch     | u#             |   |
| 1            | Spider-80X     | Spider-N    | 2600416 3544192,3    | 544096 Flexible n     | naster license | <u> </u>   | area an Elen    |                |   |
|              |                |             |                      |                       |                | -          | Bemove          |                |   |
|              |                |             |                      |                       |                | Click LK t | o show SN det   | alls           |   |
| pen Licor    | tur Für        |             |                      |                       |                |            |                 |                |   |
|              | ~ 1 2          | > Desktop > | Lic > licenses       |                       |                | ~ C        | Search licenses |                | ٩ |
| Drganize     | - New folde    |             |                      |                       |                |            |                 | = • 🖬          |   |
|              | enhen - Cout   | Name        | 0                    | Date modified         | Tot            | Size       |                 |                |   |
|              | 1              | LicenseF    | ile.licm             | 11/8/2023 4:13 PM     | t UCM File     |            | 45 KB           |                |   |
| De De        | esktop #       |             |                      |                       |                |            |                 |                |   |
| 1.0          | and the second |             |                      |                       |                |            |                 |                |   |
| * 0          | ownioads #     |             |                      |                       |                |            |                 |                |   |
| Di Di        | ocuments #     |             |                      |                       |                |            |                 |                |   |
| PS PS        | ctures 📌       |             |                      |                       |                |            |                 |                |   |
| <b>Ю</b> м   | lusic 📌        |             |                      |                       |                |            |                 |                |   |
| Vi Vi        | deos 📌         |             |                      |                       |                |            |                 |                |   |
| t M          | lanual Worl 🖉  |             |                      |                       |                |            |                 |                |   |
| 310          | and Sentel #   |             |                      |                       |                |            |                 |                |   |
| <b>1</b> 2 H | R P            |             |                      |                       |                |            |                 |                |   |
|              | File na        | me          |                      |                       |                | . v        | Multi License   | file (".licm") |   |
|              |                |             |                      |                       |                |            |                 |                |   |

## Active Key Column

The active column indicates which license key is currently active.

| Active | Hardware device         | Serial number                 | License type            |
|--------|-------------------------|-------------------------------|-------------------------|
|        | Spider-81   Spider-80X  | 1033504   2590976, 2583008, 2 | Flexible master license |
|        | CoCo-80   Spider-81   S | 337037, 339827, 341253   9805 | Flexible master license |
|        | Spider-80X   SpiderVSN  | 2589408, 2616000   17964064   | Flexible master license |
| 1      | Spider-80X   Spider-N   | 2600416   3544192, 3544096    | Flexible master license |
|        |                         |                               |                         |
|        |                         |                               |                         |
|        |                         |                               |                         |
|        |                         |                               |                         |

### Improvements to Spider-80T/Ti temperature calibration interface

| Temperature Calibration Wizard                                                                                                    | ? ×    |
|----------------------------------------------------------------------------------------------------|--------|
| Validate Channel 1                                                                                                    |        |
| <ol> <li>Input 4.096 mV (100 °C) using the thermocouple calibrator.</li> <li>Click "Measure" when ready</li> <li>Click "Next" if the calibration passed. Otherwise repeat calibration or skip channel and the calibration of the calibration of the</li></ol> | el.    |
| 4.087mV Measure Skip                                                                                                    |        |
| Export report Kert >                                                                                                    | Cancel |

#### SOFTWARE RELEASE HISTORY

| Туре    | Release   | Exact Version | Release Date |
|---------|-----------|---------------|--------------|
| Release | EDM 4.2   | CI 4.2.0.3    | 02/28/2014   |
| Patch   | EDM 4.2.0 | CI 4.2.0.14   | 07/02/2014   |
| Release | EDM 5.0   | CI 5.0.0.2    | 11/27/2014   |
| Patch   | EDM 5.0.1 | CI 5.0.1.3    | 02/27/2015   |
| Release | EDM 5.1   | CI 5.1.0.6    | 08/12/2015   |
| Release | EDM 6.0   | CI 6.0.0.1    | 05/19/2016   |
| Patch   | EDM 6.0.2 | CI 6.0.2.9    | 08/09/2016   |
| Release | EDM 6.1   | CI 6.1.0.4    | 02/07/2017   |
| Patch   | EDM 6.1   | CI 6.1.0.27   | 08/22/2017   |
| Release | EDM 7.0   | CI 7.0.0.6    | 02/01/2018   |
| Patch   | EDM 7.1   | CI 7.1.0.7    | 07/19/2018   |
| Release | EDM 8.0   | CI 8.0.0.1    | 02/02/2019   |
| Release | EDM 8.1   | CI 8.1.0.1    | 11/13/2019   |
| Release | EDM 9.0   | CI 9.0.0.4    | 06/05/2020   |
| Release | EDM 9.1   | CI 9.1.0.0    | 02/03/2021   |
| Release | EDM 10.0  | CI 10.0.0.2   | 10/26/2021   |
| Release | EDM 10.1  | CI 10.1.0.1   | 09/09/2022   |
| Release | EDM 11.0  | CI 11.0.0.1   | 01/19/2023   |
| Release | EDM 11.1  | CI 11.1.0.0   | 11/23/2023   |

## SYSTEM REQUIREMENTS

Minimum system requirements:

- Operating system support: Windows 7 SP1 or higher
- Operating system type: 32-bit or 64-bit
- Processor speed: 1.5 GHz Dual-Core x86
- **RAM:** 4 GB
- Available storage space: 10 GB

# Recommended system requirements (minimum for Spider systems higher than 16 channels):

- Ethernet speed: at least 1 Gbps Ethernet port on the computer
- Network cables: provided by Crystal Instruments
- Operating system: Windows 10, 64-bit
- Processor: Intel Core i7, 2.0 GHz or higher
- RAM: 8 GB DDR3 1600 or higher
- Available storage space: 10 GB or higher
- Spider-HUB firmware version: 2.0.5.17 or higher

#### **Crystal Instruments Corporation** 2090 Duane Avenue Santa Clara, CA 95054

15661 Producer Lane, STE H

Huntington Beach, CA 92649

Phone: +1 (408) 986-8880 Fax: +1 (408) 834-7818

Crystal Instruments Testing Lab www.crystalinstruments.com

Crystal Instruments Testing Lab 1548A Roger Dale Carter Boulevard Kannapolis, NC 28081

## VERSION COMPATIBILITY

| Product and Software Version | Firmware Versions |  |  |  |
|------------------------------|-------------------|--|--|--|
| Spider-80X/80Xi/80Hi/80Ci    |                   |  |  |  |
| EDM Testing 11.0.0.x         | 11.1.0.x          |  |  |  |
| Spider-81 (v7.x)             |                   |  |  |  |
| EDM Testing 11.0.0.x         | 11.1.0.x          |  |  |  |
| Spider-81B (v7.x)            |                   |  |  |  |
| EDM Testing 11.0.0.x         | 11.1.0.x          |  |  |  |
| Spider-80SG/SGi              |                   |  |  |  |
| EDM Testing 11.0.0.x         | 11.1.0.x          |  |  |  |
| Spider-20HE/20i              |                   |  |  |  |
| EDM Testing 11.0.0.x         | 11.1.0.x          |  |  |  |
|                              |                   |  |  |  |

| Product and Software Version            | Firmware Versions |
|-----------------------------------------|-------------------|
| CoCo-80X/90X                            |                   |
| EDM Testing 11.0.0.x (EDM CoCo for DSA) | 2.0.x or above    |
| CoCo-70X                                |                   |
| EDM Testing 11.0.0.x (EDM CoCo for DSA) | 2.0.x or above    |

© 2023 Crystal Instruments Corporation. All Rights Reserved. 12/2023

Notice: This document is for informational purposes only and does not set forth any warranty, expressed or implied, concerning any equipment, equipment feature, or service offered or to be offered by Crystal Instruments. Crystal Instruments reserves the right to make changes to this document at any time, without notice, and assumes no responsibility for its use. This informational document describes features that may not be currently available. Contact a Crystal Instruments sales representative for information on features and product availability.